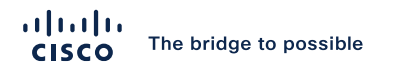

# A Network Engineer's Blueprint for ACI Forwarding

Joe Young, ACI Technical Leader Customer Experience BRKDCN-3900

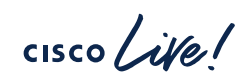

#CiscoLive

## Cisco Webex App

#### **Questions?**

Use Cisco Webex App to chat with the speaker after the session

#### How

- Find this session in the Cisco Live Mobile App
- 2 Click "Join the Discussion"
- 3 Install the Webex App or go directly to the Webex space
- 4 Enter messages/questions in the Webex space

Webex spaces will be moderated by the speaker until June 7, 2024.

|   | •                                       |        |
|---|-----------------------------------------|--------|
|   | 8:19                                    | mily • |
| ŀ | Speaker(s)                              | ket    |
|   | Categories                              |        |
|   | Technical Level<br>Intermediate (596)   | >      |
|   | Tracks<br>Networking (220)              | >      |
|   | Session Type<br>Breakout (453)          | >      |
|   | SHOW 2 MORE V                           | TA L   |
| ( | Join the Discussion                     | >      |
|   | Notes<br>Enter your personal notes here |        |

BRKDCN-3900

https://ciscolive.ciscoevents.com/

© 2024 Cisco and/or its affiliates. All rights reserved. Cisco Public 2

# Agenda

- What's Different About ACI Forwarding?
  - (iVXLAN, contracts, endpoint learning)
- Proxy Forwarding
- ACI Forwarding Tables
  - Endpoint tables, routing tables, hardware lookups
- Understanding the Configuration Options
- The Anatomy of an ACI Switch

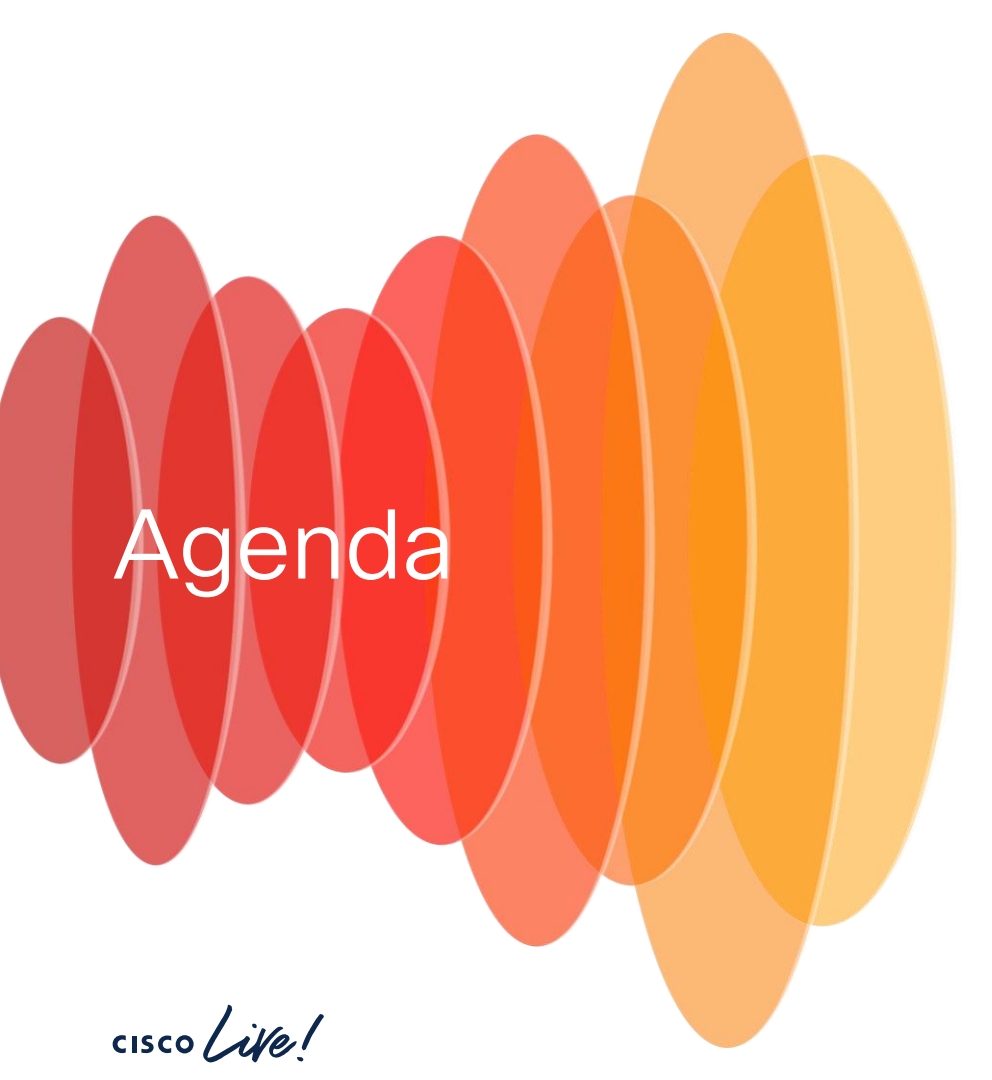

- Understanding the Tools
  - UI Tools
  - Elam
  - Ftriage
  - Span / ERSPAN
  - Flow Telemetry / netflow
- Debugging and Walking Through ACI Flows
  - (Routed, Bridged, BUM, Proxied)

## Glossary of Acronymns

| Acronyms | Definitions                                  |
|----------|----------------------------------------------|
| ACI      | Application Centric Infrastructure           |
| APIC     | Application Policy Infrastructure Controller |
| EP       | Endpoint                                     |
| EPG      | Endpoint Group                               |
| BD       | Bridge Domain                                |
| VRF      | Virtual Routing and Forwarding               |
| COOP     | Council of Oracle Protocol                   |
| VxLAN    | Virtual eXtensible LAN                       |

#### VxLAN packet acronyms

| Acronyms | Definitions                                            |
|----------|--------------------------------------------------------|
| dXXXo    | Outer Destination XXX<br>(dIPo = Outer Destination IP) |
| sXXX0    | Outer Source XXX<br>(sIPo = Outer Source IP)           |
| dXXXi    | Inner Destination XXX<br>(dIPi = Inner Destination IP) |
| sXXXi    | Inner Source XXX<br>(sIPi = Inner Source IP)           |
| GIPo     | Outer Multicast Group IP                               |
| VNID     | Virtual Network Identifier                             |

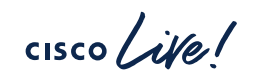

# What's Different About ACI Forwarding?

cisco live!

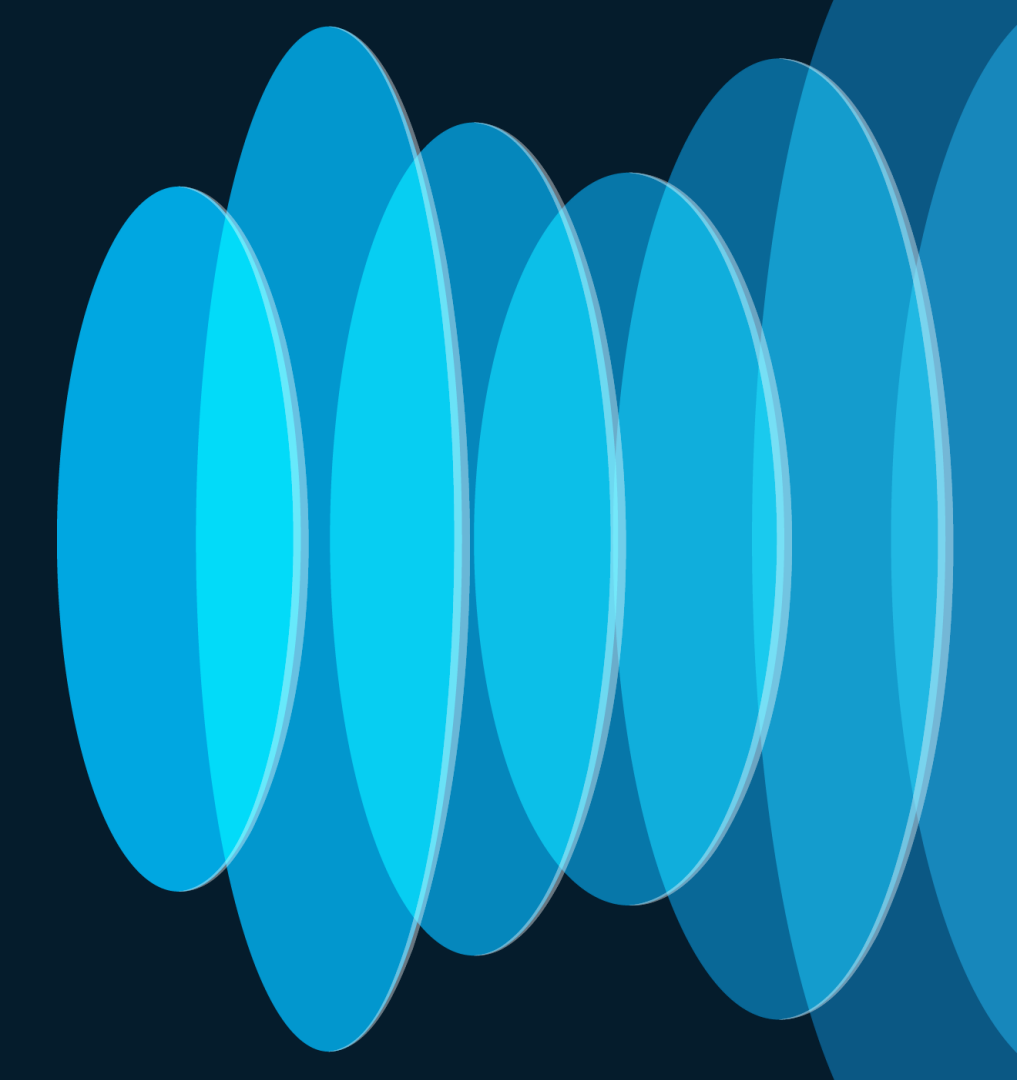

## What is "Application Centric"?

- Traditional networks use ACL's to classify traffic
  - Usually based on L3 or L2 addresses
  - Makes security decisions (permit, deny, log, etc)
  - Makes forwarding decisions (policy based routing)
- ACI can classify traffic based on its EPG or ESG
- Traffic inherits the forwarding and security policy of the EPG or ESG

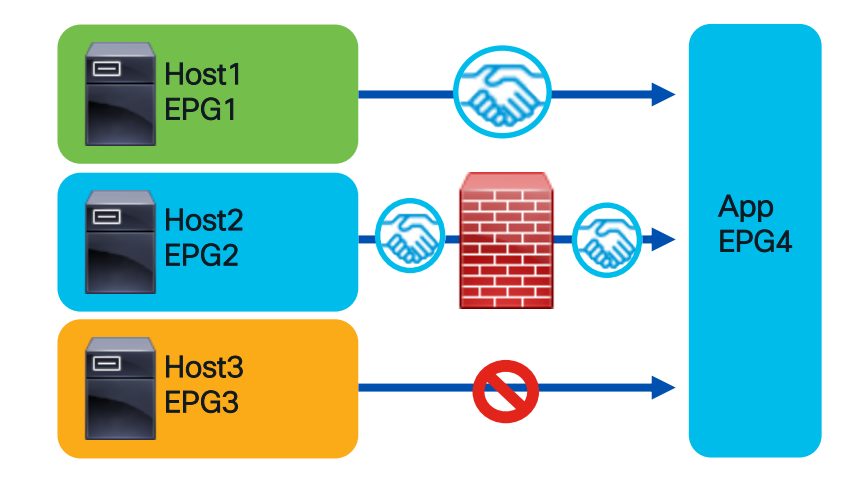

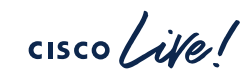

#### How is "Application Centric" Achieved? Sources and Destinations Must be Classified into EPG's

cisco /

| Endpoints                                                                    | Policy-Prefixes                                                            | PcTags                                                                             | Contracts                                                                            |
|------------------------------------------------------------------------------|----------------------------------------------------------------------------|------------------------------------------------------------------------------------|--------------------------------------------------------------------------------------|
| <ul> <li>Used by App EPG's<br/>and ESG's</li> </ul>                          | <ul> <li>Used by External<br/>EPG's</li> </ul>                             | <ul> <li>The security ID of<br/>an EPG / ESG</li> </ul>                            | <ul> <li>Defines security<br/>and sometimes</li> </ul>                               |
| <ul> <li>Represents the<br/>network identity of an<br/>end device</li> </ul> | <ul> <li>Classifies destination<br/>by longest prefix<br/>match</li> </ul> | <ul> <li>Used in contracts.</li> <li>Ex: Permit PcTag<br/>1000 to PcTag</li> </ul> | policy between<br>epgs                                                               |
| <ul> <li>Learned dynamically<br/>or configured<br/>statically</li> </ul>     | <ul> <li>Also used for<br/>shared-services</li> </ul>                      | <ul><li>2000</li><li>Sclass/dclass imply<br/>PcTag direction</li></ul>             | <ul> <li>Essentially an ACL<br/>between PcTags</li> <li>Consumer/Provider</li> </ul> |
|                                                                              | Configured                                                                 |                                                                                    | rather than src/dest                                                                 |

#CiscoLive

BRKDCN-3900 © 2024 Cisco and/or its affiliates. All rights reserved. Cisco Public 8

#### Vlan Types

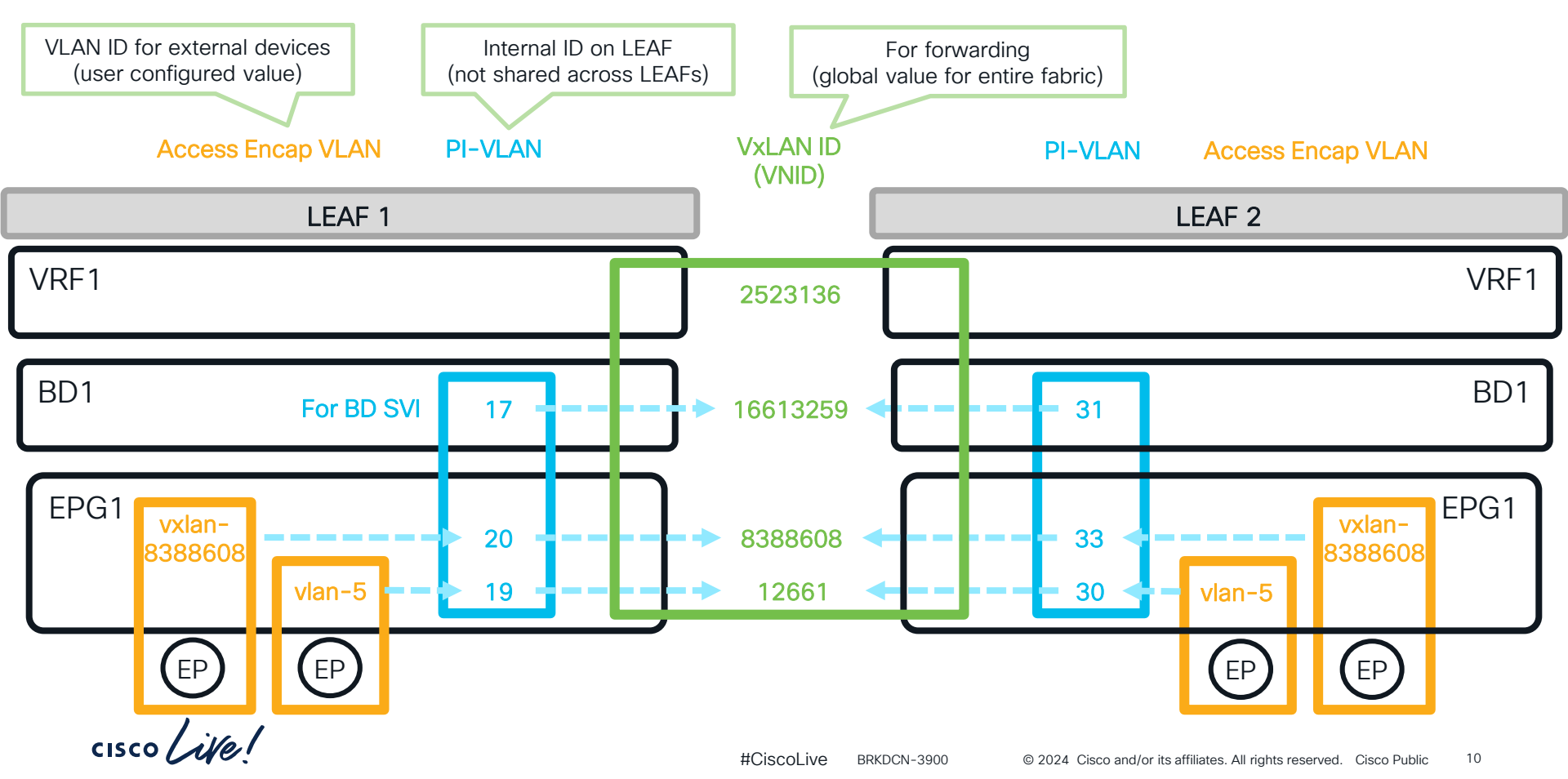

## What is an Endpoint?

An Endpoint joins both forwarding and security policy

| Local Learn                                                                                                    | VNID                               | Remote Learn                                                                                                    |
|----------------------------------------------------------------------------------------------------|------------------------------------|----------------------------------------------------------------------------------------------------|
| leaf103# show system internal epm end ip 192.168                                                                                                    | .200.11                            | leaf103# show system internal epm endpoint ip 192.168.100.10                                                                                                    |
| MAC : 0000.1111.2222 :::: Num IPs : 1<br>IP# 0 : 192.168.200.11 ::: IP# 0 flags : ::: I3 - sw-hit<br>Vlan id : 2 ::: Vlan vnid 12661 :::: VRF name : CL20<br>BD vnid : 16613259 ::: VRF vnid : 2523136<br>Phy If : 0x40018000 ::: Tunnel If : 0<br>Interface : Ethernet1/25/1<br>Flags : 0x80005c04 ::: sclass : 32771 ::: Ref count<br>EP Create Timestamp : 11/01/2021 14:06:25.7699<br>EP Update Timestamp : 11/04/2021 18:51:54.3871<br>EP Flags : local IP MAC host-tracked sclass timer | : No<br>22:vrf1<br>: 5<br>04<br>04 | MAC : 0000.0000.0000 :::: Num IPs : 1<br>IP# 0 : 192.168.100.10 ::: IP# 0 flags : :::: I3-sw-hit: No<br>Vlan id : 0 ::: Vlan vnid : 0 ::: VRF name : CL2022:vrf1<br>BD vnid : 0 ::: VRF vnid : <b>2523136</b><br>Phy If : 0 ::: Tunnel If : 0x18010001<br>Interface : <b>Tunnel1</b><br>Flags : 0x80004400 ::: <b>sclass : 49154</b> :::: Ref count : 3<br>EP Create Timestamp : 11/04/2021 16:38:13.570615<br>EP Update Timestamp : 11/04/2021 18:51:54.386595<br>EP Flags : IP sclass timer |

Interface/TEP

**PcTag** 

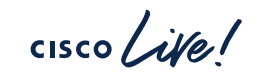

## What is a TEP? (Tunnel Endpoint)

- IP addresses allocated for overlay communication
- VXLAN Traffic is sent to the TEP + VNID of destination

Most Common TEP Types

| TEP Type            | What is it?                                    | What is it for?                                             |
|---------------------|------------------------------------------------|-------------------------------------------------------------|
|                     | Unique Overlay IP Address for each             | Non-vpc dataplane, I3out communication, apic-leaf           |
| Physical TEP (PTEP) | individual Leaf/Spine                          | comm, etc                                                   |
| VPC TEP (VTEP)      | Unique Overlay IP Address for each<br>VPC Pair | Traffic destined to endpoints that are connected behind VPC |
| Proxy TEP           | Spine Anycast IP's used for proxy traffic      | Leafs send to these TEPs when doing proxy forwarding        |

#### a-leaf101# **show ip interface loopback0** IP Interface Status for VRF "overlay-1" lo0, Interface status: protocol-up/link-up/admin-up, iod: 4, mode: **ptep**

## What are Tunnels?

• Leafs/Spines Install Tunnel Interface to each known TEP.

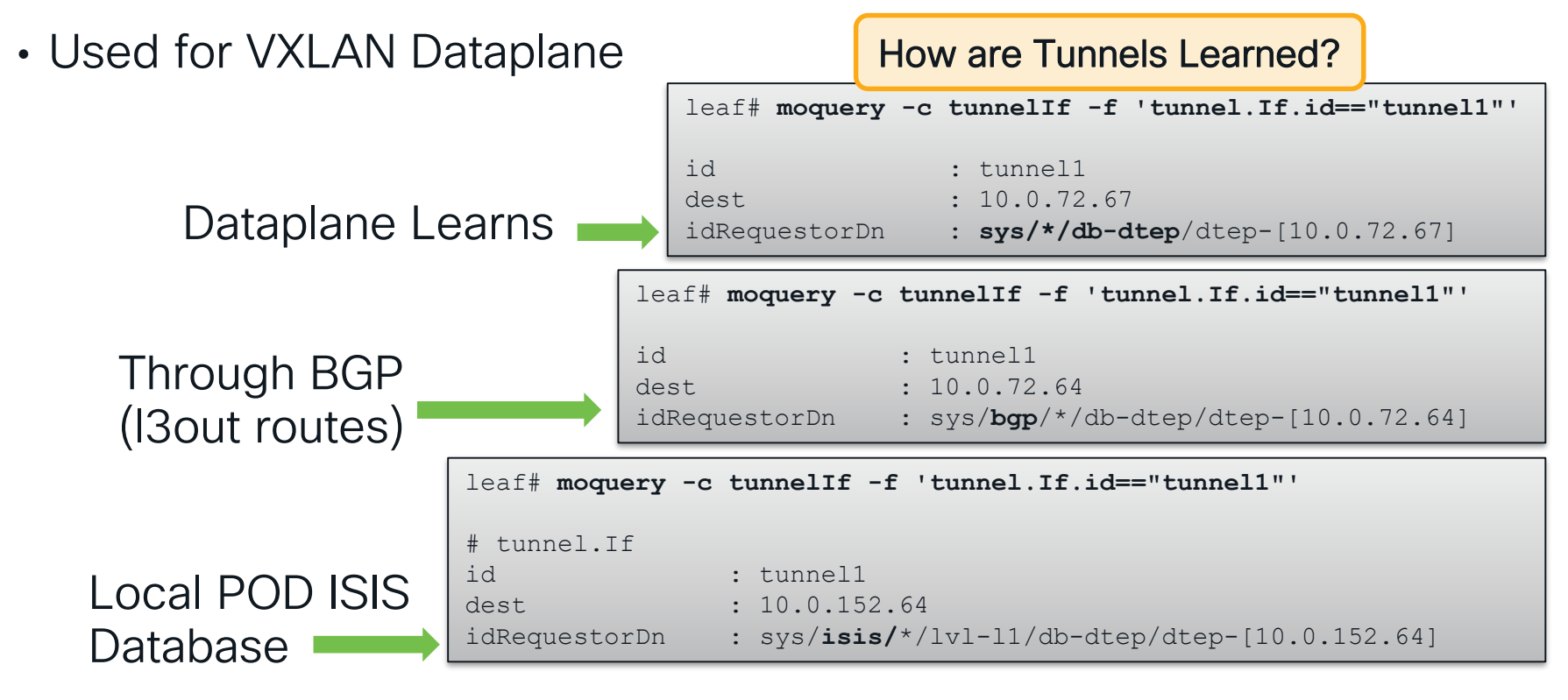

#CiscoLive

BRKDCN-3900

13

© 2024 Cisco and/or its affiliates. All rights reserved. Cisco Public

## How is an Endpoint Learned?

How does the Egress leaf classify traffic into the correct EPG?

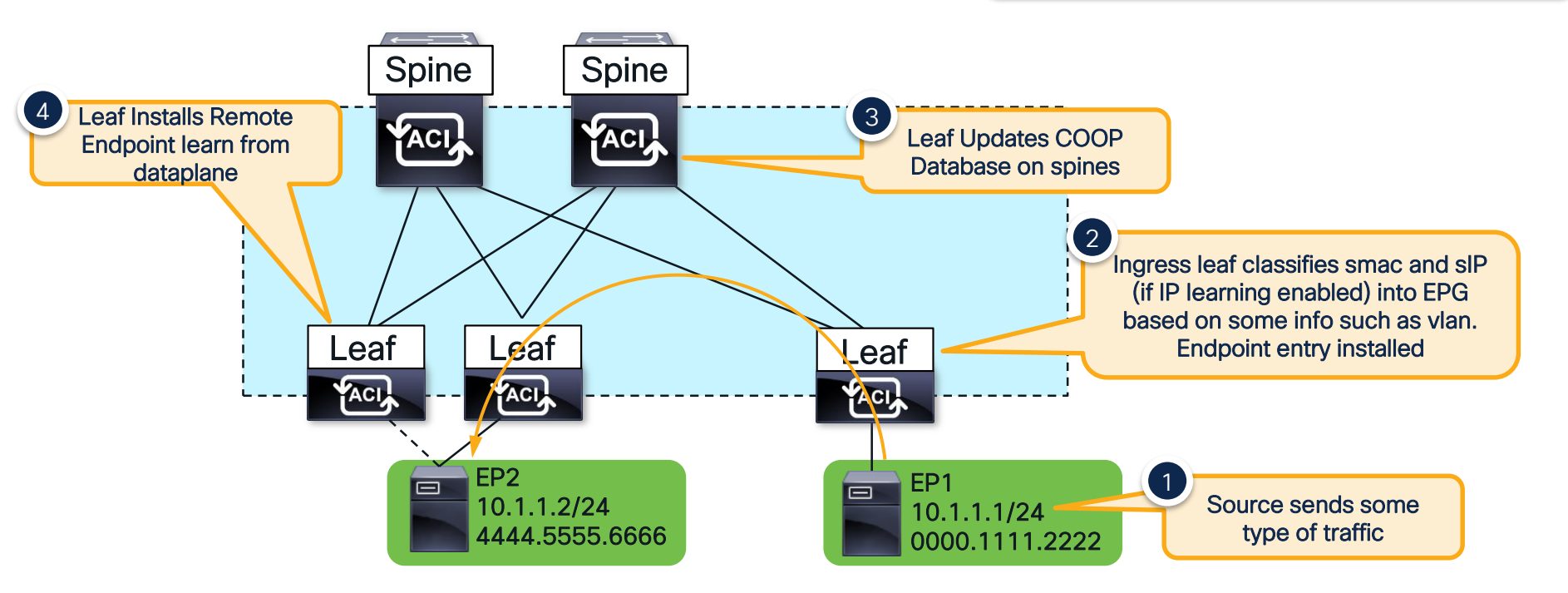

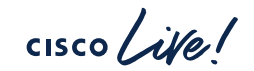

#### Overlay iVXLAN ACL uses VXLAN with some additional bits

Bit pos 4 – Source Policy Applied Bit pos 5 – Destination Policy Applied Bit pos 7 – Don't learn

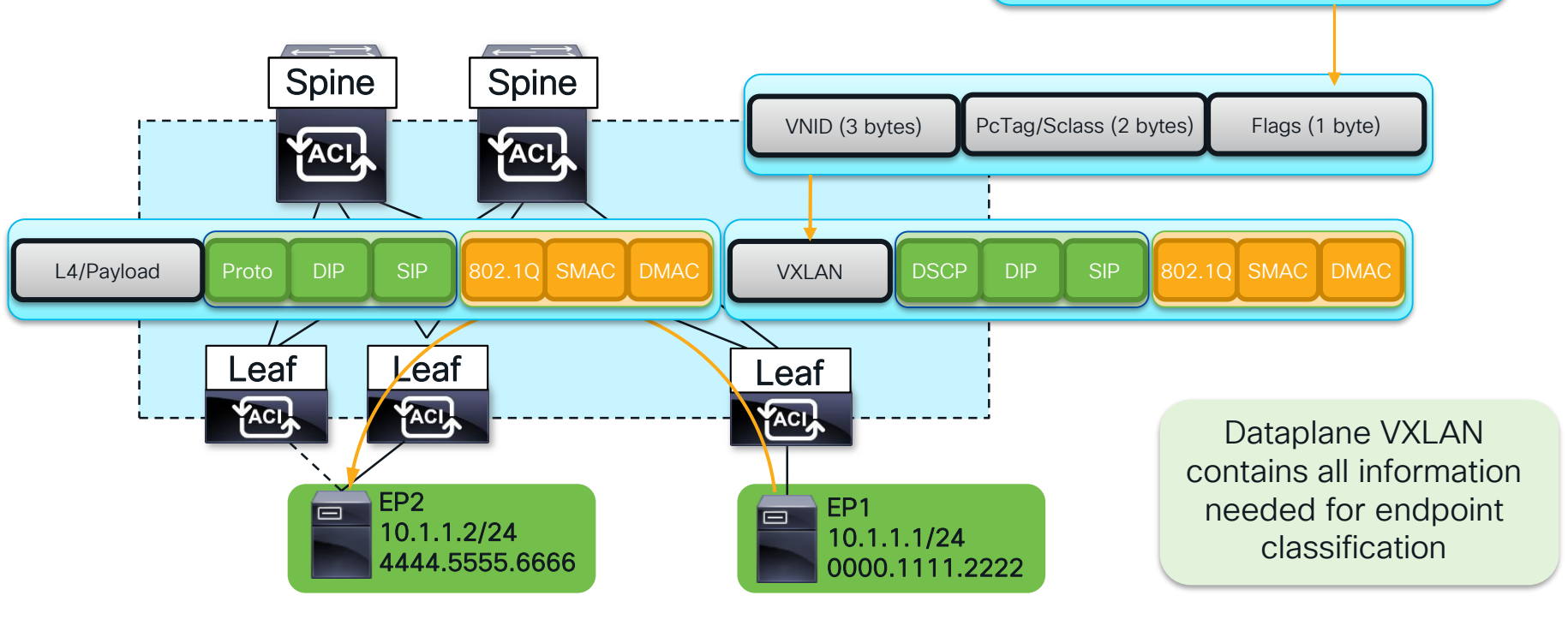

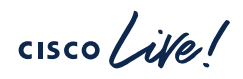

How is Traffic Classified with no EP Learn? In most of these cases, the pcTag is based on a policy-prefix lookup There will be no endpoint learn in several cases

- Source/dest is behind an I3out
- Source/dest is in another vrf
- Endpoint learning is disabled by some option

If ingress leaf doesn't apply policy, egress leaf should (indicated via policy-applied bits in ivxlan header)

## How is Traffic Classified with no EP Learn?

#### **Destination Behind L3out**

leaf101# vsh\_lc -c "show forwarding route 10.99.99.100 platform vrf CL2022:vrf1"

Policy Prefix 10.99.99.0/24

cisco /

vrf: 16(0x10), routed\_if: 0x0 epc\_class: 32772(0x8004)

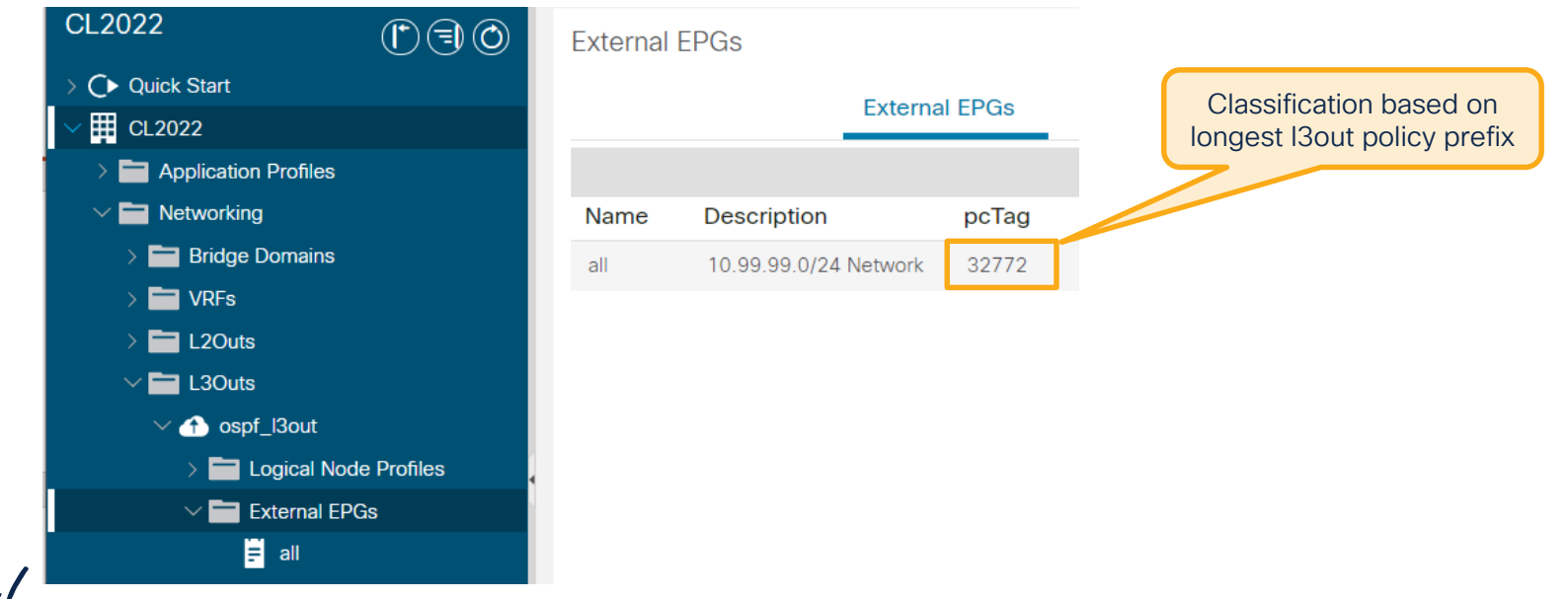

## How is Traffic Classified with no EP Learn?

#### Destination is unknown and is proxied

#### leaf101# show ip route 192.168.200.20 vrf CL2022:vrf1

192.168.200.0/24, ubest/mbest: 1/0, attached, direct, **pervasive** \*via 10.0.176.66%overlay-1, [1/0], 4d05h, static, tag 4294967294 recursive next hop: 10.0.176.66/32%overlay-1

leaf101# vsh\_lc -c "show forwarding route 192.168.200.20 platform vrf CL2022:vrf1"

Policy Prefix 0.0.0.0/0

Vrf: 16(0x10), routed\_if: 0x0 epc\_class: 1(0x1)

"Pervasive" indicates this is a BD or EPG subnet (fvSubnet). Send to spine proxy-addr

#### Don't apply policy, Forward to proxy Anycast!

-pcTag of 1 indicates the fabric owns the subnet, don't apply policy
-policy applied flags not set in ivxlan header

| leaf101# show isis dtep vrf overlay-1   egrep "Type PROXY" |       |            |      |                         |
|------------------------------------------------------------|-------|------------|------|-------------------------|
| DTEP-Address                                               | Role  | Encapsulat | tion | Туре                    |
| 10.0.176.66                                                | SPINE | N/A        | PH   | YSICAL, PROXY-ACAST-V4  |
| 10.0.176.65                                                | SPINE | N/A        | PH   | YSICAL, PROXY-ACAST-MAC |
| 10.0.176.64                                                | SPINE | N/A        | PH   | YSICAL, PROXY-ACAST-V6  |

Check hidden slide for impact of "Policy Control Enforcement Direction" setting

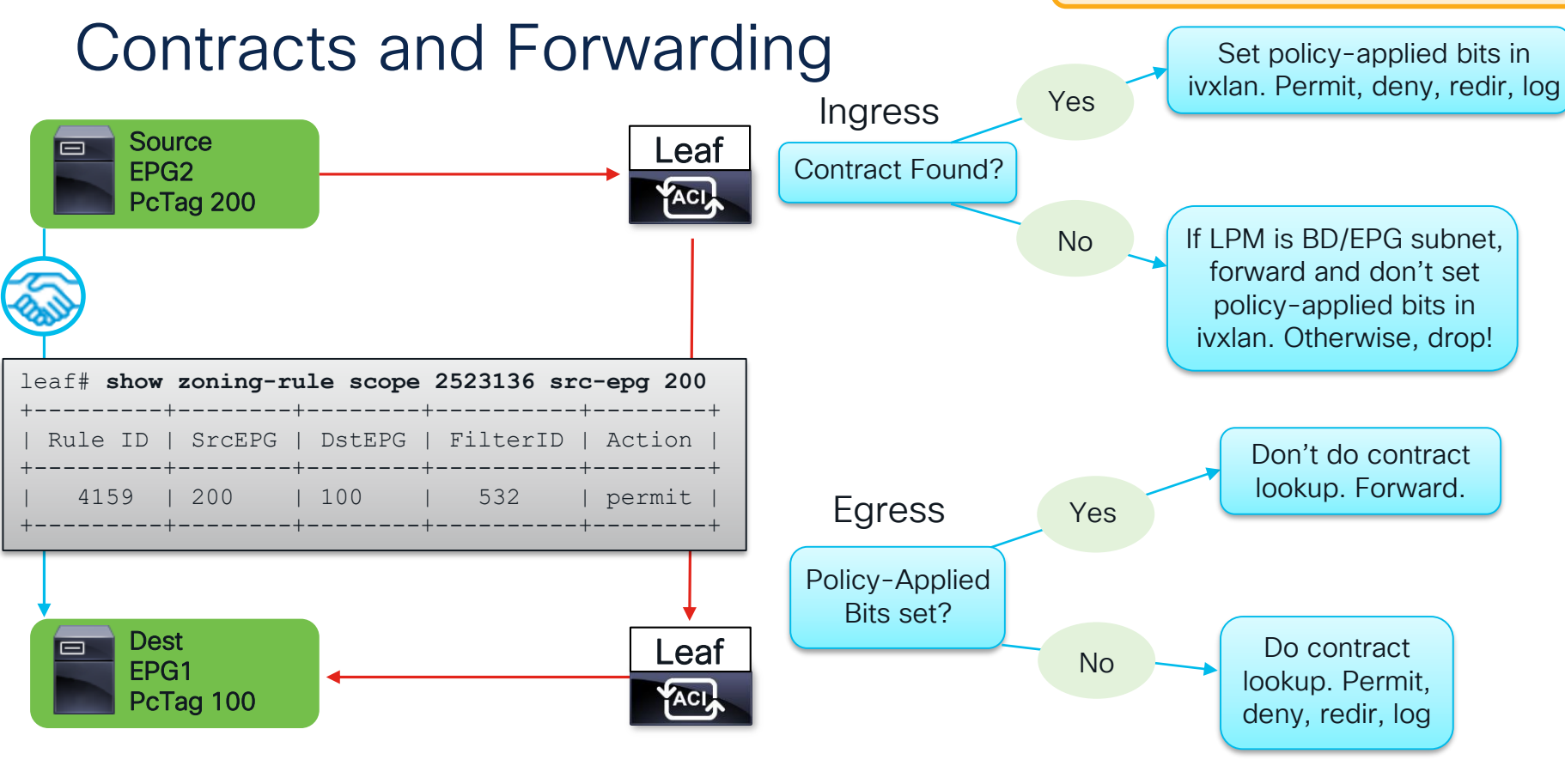

cisco live!

## What About Flooded Traffic?

The following traffic may be flooded:

- Broadcast
- Multicast
- Unknown Unicast
- Control Plane maintenance (EP <u>announce, fabric ARP, etc</u>)

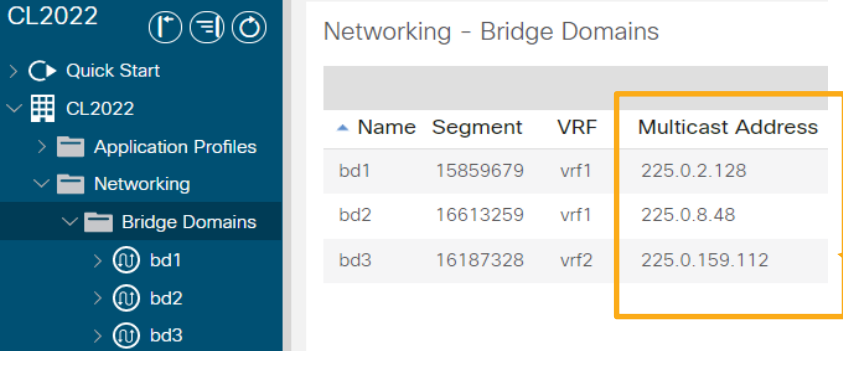

#### How does ACI flood?

- Flooded traffic is sent to the BD GiPo (I2 flood) or VRF GiPo (I3 flood)
- The GiPo is an overlay multicast address allocated to a BD or VRF
- Flooding is done on a loop-free tree called an FTAG

| Security policy | NOT applied |
|-----------------|-------------|
|-----------------|-------------|

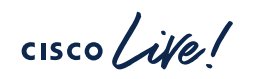

GiPo

## What are FTAGs?

 FTAGs are loop-free trees within the overlay used by flooded traffic

3

- FTAGs are picked per flow from values 0 – 0xc
- One spine is root for each tree
- Outgoing interfaces calculated by ISIS

\*Note, the ingress leaf communicates the selected ftag to the rest of the fabric by adding it to the destination gipo. If the gipo is 225.0.0.0 and the ftag is 0x9, the destination address would be 225.0.0.9

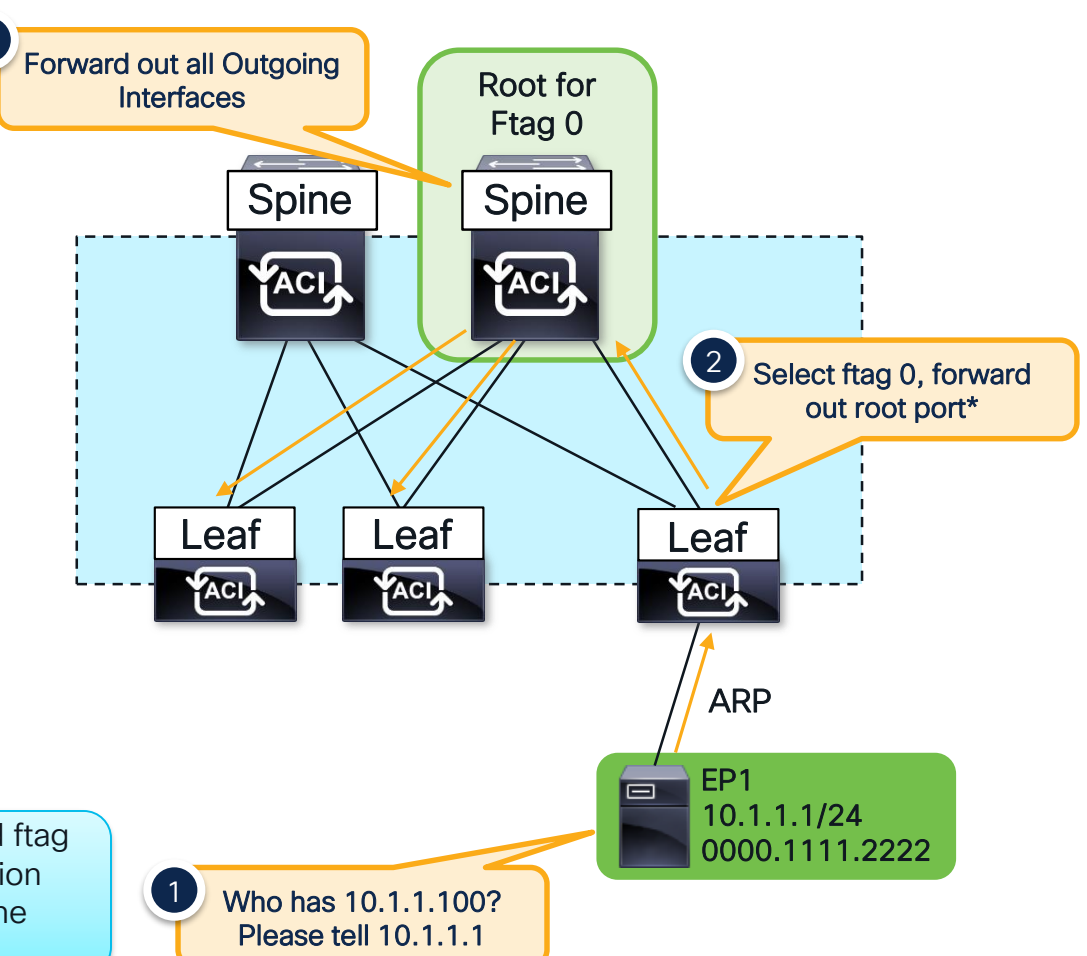

# Proxy Forwarding

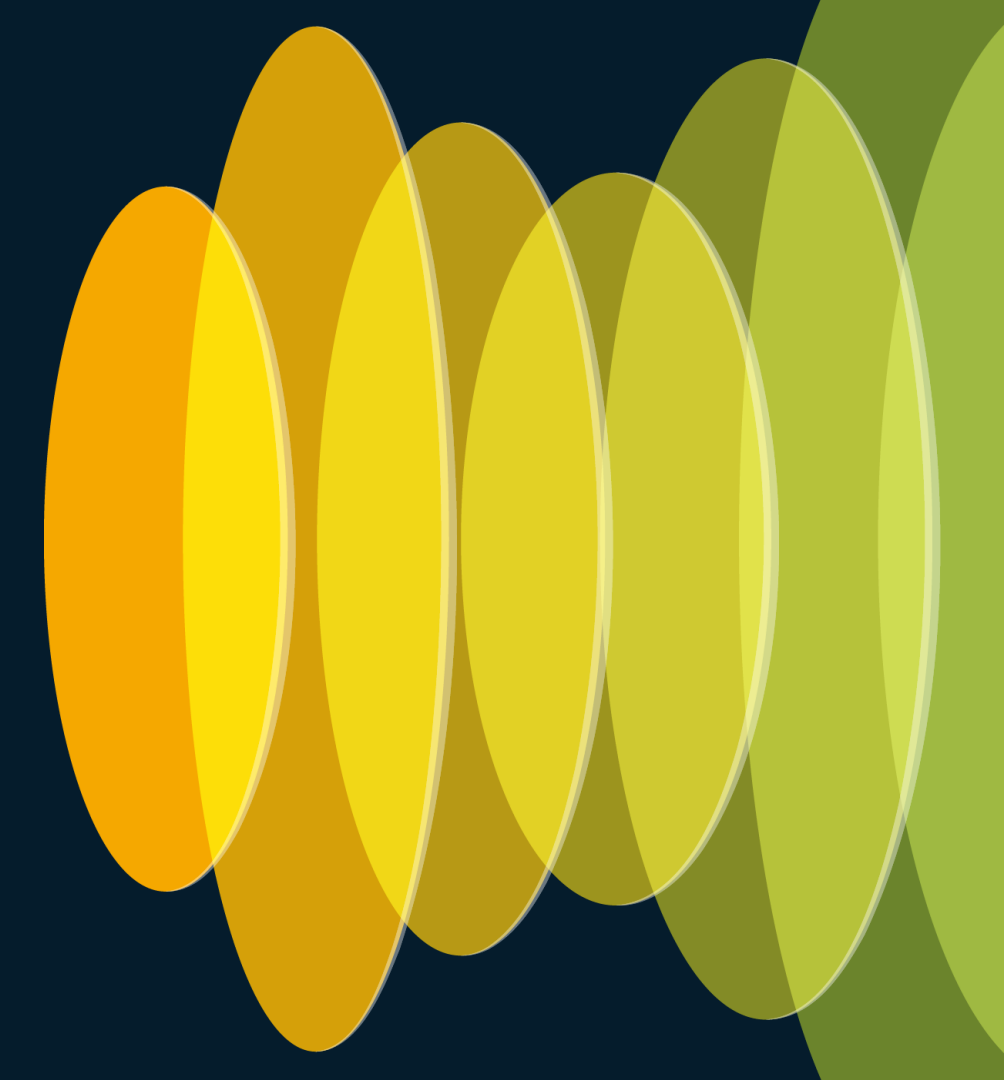

cisco live!

#### What is Proxy Forwarding? Why? Scaling out Endpoint Learning

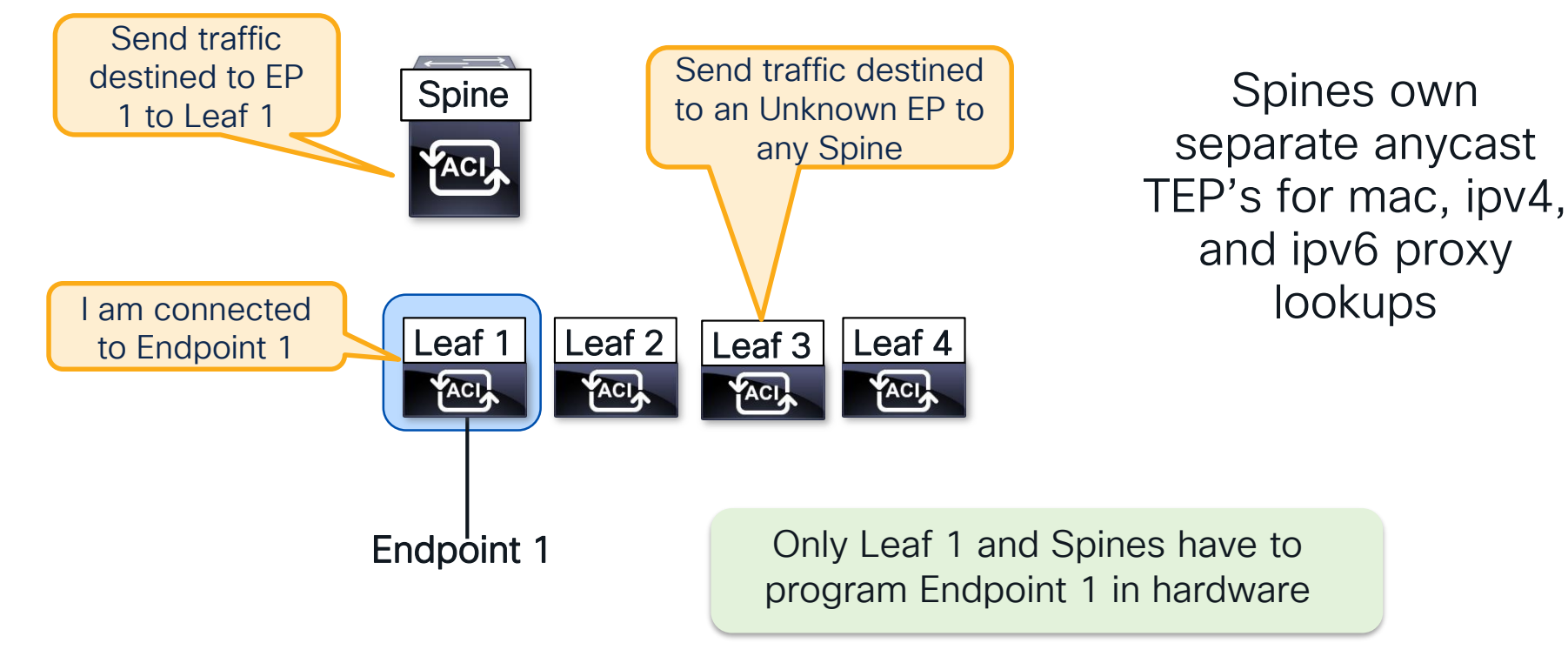

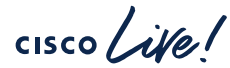

lookups

## How to check the Spine-Proxy TEP

leaf1# show ip route vrf CL2022:vrf1

192.168.0.0/24, ubest/mbest: 1/0, attached, direct, **pervasive** \*via 10.0.16.64%overlay-1, [1/0], 00:21:39, static **BD** Subnet (Pervasive Route)

next-hop should be SPINE-PROXY

| <pre>leaf1# show isi</pre> | is dteps vrf | overlay-1 | grep PROXY                |
|----------------------------|--------------|-----------|---------------------------|
| 10.0.16.65                 | SPINE        | N/A       | PHYSICAL, PROXY-ACAST-MAC |
| 10.0.16.64                 | SPINE        | N/A       | PHYSICAL, PROXY-ACAST-V4  |
| 10.0.16.67                 | SPINE        | N/A       | PHYSICAL, PROXY-ACAST-V6  |

next-hop of Pervasive Route is IPv4 Spine Proxy TEP

#### Three types of Spine Proxy TEP

- Proxy-Acast-MAC
  - ✓ Spine-Proxy for L2 traffic (L2 Unknown Unicast mode "Hardware Proxy")
- Proxy-Acast-V4

✓ Spine-Proxy for IPv4 traffic (includes ARP Request with ARP Flooding mode "OFF")

Proxy-Acast-V6

✓ Spine-Proxy for IPv6 traffic

## What is COOP?

#### COOP is the proxy-database of ACI

- Council of Oracles Protocol A TCP protocol for citizens (Leafs) to publish records to oracles (Spines).
- Used for announcing endpoints, fabric owned IP's, multicast information, and more
- Synced across Pods/Sites with BGP EVPN
- Each Endpoint Record contains all information to forward (VNID, leaf TEP, mac, etc)
- COOP records pushed into hardware on spines
- For modular spines, scale is achieved by pushing each EP onto only two Fabric Modules

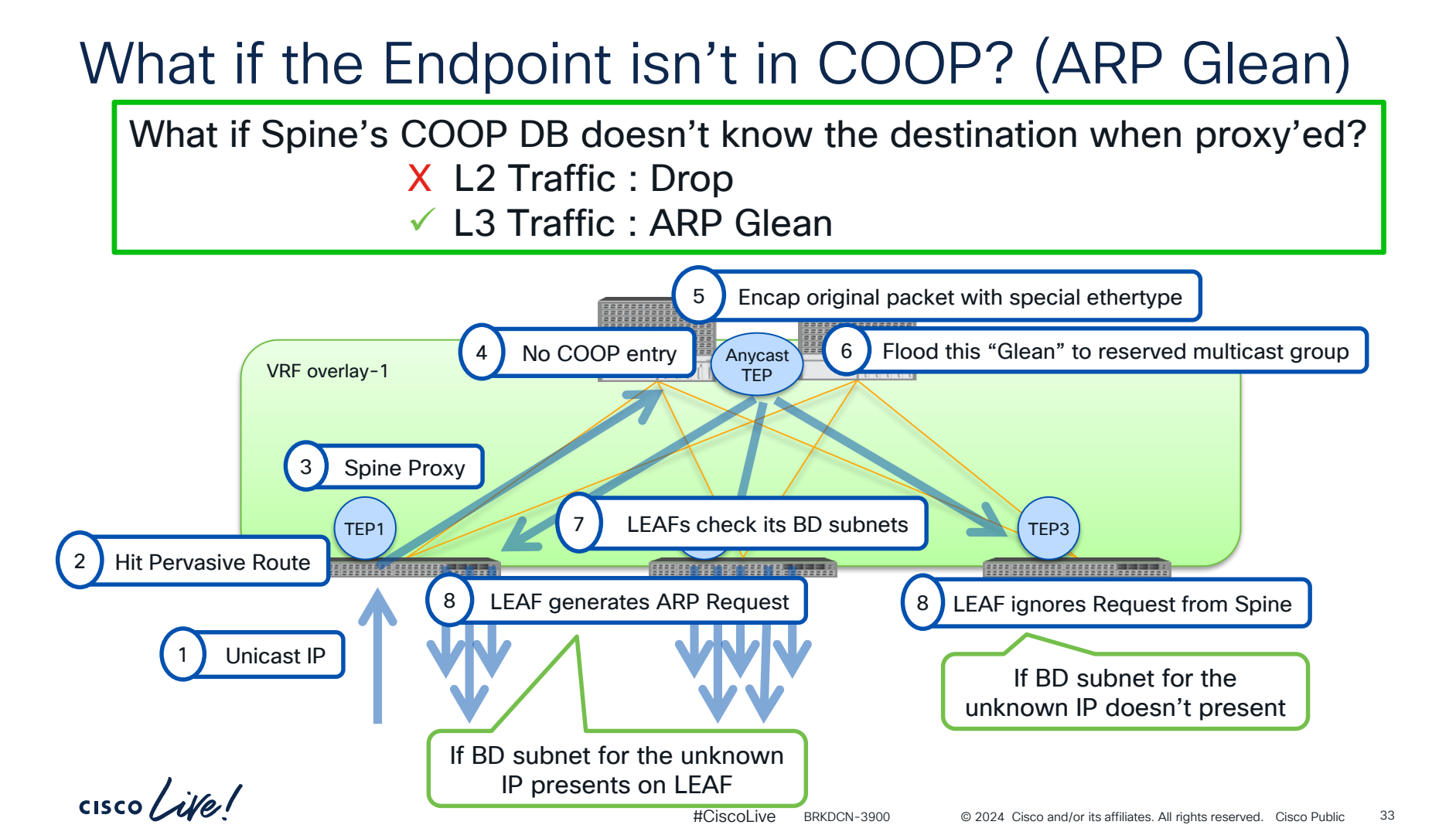

# How ACI Builds Forwarding Tables

cisco live!

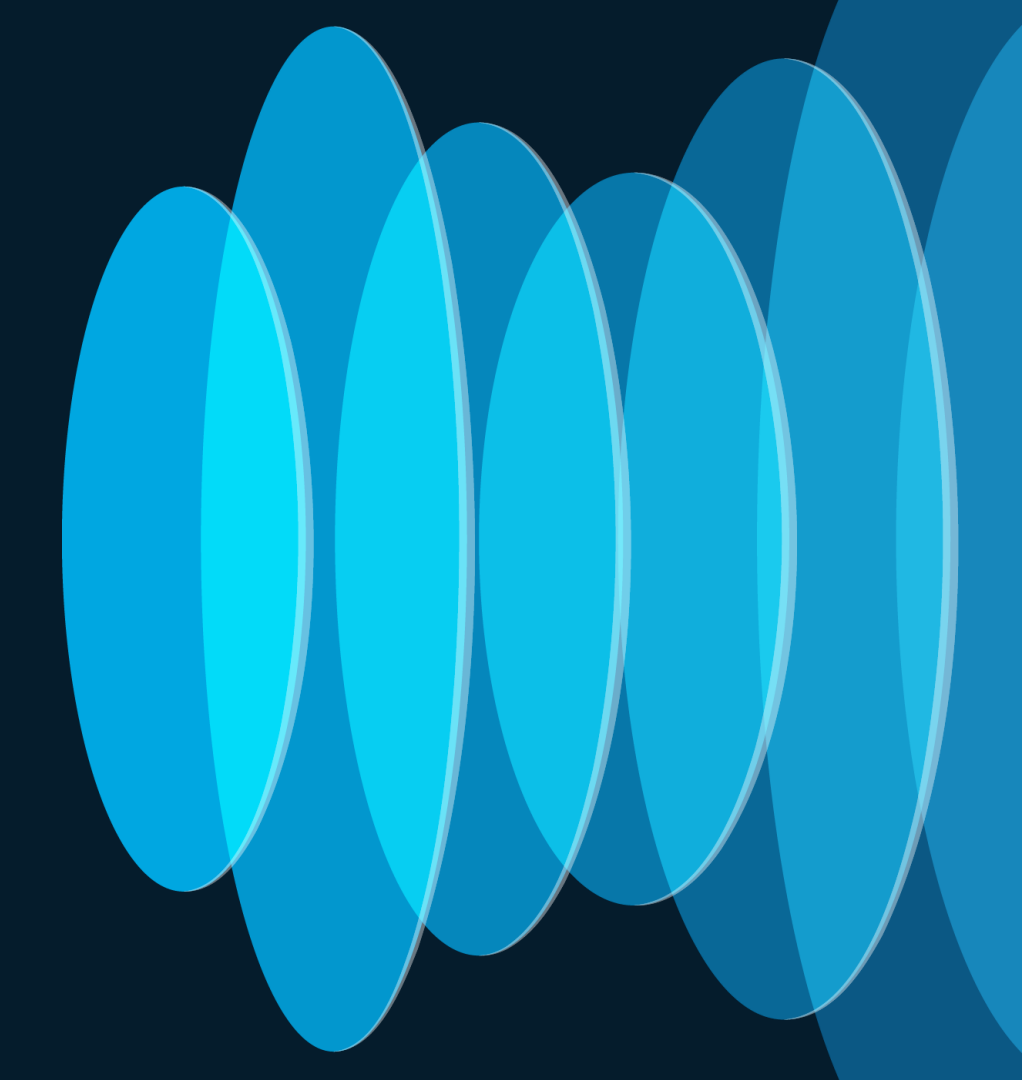

# **Building Adjacency Tables**

ACI combines ARP and MAC Tables into the Endpoint Table

#### Legacy Behavior

- ARP/ND tables map Layer 3 to Layer 2
- ARP/ND tables are updated by controlplane messages
- MAC Address Table used for switching decisions
- Mac Address Table updated by dataplane

#### **ACI Behavior**

- Endpoint table contains endpoints, which are Layer 2 addresses OR Layer 3 addresses OR a combination of Layer 2 and Layer 3 addresses
- By default, both Layer 2 and Layer 3 information is updated by dataplane
- Used for security and forwarding policy

| Building   | g Endpoint Tables                                                                             | Endpoints can be<br>programmed via software<br>process or by hardware<br>dataplane learns (HAL)                                                                                                    |
|------------|-----------------------------------------------------------------------------------------------|----------------------------------------------------------------------------------------------------|
| Resource   | Table Info                                                                                    | Commands to Verify                                                                                                    |
| Supervisor | EPM – Endpoint Manager<br>Sup process for managing<br>endpoints.                              | show system internal epm endpoint mac <addr><br/>show system internal epm endpoint ip <addr></addr></addr>                                                                                                    |
|            |                                                                                               |                                                                                                    |
| Line Card  | EPMC – Endpoint Manager Client<br>Line card process that sits<br>between hardware layer (HAL) | vsh_lc -c "show system internal epmc endpoint mac<br><addr>"<br/>vsh_lc -c "show system internal epmc endpoint ip <addr>"</addr></addr>                                                                                                    |
|            | and EPM                                                                                       |                                                                                                    |
| Asic       | HAL - Hardware Abstraction Layer<br>View of what is programmed into<br>the ASIC.              | vsh_lc -c "show plat internal hal ep I2 mac <addr>"<br/>vsh_lc -c "show plat internal hal ep I3 ip <ip len="" pfx="">"<br/>!<br/>!L3 Endpoints are put into HW Routing Table<br/>vsh_lc -c "show plat internal hal I3 routes   grep EP"</ip></addr> |

cisco live!

## What about ARP?

ARP Tables are still used in ACI for...

L3outs

- Overlay adjacencies
  - VXLAN Endpoints (AVE, K8s, Openstack, etc)
  - APIC / Fabric node adjacencies

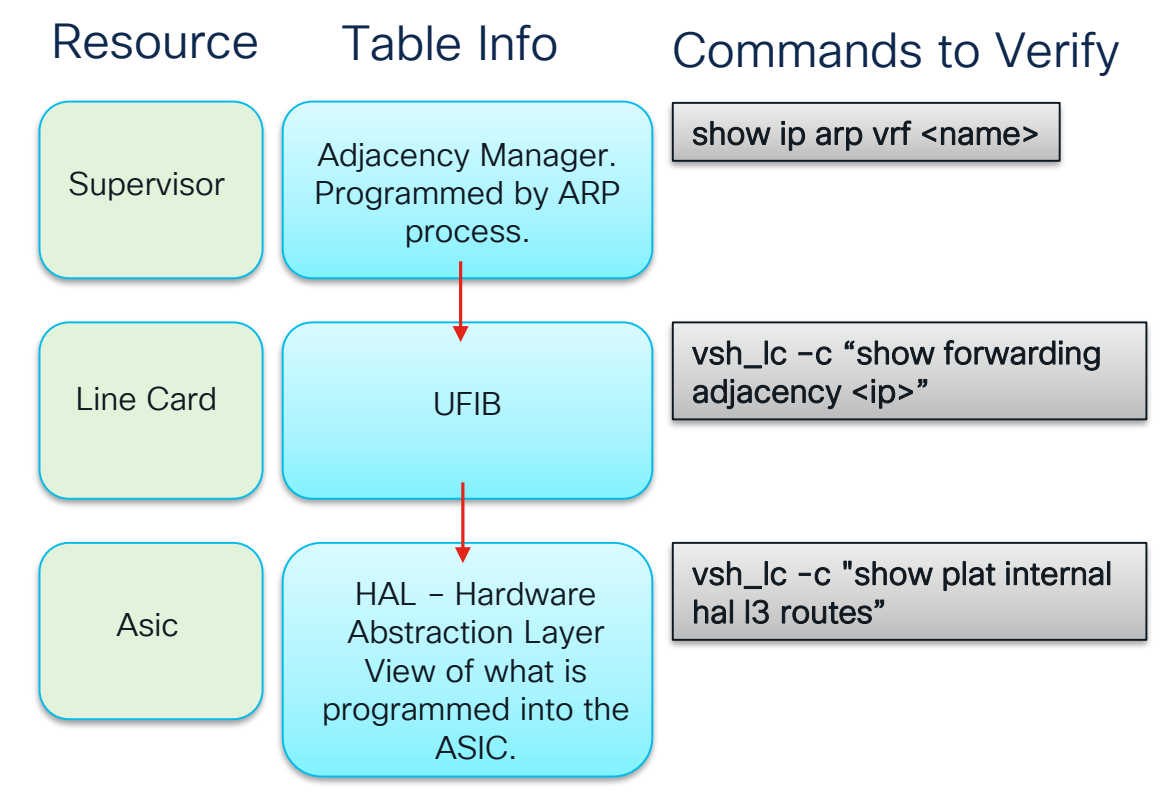

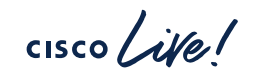

## **Building Routing Tables**

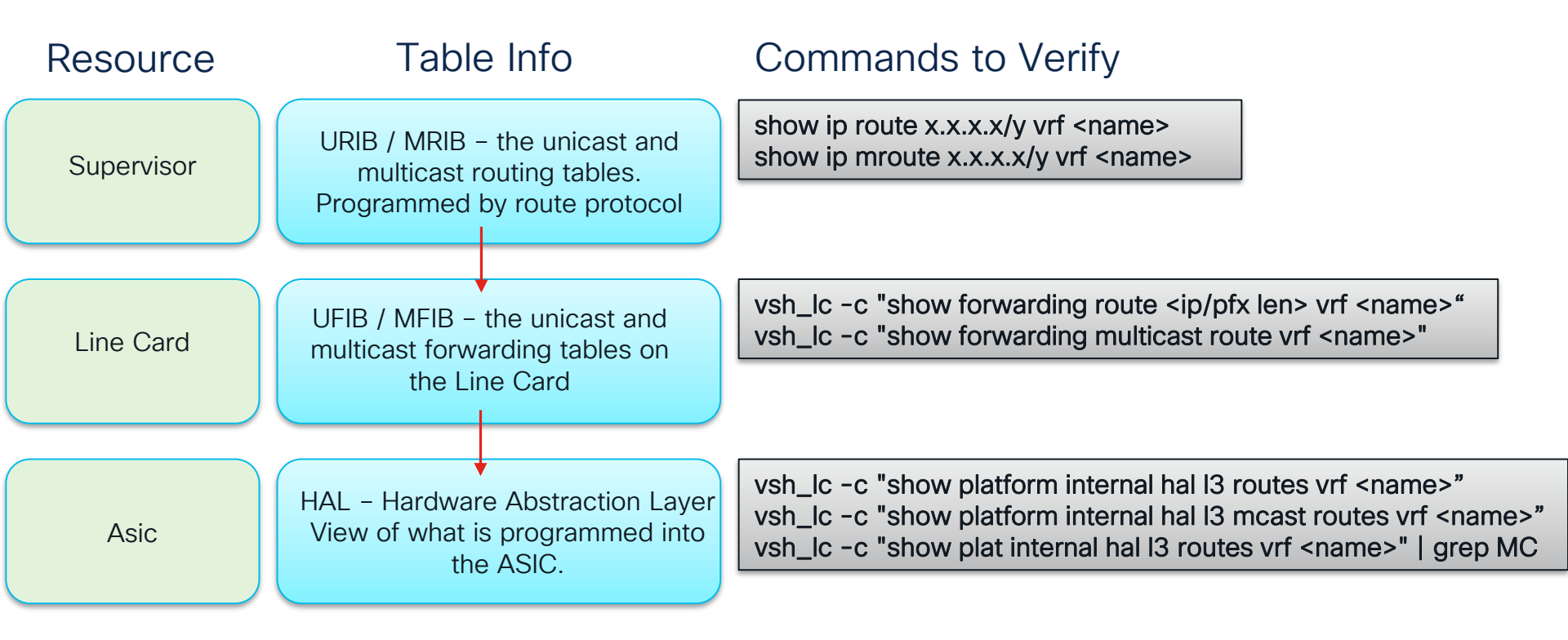

cisco / ila

Check Endpoint Table before Routing Table

44

Troubleshooting TIP

When Troubleshooting Layer 3 Flows Always...

Check if there is an Endpoint Learn

If not then...

2) Check if there is a BD (pervasive) static route

#### If not then...

3) Check if there is an External Route

show endpoint ip <addr> show system internal epm endpoint ip <addr>

show ip route x.x.x.x/y vrf <name>

## **Programming Contracts**

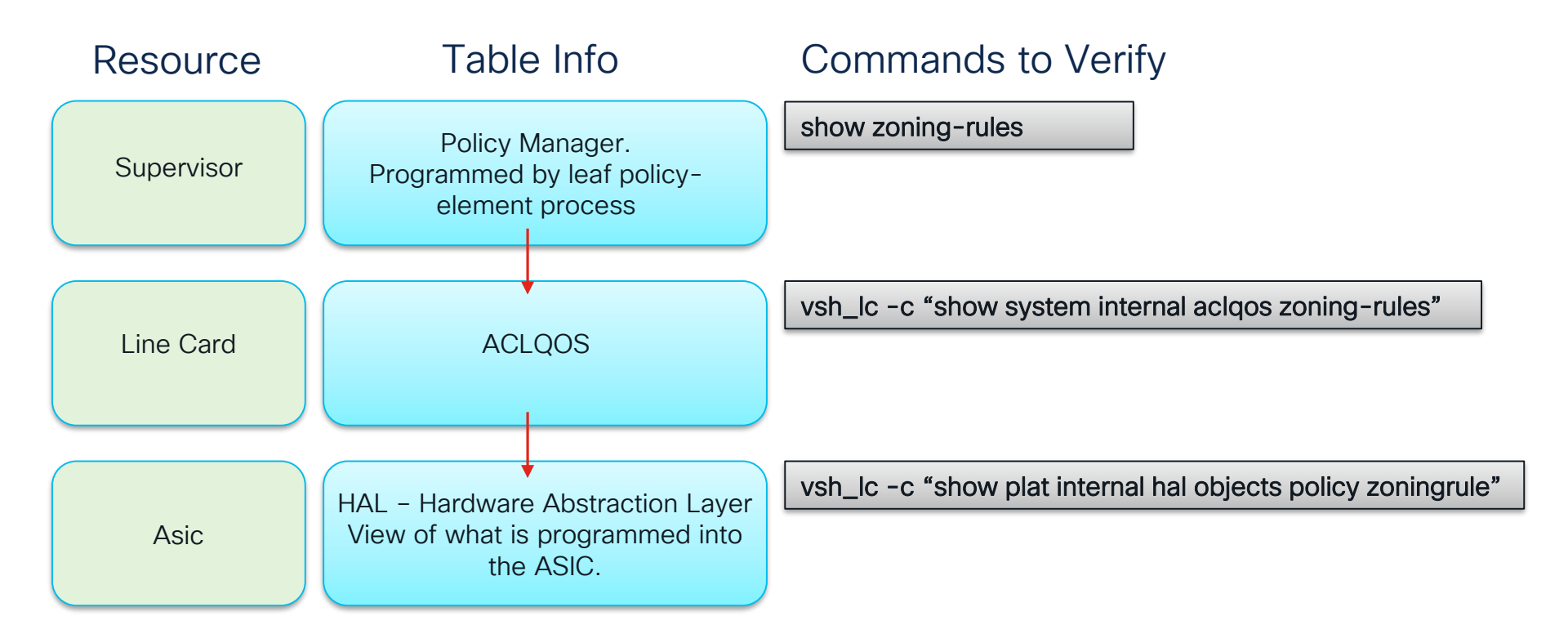

cisco / ile

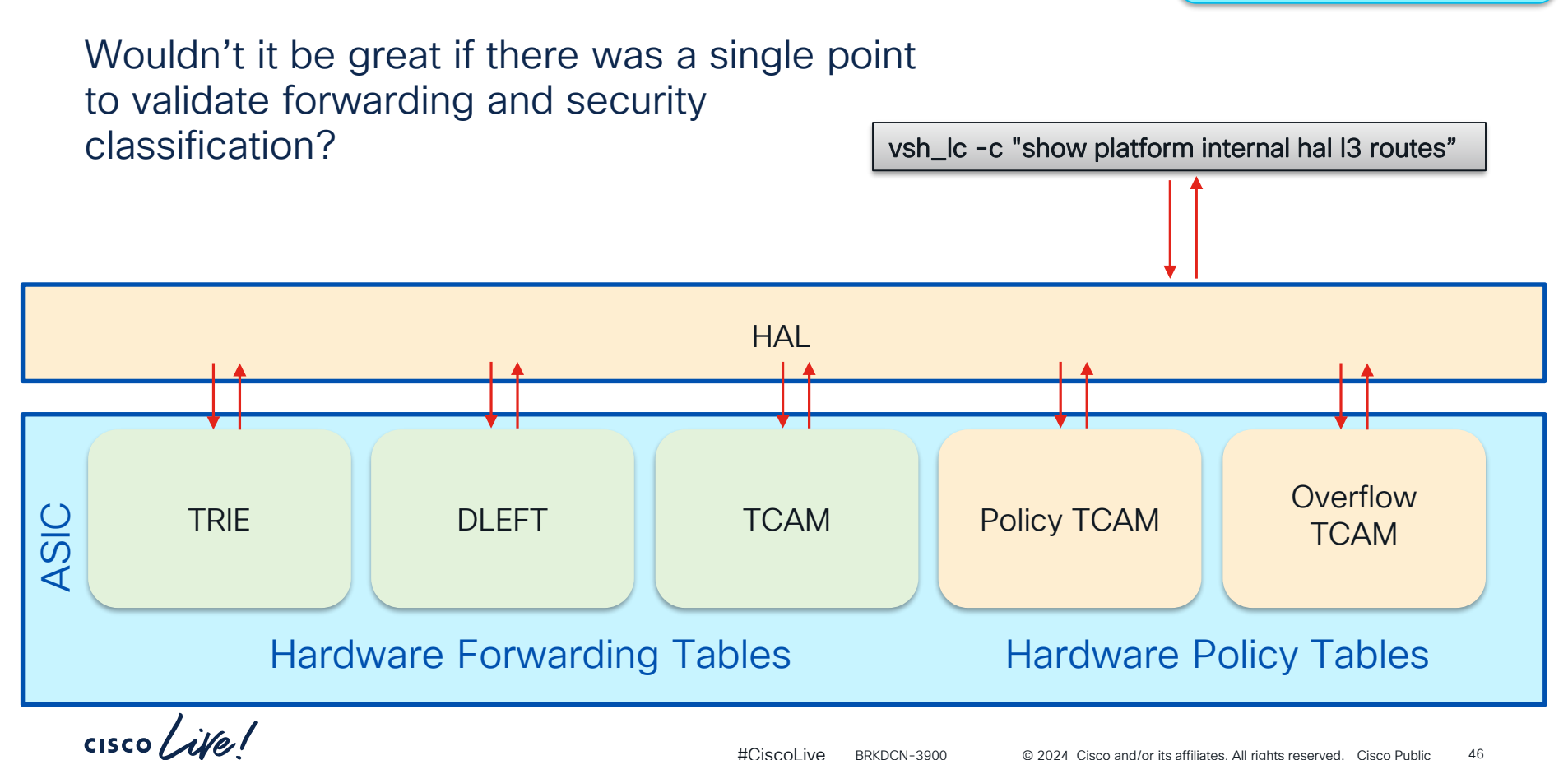

#### HAL – Hardware Abstraction Layer

46 BRKDCN-3900 © 2024 Cisco and/or its affiliates. All rights reserved. Cisco Public

Applicable to EX and Later Hardware

### HAL – Hardware Abstraction Layer

#### Applicable to EX and Later Hardware

#### L3 Lookup of Hardware Tables

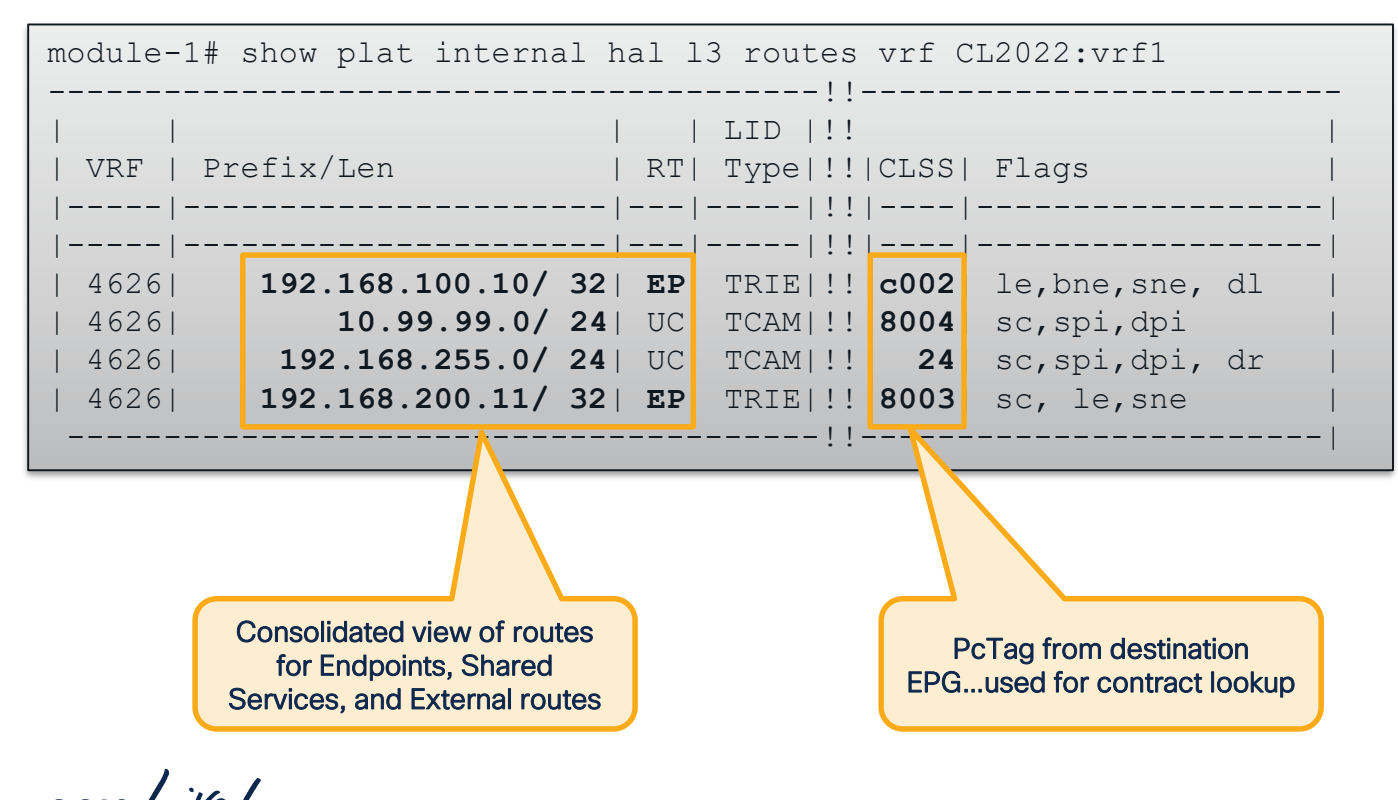

Much more info available in full output!

# Understanding the Configuration Options

cisco ive!

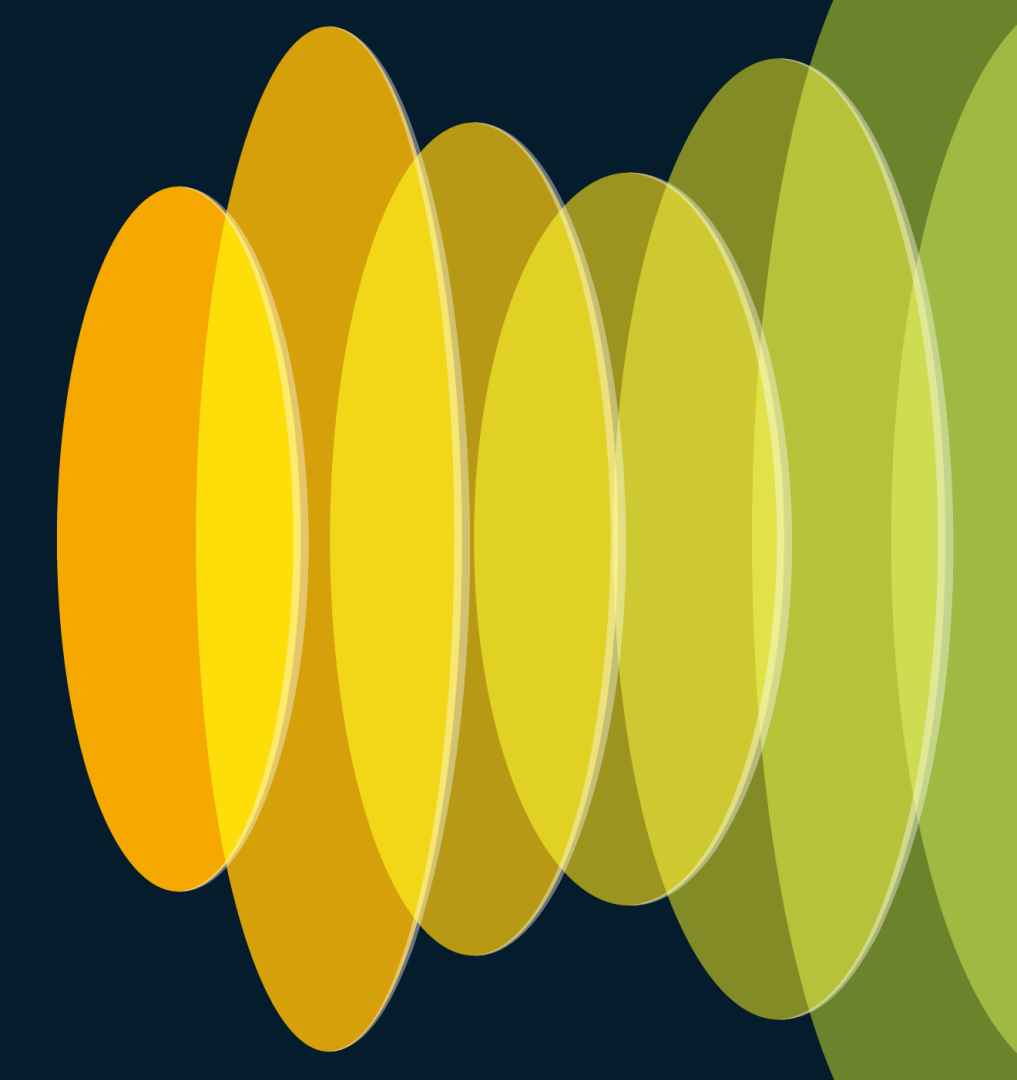

## **VRF Level Forwarding Options**

| Feature                                  | What Does it Do?                                                                                                    |
|------------------------------------------|----------------------------------------------------------------------------------------------------|
| Policy Control Enforcement<br>Preference | If disabled, policy is never applied between EPGs. If enabled, contracts are enforced.                                                                                    |
| IP Dataplane Learning                    | If Disabled, ACI uses legacy behavior for learning endpoints.<br>Layer 3 endpoints are learned by ARP/GARP/ND and Layer 2<br>endpoints are learned by dataplane.          |
| Policy Control Enforcement<br>Direction  | If set to Ingress, contract enforcement for I3out flows is done<br>on service leaf. Egress enables enforcement on Border Leaf<br>(requires remote learning to be enabled) |
|                                          |                                                                                                    |
| Ingress Enforcement                      | Egress Enforcement                                                                                                    |
| Ingress leaf sets policy applie          | d bits Ingress leaf does not set policy applied bits                                                                                                    |
| Egress leaf does not set policy a        | L3out<br>Egress leaf sets policy applied bits                                                                                                    |
|                                          |                                                                                                    |
| cisco ive!                               | #Ciscol ive BRKDCN-3900 @ 2024 Cisco and/or its affiliates All rights reserved Cisco Public 50                                                                            |
### Bridge-Domain Level Forwarding Options

| Feature                          | What Does it Do?                                                                                                    |  |  |
|----------------------------------|----------------------------------------------------------------------------------------------------|--|--|
| L3 Unknown Multicast<br>Flooding | For non-link-local L3 multicast traffic in a PIM-disabled<br>BD, should a leaf with no snooping entries flood in BD<br>(flood) or wait for joins (OMF)? |  |  |
| Multidestination Flooding        | For L2 mcast and broadcast, flood, drop, or flood within epg encap? If flooding with EPG encap, proxy-arp is required for cross-epg L2 communication    |  |  |
| L2 Unknown Unicast               | If destination mac is unicast and unknown, flood or proxy to spines?                                                                                    |  |  |
|                                  |                                                                                                    |  |  |
| Pro<br>is<br>M                   | oxied, L2 Unknown Unicast<br>dropped if the Destination<br>AC isn't known in COOP                                                                       |  |  |

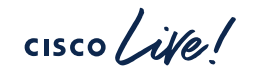

### **Bridge-Domain Level Forwarding Options**

| Feature                        | What Does it Do?                                                                                                    |
|--------------------------------|----------------------------------------------------------------------------------------------------|
| Limit IP Learning to<br>Subnet | Only learn IP's if they are within the configured BD subnet for local learns.                                                                                                    |
| Unicast Routing                | Enable IP learning as well as unicast routing (if a BD subnet is configured)                                                                                                    |
| IP Data-plane Learning         | Configured underneath the BD subnet. When disabled, IP/IPv6 learning is done via ARP/ND                                                                                                    |
| ARP Flooding                   | When disabled, ARP is unicast routed based on the Target IP (if known)                                                                                                    |
| Who has<br>192.168.100.11?     | Image: Second state state sta |
| cisco live!                    | #Ciscol ive BRKDCN-3900 @ 2024 Cisco and/or its affiliates All rights reserved Cisco Public 52                                                                                                    |

### **EPG Level Forwarding Options**

| Feature                                                                             | What Does it Do?                                                                                                    |
|-------------------------------------------------------------------------------------|----------------------------------------------------------------------------------------------------|
| Flood in Encapsulation                                                              | Feature is enabled for just the EPG (rather than all epg's in the BD). Requires proxy arp for L2 traffic between encaps. |
| L4-L7 Virtual IP's                                                                  | Designed for Direct Server Return flows. This<br>disables dataplane learning per IP. IP is learned<br>by ARP/ND.         |
| Disable DP Learning<br>Per-IP/Prefix<br>New in 5.2, can also<br>be configured on BD | Disables dataplane learning. More specific than<br>VRF-level option. In most cases should be used<br>for DSR too.        |

cisco live!

### **Global Forwarding Options**

| Feature                               | What Does it Do?                                                                                                    |  |  |
|---------------------------------------|----------------------------------------------------------------------------------------------------|--|--|
| Enforce Subnet Check                  | Don't learn an IP (both local and remote) if it is not within a configured BD subnet in the VRF.                      |  |  |
| Disable Remote EP<br>Learning on BL's | Remote IP learning is disabled for Unicast flows<br>on a leaf in a specific VRF if an I3out exists in the<br>same VRF |  |  |
| Multic                                | ast sources are still learned                                                                                         |  |  |
|                                       | Also implicitly disabled when intersite I3out is configured                                                           |  |  |

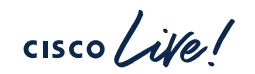

### The Anatomy of an ACI Switch

cisco live!

### **LEAF ASIC Generations**

% LST: Local Station Table, GST: Global Station Table% FP Tile: Forwarding and Policy Tile

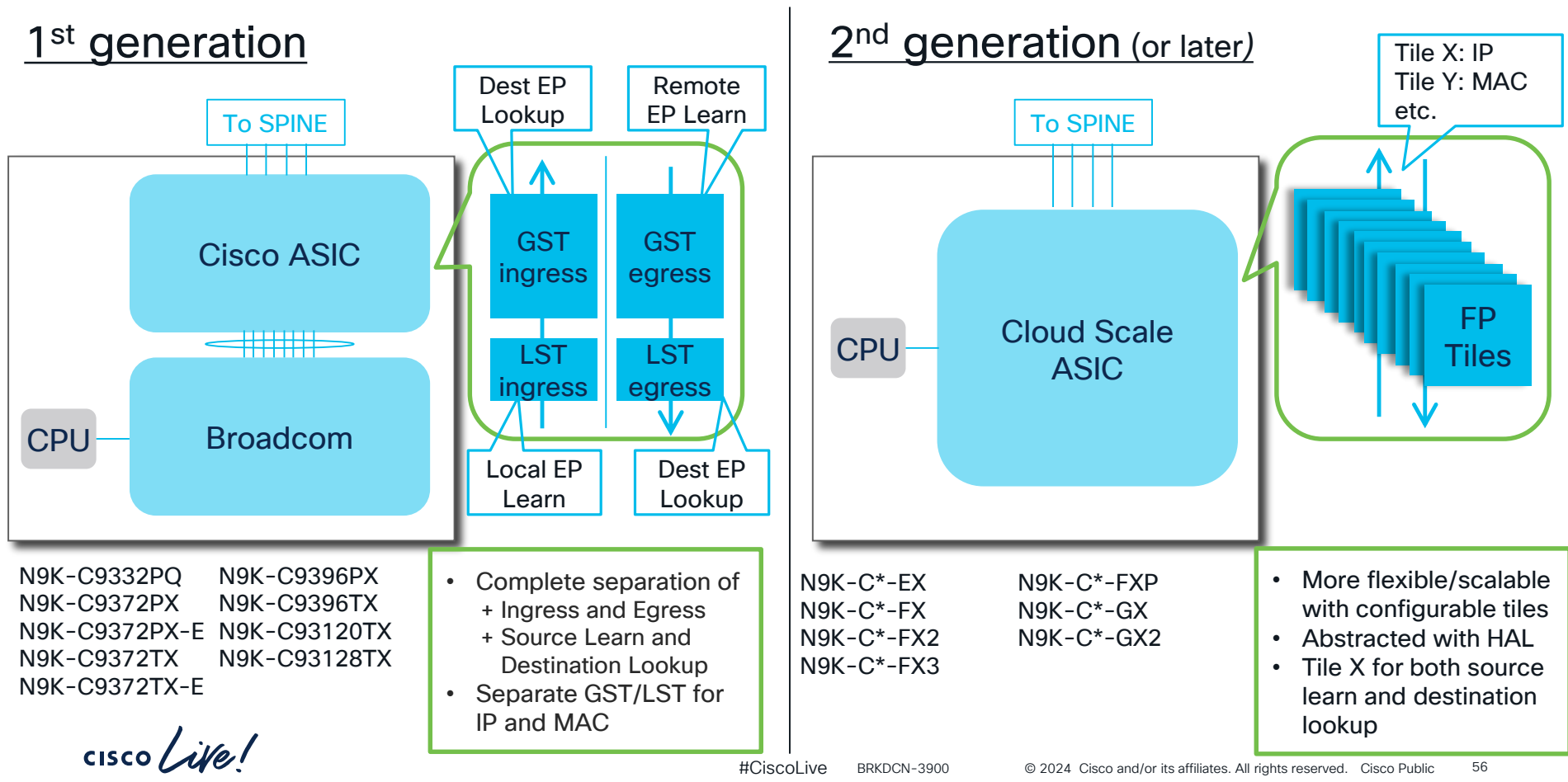

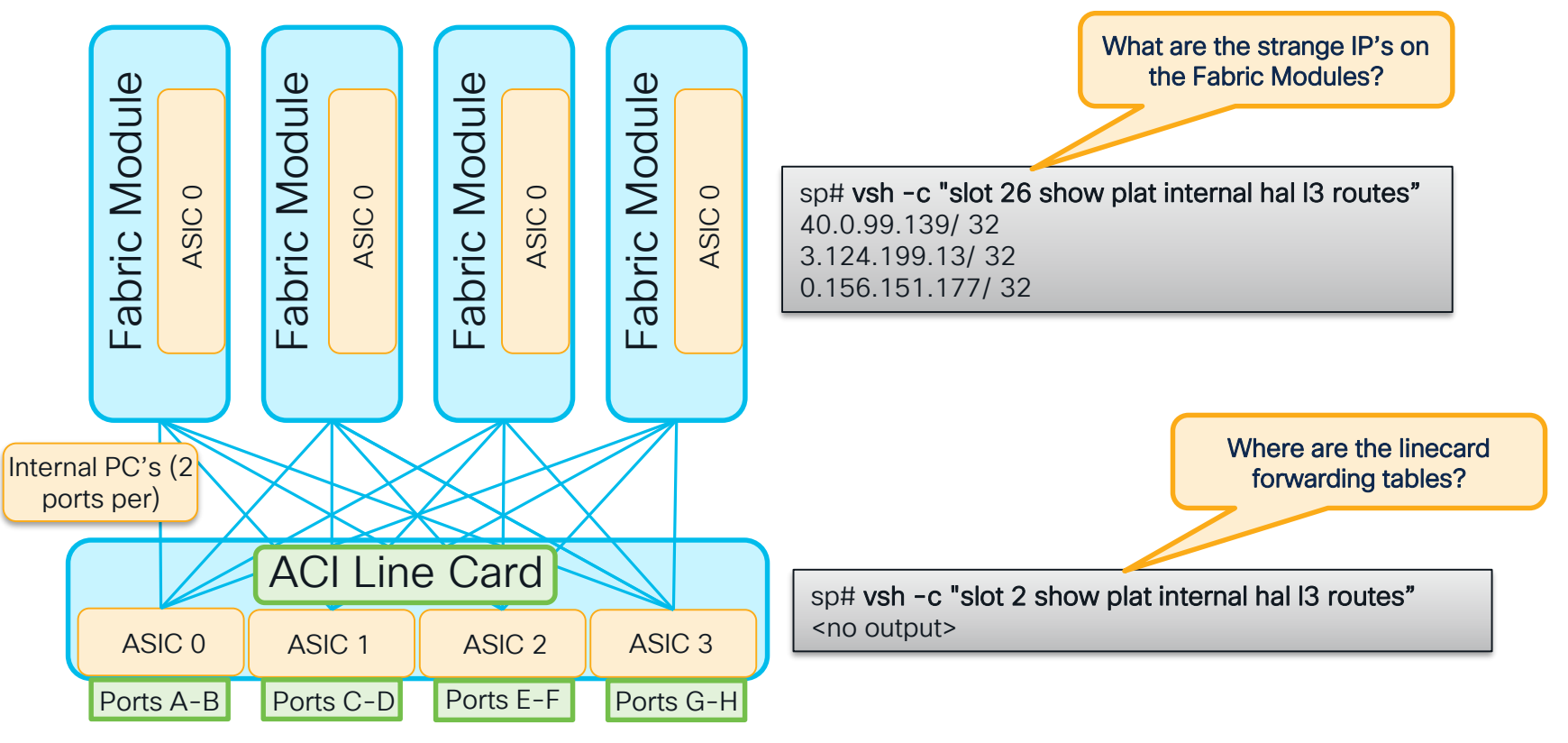

cisco / ille

How is traffic forwarded?

#### For Proxied Traffic

- Depending on if the dest IP is the L2 or L3 Proxy TEP the VRF VNID + Dest IP OR BD VNID + Dest MAC is used to hash a synthetic Dest IP and VRF ID
- Synthetic information is used on LC to hash the uplink port to FM
- FM routing lookup is based on Synthetic IP
- Each Synthetic IP is owned by two FM's
- FM uses vnTag to tell egress LC which front panel port to use

How is traffic forwarded?

#### For Transit Traffic

- Line card hashes across ALL FM uplinks
- ALL FM's have overlay TEP routes
- FM uses vnTag to tell egress LC which front panel port to use

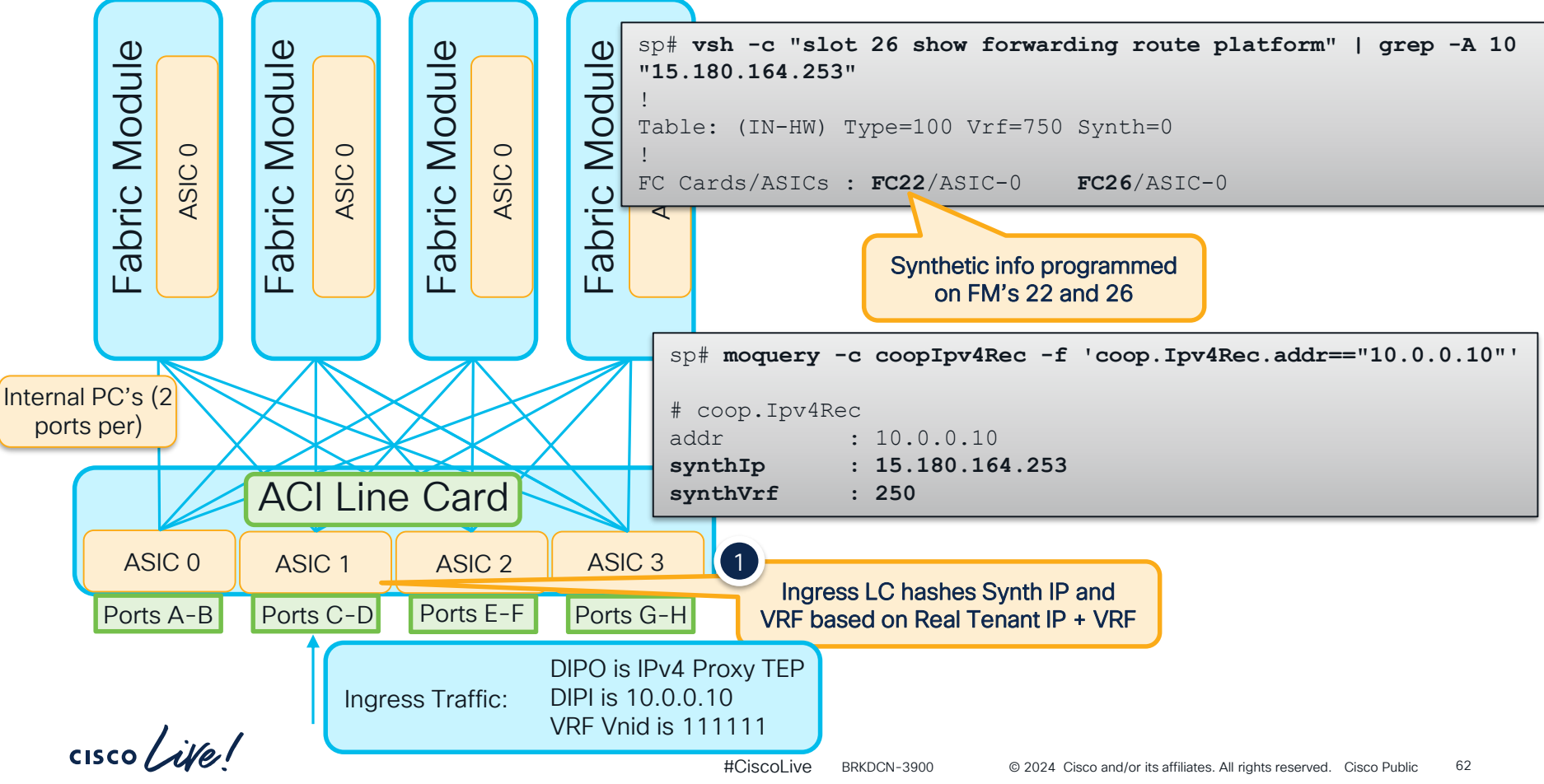

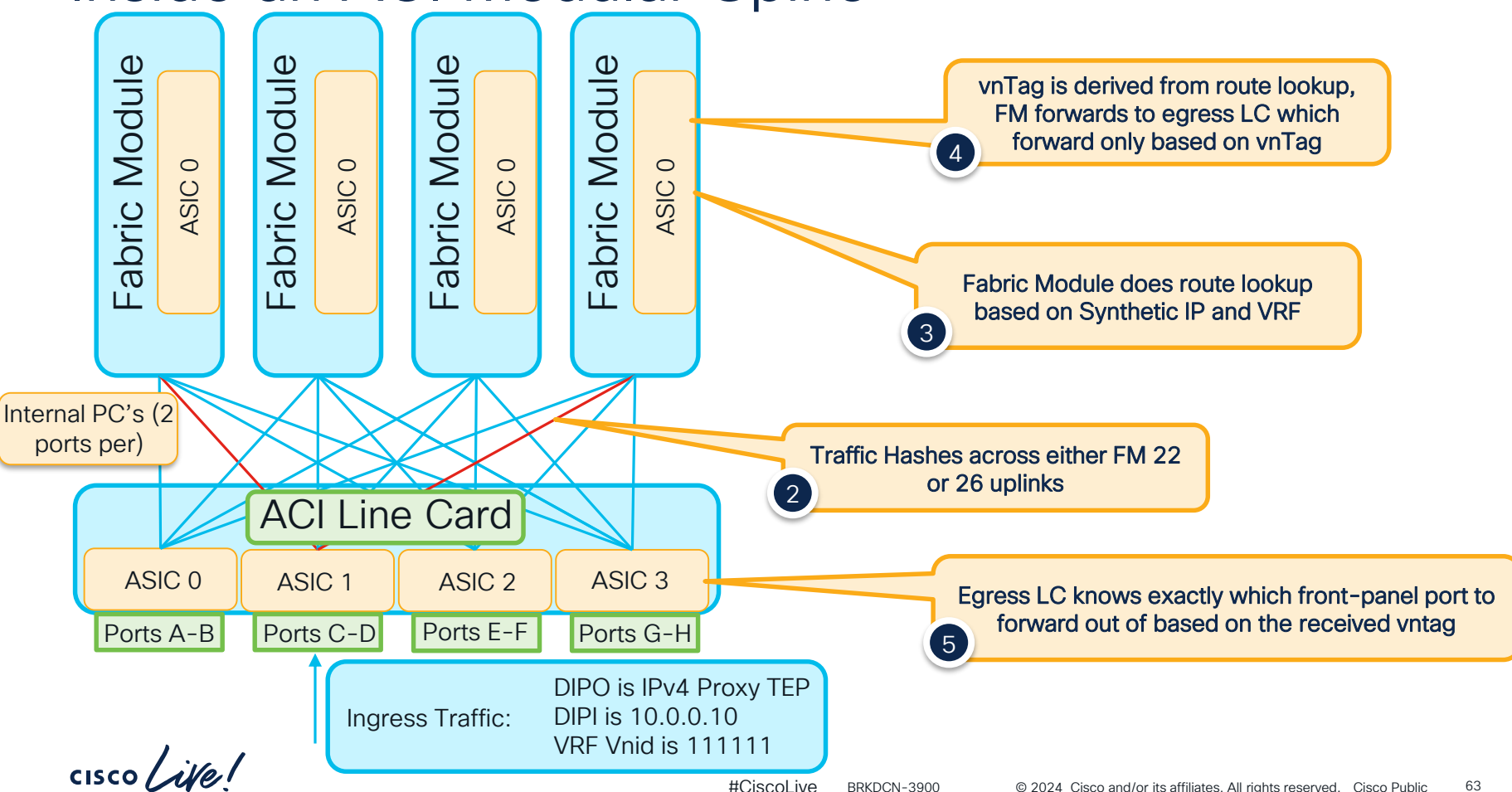

# Understanding the Tools

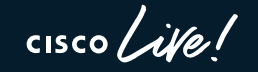

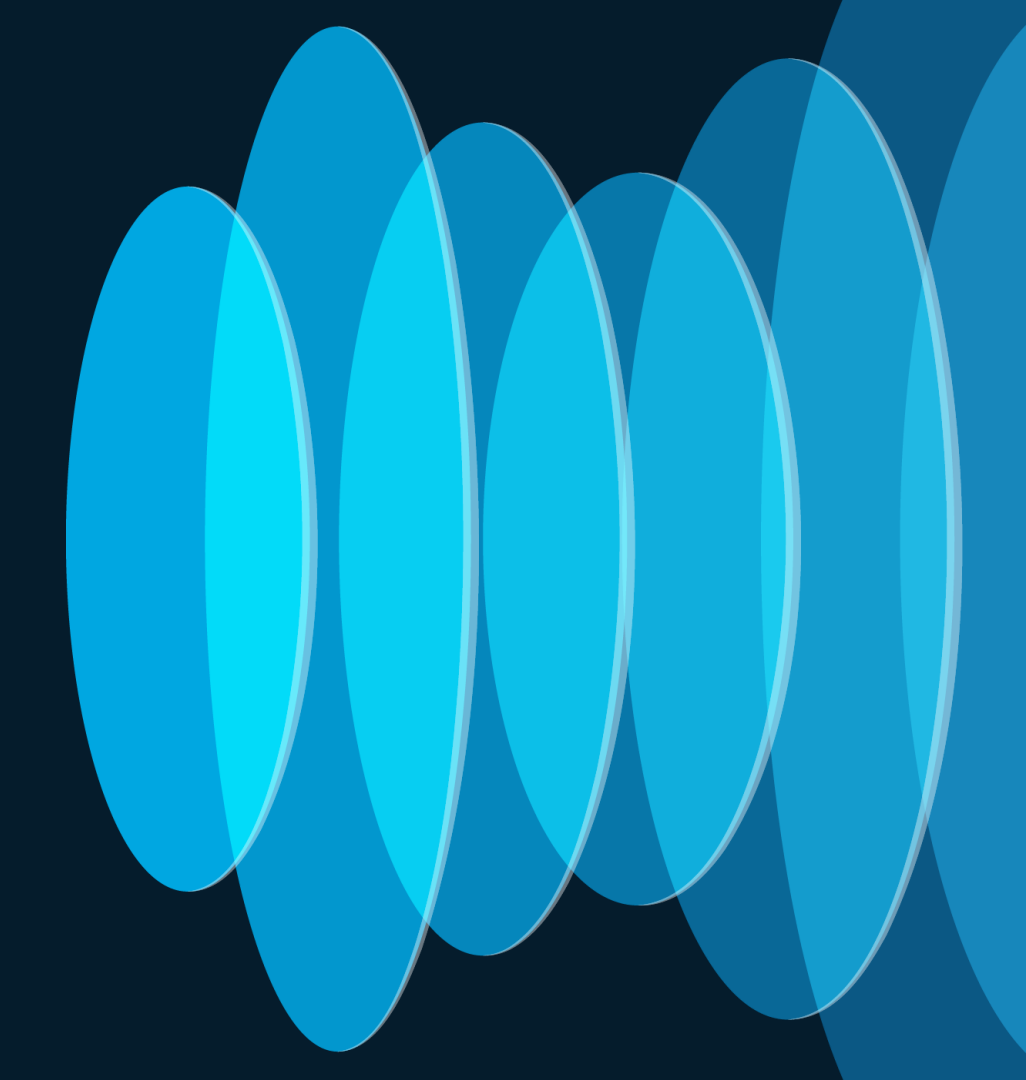

#### Start with High-level Tools Use Endpoint Tracker for Building a Topology

| Syster       | n Tenants                                    | Fabric          | Virtual Networking                  | Admin          | Operations         | Apps       | Integrations      |        |
|--------------|----------------------------------------------|-----------------|-------------------------------------|----------------|--------------------|------------|-------------------|--------|
|              |                                              |                 | Visibility & Troubles               | hooting   C    | Capacity Dashboard | EP Tracker | r   Visualization |        |
| EP Tra<br>En | cker<br>Id Point Search                      |                 | EP Locally Learn<br>pod 2, nodes 40 | ed on<br>1-402 |                    |            |                   |        |
| 17           | 2.16.31.100                                  |                 |                                     |                |                    |            |                   | Search |
| L            | earned At                                    |                 | Tenant                              | Application    | ı E                | PG         | IP                |        |
| 2<br>1       | /401-2/402, vPC: vp<br>0.2.10.19 (learned,vr | oc-esxi-<br>mm) | CiscoLive                           | Database       | [                  | DB         | 172.16.31.100     |        |
| Er<br>10     | nd Point Search                              |                 | No EP Learn, is t<br>L3out?         | his an         |                    |            |                   | Search |
| L            | earned At                                    |                 | Tenant                              |                |                    | IP         |                   |        |
|              |                                              |                 |                                     | No items h     | nave been found.   |            |                   |        |

cisco ile

Use Atomic Counters to Check for Overlay Drops and Latency (PTP)

#### Add EP to EP Policy $\mathbf{?}$ Name: CL-AC Description: optional Disabled Enabled Administrative State: Features: Atomic Counter Latency Statistics Source Type: EP IP Source IP: μQ Database EPG - DB 00:50:56:9A:65:DB 172.16.31.100 Application Profile Client Endpoint Internet Protocol Destination IP: APP 셷 EPG - WEB 00:50:56:9A:66:6E 172.16.32.200 Application Profile Client Endpoint Internet Protocol Filters: Protocol Source port Destination port Description Name Unspecified Unspecified Unspecified ip

cisco / ili

cisco ile!

Use Atomic Counters to Check for Overlay Drops and Latency (PTP)

| CiscoLive             | $\bigcirc$  | EP to     | EP CL-AC                           |                             |             |                   |                 |                   |
|-----------------------|-------------|-----------|------------------------------------|-----------------------------|-------------|-------------------|-----------------|-------------------|
| 🗸 🚞 Policies          | <b></b>     |           |                                    |                             |             |                   |                 |                   |
| > 🚞 Protocol          |             |           |                                    |                             |             |                   |                 |                   |
| Troubleshooting       |             |           |                                    |                             |             |                   |                 |                   |
| > 🚞 SPAN              |             | 50.1      | 50 AL 1 0 1                        | 01.40                       |             |                   |                 |                   |
| > 🚞 Traceroute        | _           | EP-t      | o-EP Atomic Counte                 | r - CL-AC                   |             |                   |                 |                   |
| 🗸 🚞 Atomic Counte     | r and Laten |           |                                    |                             |             |                   |                 |                   |
| 🗸 🚞 EP to EP          |             | ✓ So      | urce                               | Destination                 |             | Last Collection   | n (30 second    | s) Pkt            |
| E CL-AC               |             |           |                                    |                             | Transmit    | Admitted          | Dropped         | Excess            |
| > 🚞 EP to EPG         |             | uni/t     | n-CiscoLive/ap-Databas             | uni/tn-CiscoLive/ap-APP/epg | 29          | 29                | 0               | 0                 |
|                       |             | 10        | 4 Microseconds<br>delay in overlay | of No ove                   | erlay drop  | s!                |                 |                   |
|                       | EP-to       | -EP Later | icy Average - CL-AC                |                             |             |                   |                 |                   |
| Atomic Counter and La | iten        | /         |                                    |                             |             |                   |                 |                   |
| → EP to EP            |             | Last 30   | Seconds Collection 04/25/2         | 022 16:06:05                | Cumul       | ative (04/25/2022 | 15:04:45 - 04/2 | 25/2022 16:06:05) |
| E CL-AC               | Ave         | rage(µs)  | Standard Deviation(µs)             | Packet Count                | Average(µs) | Max               | κ(µs)           | Packet Count      |
| > 🧮 EP to EPG         | 104.8       | 575       | 0.0000                             | 29                          | 104.8575    | 104               | 4.8575          | 3768              |
|                       | ,           |           |                                    |                             |             |                   |                 |                   |

Use Tenant Visibility tools to check for Contract Drops

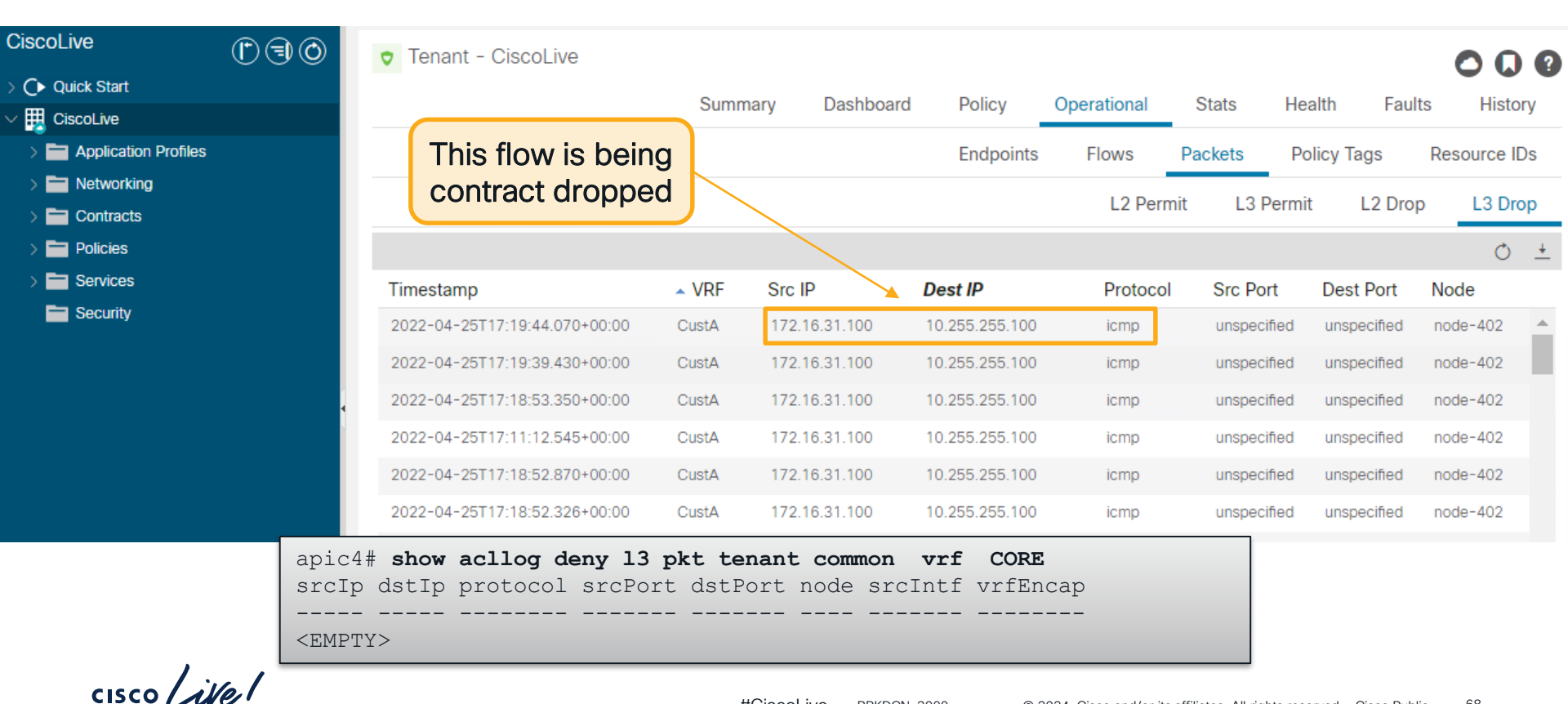

#### **Contract Parser**

#### The script checks zoning rules, filters, statistics against EPG names

| Leaf# contract_parser | .pyhelp                                                                            |
|-----------------------|------------------------------------------------------------------------------------|
| nz,nonzero            | display only entries with non-zero hits                                            |
| incremented           | display only entries that have incremented since last checked                      |
| node NODES [NODES     | ]                                                                                  |
|                       | display entries specific to one or more leaf nodes                                 |
| contract CONTRACT     | [CONTRACT]                                                                         |
|                       | display only rules that match a specific contract. The                             |
|                       | name of the contract is in the form                                                |
|                       | uni/tn- <tenant>/brc-<contract></contract></tenant>                                |
| vrf VRF [VRF]         | display entries for a specific vrf. The integer vnid                               |
|                       | of the vrf can be provided or the vrf name in the form                             |
|                       | <tenant>:<vrf></vrf></tenant>                                                      |
| epg EPG [EPG]         | display entires for specific EPG. The integer pcTag or                             |
|                       | DN name can be provided. Note the dn is a partial dn                               |
|                       | in the form                                                                        |
|                       | tn- <tenant>/ap-<applicationprofile>/epg-<epg></epg></applicationprofile></tenant> |
|                       |                                                                                    |

cisco Life

#### Port Counters are as Useful as Ever

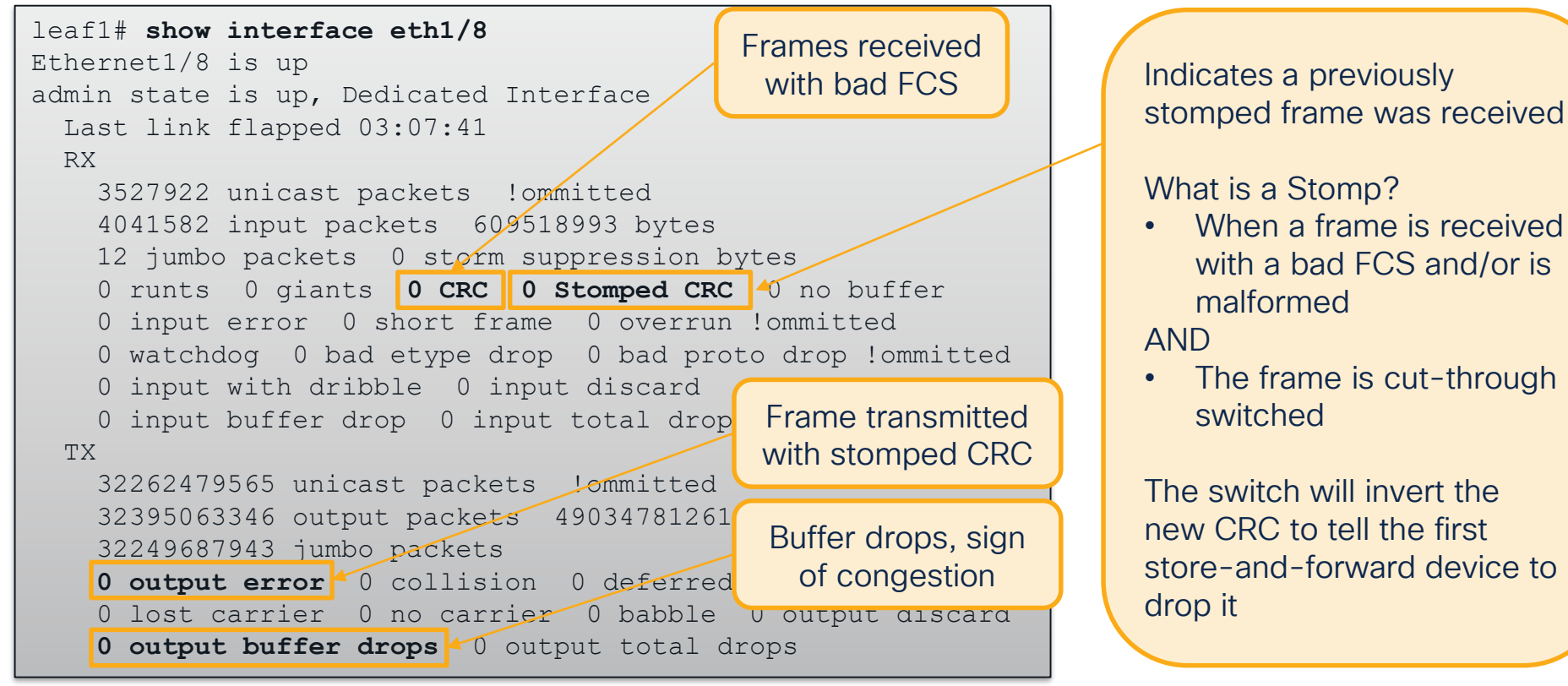

Using moquery to check port counters fabric-wide

#Check Fabric-wide for FCS Errors
moquery -c rmonDot3Stats -f 'rmon.Dot3Stats.fCSErrors>="1"' | egrep "dn|fCSErrors"

#Check Fabric-wide for total CRC Stomp + FCS Errors
moquery -c rmonEtherStats -f 'rmon.EtherStats.cRCAlignErrors>="1"' | egrep "dn|cRCAlignErrors"

#Check Fabric-wide for Output Buffer Drops
moquery -c rmonEgrCounters -f 'rmon.EgrCounters.bufferdroppkts>="1"' | egrep "dn|bufferdroppkts"

#Check Fabric-wide Output Errors
moquery -c rmonIfOut -f 'rmon.IfOut.errors>="1"' | egrep "dn|errors"

#### ELAM - Embedded Logic Analyzer Module

- It is a tripwire in hardware
- The first frame to match a specified condition 'trips'
- Report is created with vas amount of data regarding asic decisions modu

Frame was not dropped in lookups!

| are                                                   | Dst - TCP 10.0.0.1:300                                                |                                                      |
|-------------------------------------------------------|-----------------------------------------------------------------------|------------------------------------------------------|
| h a<br>os' it                                         | vsh_lc<br>debug platform inte<br>trigger reset                        | ernal tah elam asic O                                |
| vast<br>ng                                            | trigger init in-se<br>set outer ipv4 ds<br>set outer 14 dst-<br>start | elect 6 out-select 1<br>st_ip 10.0.0.1<br>-port 3001 |
| module-1(DBG-elam<br>ELAM STATUS<br>==========        | -insel6)# <b>stat</b>                                                 | Matching frame was caught!                           |
| Asic 0 Slice 0 St<br>Asic 0 Slice 1 St                | atus Armed<br>atus <b>Triggered</b>                                   |                                                      |
| module-1(DBG-elam<br>RW drop reason<br>LU drop reason | -insel6)# <b>ereport  </b>                                            | <b>grep "drop reason"</b><br>: no drop<br>: no drop  |

Dst - TCP 10.0.0.1:3000

Dst - TCP 10.0.0.1:300

## What ASIC should be set in the ELAM?

vsh\_lc
debug platform internal <asic> elam asic 0

| Model               | Role               | Asic for Elam |  |
|---------------------|--------------------|---------------|--|
| N9K-C*C             | Fixed Spine        | roc           |  |
| N9K-C*GX            | Fixed Spine / Leaf | арр           |  |
| N9K-C*-GX2          | Fixed Spine / Leaf | cho           |  |
| N9K-C*-EX           | Leaf               | tah           |  |
| N9K-C*-FX/FXP/FX2/F | X3 Leaf            | roc           |  |
| <u>N9K-X97*-EX</u>  | Spine LC           | tah           |  |
| <u>N9K-X97*-FX</u>  | Spine LC           | roc           |  |
| N9K-X97*-GX         | Spine LC           | арр           |  |
| N9K-C95*-FM-E       | Spine FM           | tah           |  |
| N9K-C950*-FM-E2     | Spine FM           | roc           |  |
| N9K-C95*-FM-G       | Spine FM           | арр           |  |

cisco ive!

### Steps to Using Elam on Gen2+ Leaf or Fixed Spine

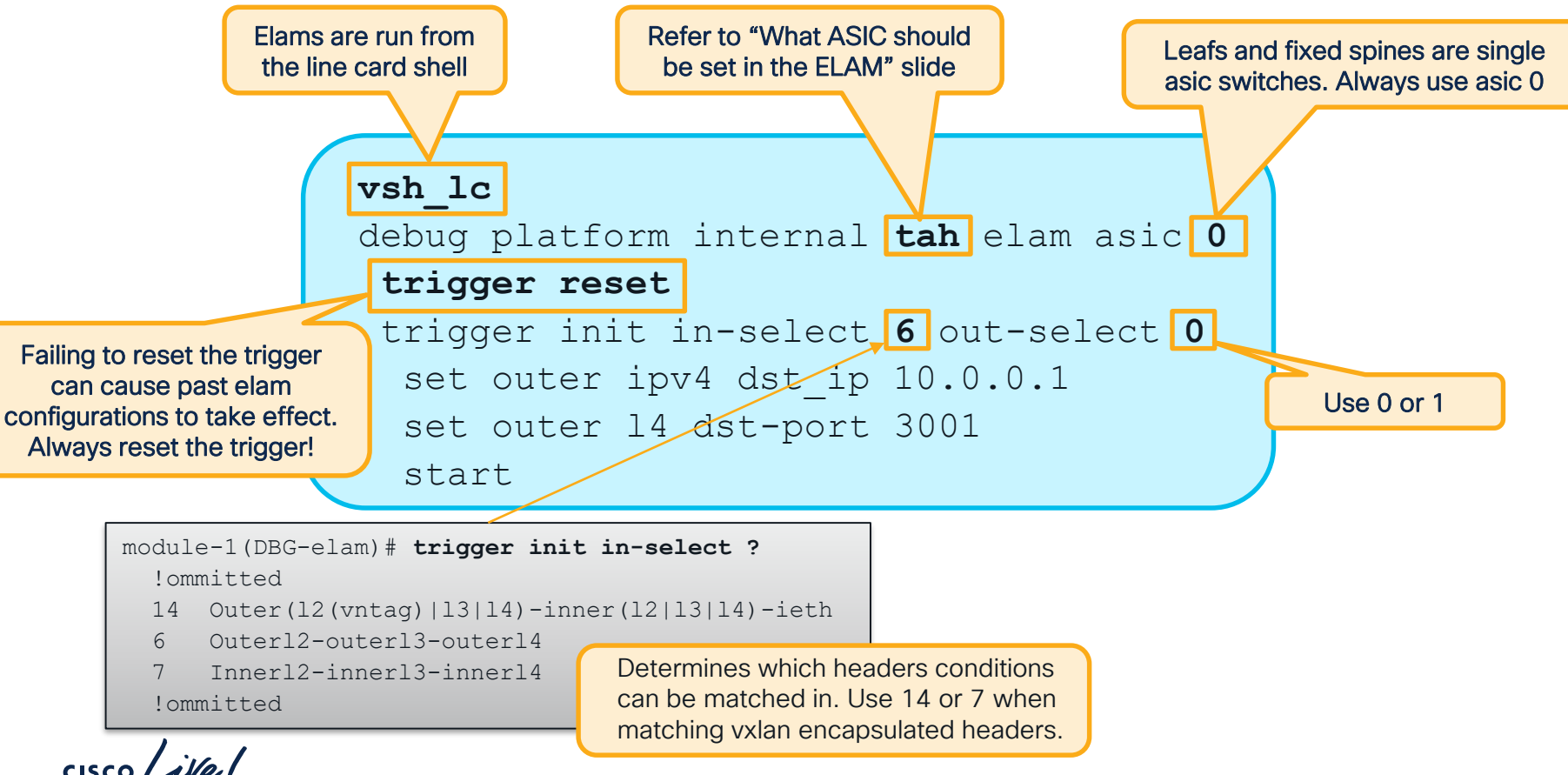

#### Steps to Using Elam on Gen2+ Leaf or Fixed Spine

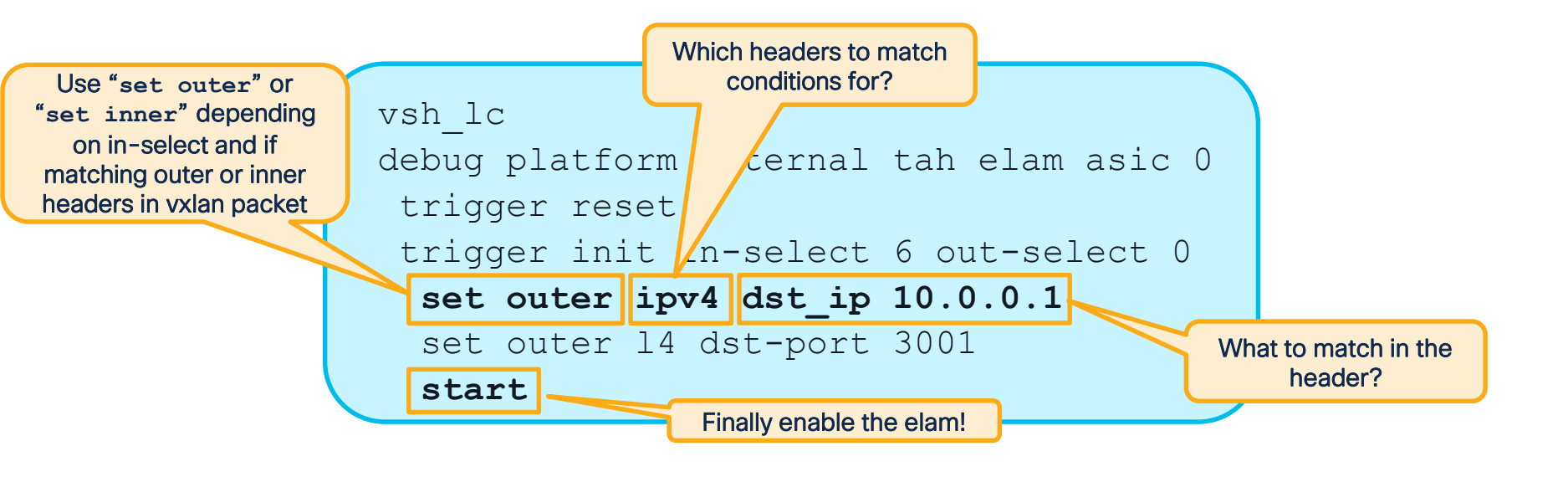

When running stat if Triggered is seen, this means a matching packet was received

### Reading an Elam

#### At a high-level...

| <pre>module-1(DBG-elam-inse !ommitted</pre>                                                                                                    | el6)# ereport                                                                                                    |
|----------------------------------------------------------------------------------------------------|----------------------------------------------------------------------------------------------------|
| Outer L3 Header                                                                                                    |                                                                                                    |
| L3 Type<br>IP Version<br>DSCP<br>IP Packet Length<br>Don't Fragment Bit<br>TTL<br>IP Protocol Number<br>Destination IP<br>Source IP<br>!omitted<br>Contract Result | : IPv4<br>: 4<br>: 0<br>: 84 ( = IP header(28 bytes) + IP payload )<br>: set<br>: 64<br>: ICMP<br>: 192.168.200.11<br>: 192.168.100.10 |
| Contract Drop<br>Contract Logging<br>Contract Applied<br>Contract Hit                                                                                              | : no<br>: no<br>: yes<br>: yes                                                                                                    |

#### ereport provides a simple, human-readable report output

 ereport requires >= 5.2 code for modular spines

 Groups data into outer/inner, headers, and lookup results

#### What if Elam Shows a Drop?

| <b>ereport</b><br>Lookup Drop  |                                                                                                    |                                                                                                    |                                                                                                    |
|--------------------------------|----------------------------------------------------------------------------------------------------|----------------------------------------------------------------------------------------------------|----------------------------------------------------------------------------------------------------|
| LU drop reason : <b>SECURI</b> | TY_GROUP_DENY                                                                                               | ļ                                                                                                  | Common Drop Reasons                                                                                                    |
| Drop Code                      | What Does it Mea                                                                                            | n?                                                                                                 | What to Do?                                                                                                    |
| ACL_DROP                       | For traffic destined to<br>it is expected and co<br>traffic was received f<br>leaf has a remote EP<br>flag. | o the CPU on an FX sw<br>smetic. Also seen whe<br>rom a fabric port and th<br>learn with no bounce | itch<br>n Ignore if its an FX switch and destined to local<br>he switch IP/process. Otherwise, check for<br>incorrect EP learn. |
| DCI_*_XLATE_MISS               | For multisite / remote<br>matching vnid or pcta                                                             | e-leaf, there was no ag translation found.                                                         | Check contracts between local and remote resources.                                                                             |
| INFRA_ENCAP_SRC_TEP_MISS       | No route and/or tunn source IP                                                                              | el found back to the ou                                                                            | Iter Check for a tunnel pointing back to the outer source IP. Also, check for a route in overlay.                               |
| SECURITY_GROUP_DENY            | Frame was contract of                                                                                       | dropped                                                                                            | Make sure a contract is configured to allow the flow.                                                                           |
| SRC_VLAN_MBR                   | Received vlan not proport.                                                                                  | ogrammed on ingress                                                                                | Check if the frame was correct<br>tagged/untagged. Make sure no invalid-path<br>faults exist for the epg.                       |
| UC_PC_CFG_TABLE_DROP           | No route was found f                                                                                        | or the destination.                                                                                | Check the routing table for the destination.                                                                                    |
| VLAN_XLATE_MISS                | Received vlan doesn                                                                                         | 't exist on the switch.                                                                            | Check if the frame is tagged with correct vlan. Check for invalid-path faults on the epg.                                       |

cisco (

#### Steps to Using Elam on Gen2+ Modular Spine Challenges of Modular Spines

- Line cards (and potentially FM's) have multiple asics
- · Elam must specify asic number
- Ingress/Egress ports may be internal LC FM connections
- ereport only available in 5.2 and later

Fortunately, spine elams aren't needed as commonly as leaf elams!

### Shouldn't ELAM be More Simple?

#### Elam Assistant in DCAppCenter

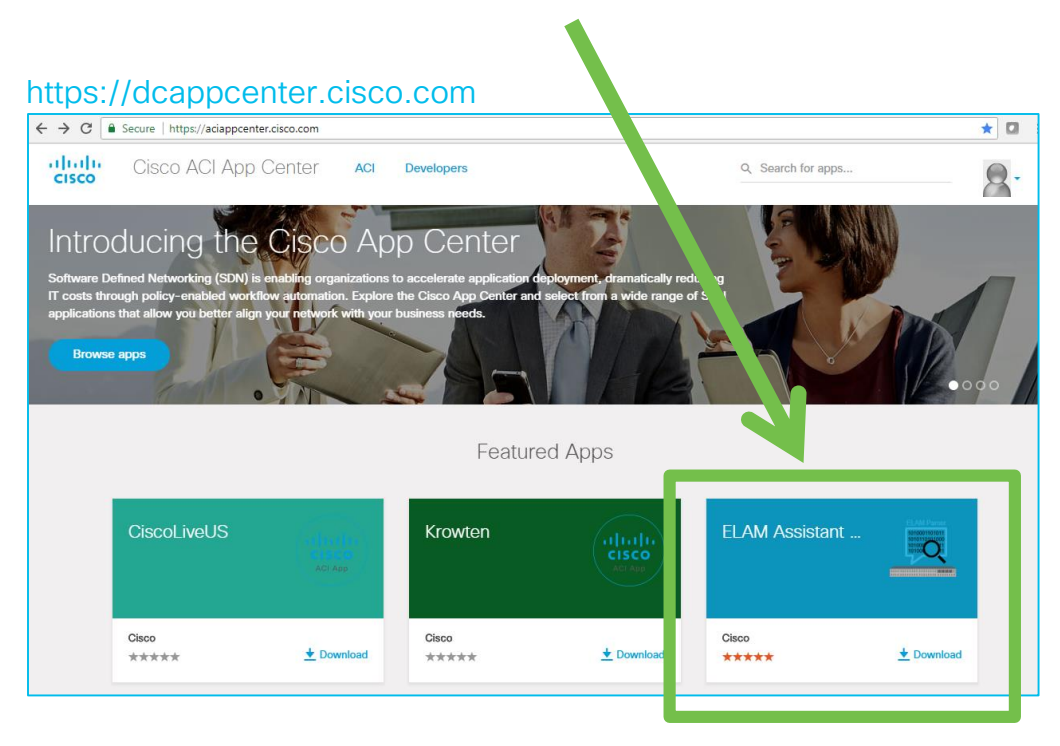

#### ELAM (Embedded Logic Analyzer Module)

• Perform an ASIC level packet capture

#### **ELAM Assistant**

- You can perform ELAM like a TAC engineer!
- With a nicely formatted result report

#### **Detail Explanations:**

- <u>https://dcappcenter.cisco.com/elam-assistant.html</u>
- How to use video, pictures
  - A download link for ELAM Assistant

cisco /

### ELAM Assistant in ACI AppCenter (example)

#### 1. Perform an Elam

cisco ile!

| System Tenants Fabric       | Virtual Networking Admin Ope | erations Apps I   | ntegrations<br>Downloads |                   |                    |
|-----------------------------|------------------------------|-------------------|--------------------------|-------------------|--------------------|
| Apps ELAM Assistant         |                              |                   |                          |                   |                    |
|                             |                              |                   |                          |                   |                    |
| ELAM Assistant              | Capture a packet with EL     | _AM (Embedded Lo  | ogic Analyzer Module)    |                   |                    |
| Capture (Perform ELAM)      | ELAM Parameters              |                   |                          |                   | Quick Add Add Node |
| node-101 (site2-pod1-leaf1) |                              |                   |                          |                   |                    |
| node-102 (site2-pod1-leaf2) | Name your capture            |                   |                          |                   |                    |
| node-203 (site2-pod1-spine3 | ) Status Node                | Direction         | Source I/F Parameters    | VxLA              | N (outer) header   |
| node-303 (site2-pod2-spine3 | ) 💮 Set node-401             | from downlink     | any V (+) (-) dst ip     | 10.255.255.100    |                    |
| node-401 (site2-pod2-leaf1) | Report                       |                   |                          |                   |                    |
| node-402 (site2-pod2-leaf2) | Ready node-402               | from downlink     | any V (+) (-) dst ip     | 10.255.255.100    |                    |
| Ø Unsupported Nodes         | Report node-303              | from LEAF/IPN     | any 🗸 🔶 🕒 dst ip         | 10.255.255.100 (+ | )                  |
|                             |                              |                   | ► Set ELAM(s)            | Trigger           |                    |
| riggered!!                  | ELAM Report Parse Res        | ult(report name:) |                          |                   | Set Paramete       |
| and                         | Express Detail Raw           |                   |                          |                   |                    |
| oort is Ready               | Select a report.             |                   |                          |                   |                    |
|                             |                              |                   |                          |                   |                    |

#### ELAM Assistant in ACI AppCenter (example) 2. Read a Report

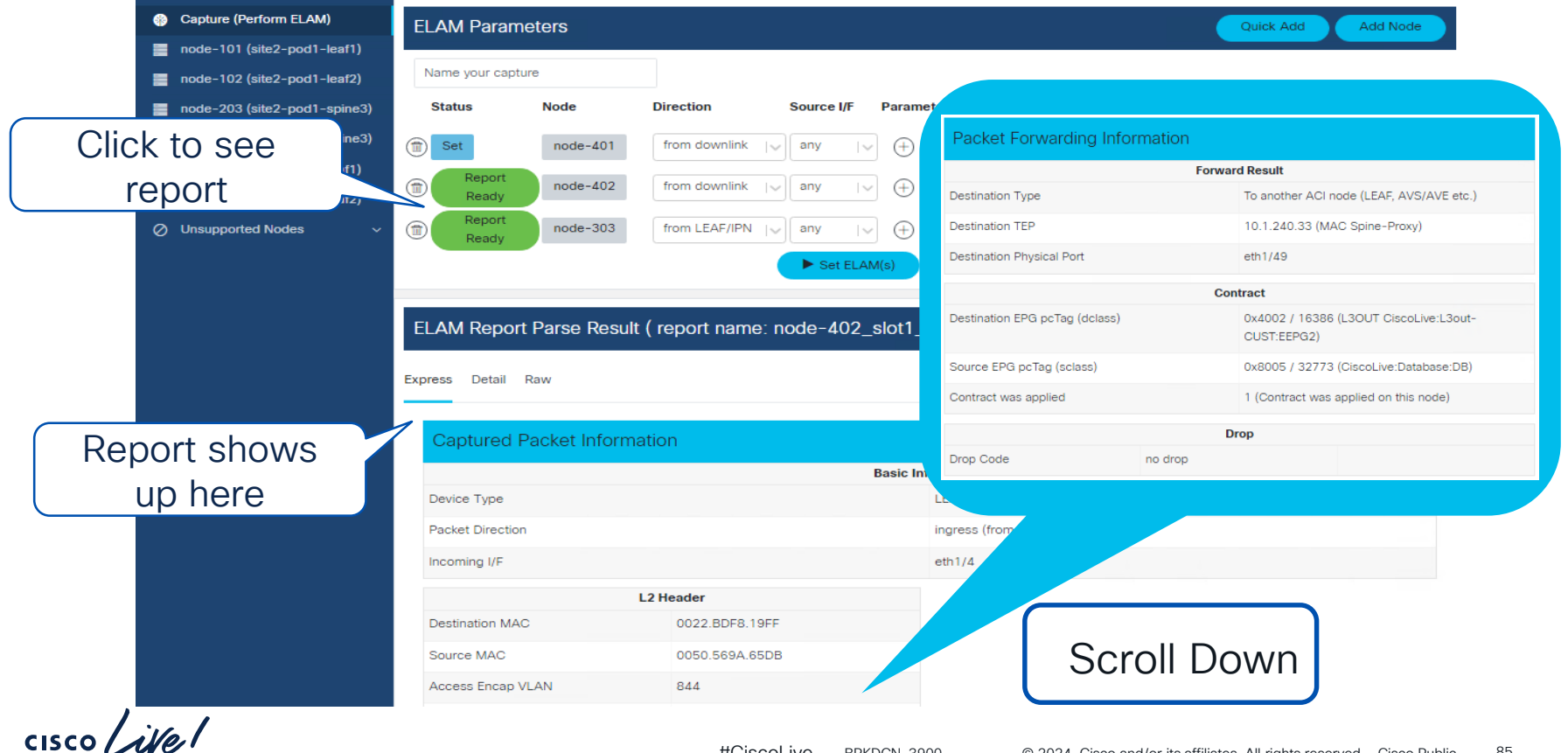

### FTRIAGE – Automating Elams

Orchestrate End-to-End ELAMs from the APIC!

| apic1# ftriage route -ii LEAF:101,102 -dip 10.99.99.100 -sip 192.168.100.10 |      |           |                                                                                |  |  |  |  |  |  |
|-----------------------------------------------------------------------------|------|-----------|--------------------------------------------------------------------------------|--|--|--|--|--|--|
| 20:19:54                                                                    | INFO | main:1295 | L3 packet Seen on leaf102 Ingress: Eth1/34 (Po5) Egress: Eth1/54 Vnid: 2523136 |  |  |  |  |  |  |
| 20:19:55                                                                    | INFO | main:1364 | leaf102: Packet's egress outer [SIP:10.0.176.67, DIP:10.0.64.70]               |  |  |  |  |  |  |
| 20:19:55                                                                    | INFO | main:1371 | leaf102: Outgoing packet's Vnid: 2523136                                       |  |  |  |  |  |  |
| 20:19:56                                                                    | INFO | main:353  | Computed ingress encap string vlan-3501                                        |  |  |  |  |  |  |
| 20:20:03                                                                    | INFO | main:464  | Ingress BD(s) CL2022:bd1                                                       |  |  |  |  |  |  |
| 20:20:03                                                                    | INFO | main:476  | Ingress Ctx: CL2022:vrf1 Vnid: 2523136                                         |  |  |  |  |  |  |
| !                                                                           |      |           |                                                                                |  |  |  |  |  |  |
| 20:21:46                                                                    | INFO | main:1295 | L3 packet Seen on spine1005 Ingress: Eth1/1 Egress: Eth1/3 Vnid: 2523136       |  |  |  |  |  |  |
| 20:22:38                                                                    | INFO | fib:737   | spine1005: Transit in spine                                                    |  |  |  |  |  |  |
| 20:23:32                                                                    | INFO | main:1295 | L3 packet Seen on leaf103 Ingress: Eth1/29 Egress: Eth1/27/4 Vnid: NULL        |  |  |  |  |  |  |
| !                                                                           |      |           |                                                                                |  |  |  |  |  |  |
| 20:24:02                                                                    | INFO | fib:219   | leaf103: L3 out interface Ethernet1/27/4                                       |  |  |  |  |  |  |
| 20:24:10                                                                    | INFO | main:781  | Computed egress encap string vlan-1055                                         |  |  |  |  |  |  |
| 20:24:17                                                                    | INFO | main:1796 | Packet is Exiting fabric with peer-device: N3K-1 and peer-port: Ethernet1/31   |  |  |  |  |  |  |

cisco live!

### SPAN / ERSPAN

#### Don't neglect old friends!

- Both local span and erspan supported
- ERSPAN requires an I3 endpoint learned anywhere in the fabric
- Still the best tool for checking -
  - Packet contents
  - Frame format
  - Retransmissions
  - ...and anything else that can be seen in a pcap

## Other Tools Requiring External Resources

- · Captures flow information based on specified criteria
- Useful for troubleshooting packet loss and latency

#### Flow Telemetry

- Hardware directly streams flow data to Nexus Dashboard Insights
- Useful for troubleshooting packet loss and latency
- Latency measurements leverage PTP for additional accuracy
- NDI can perform additional flow analytics

### Debugging ACI BUM Flows

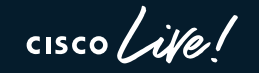

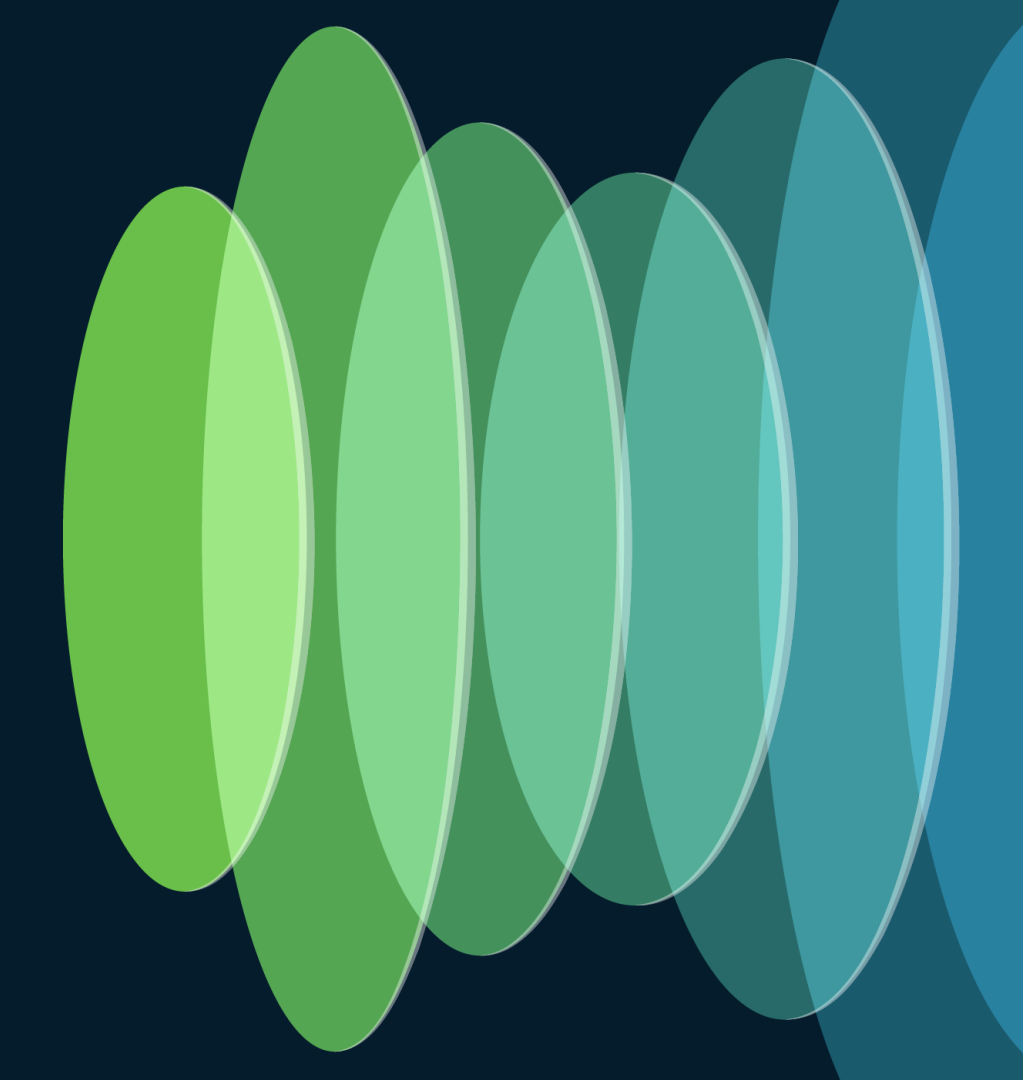

### ARP – Ingress Leaf

Bridge Domain Settings: Unicast Routing Disable ARP Flooding Enabled

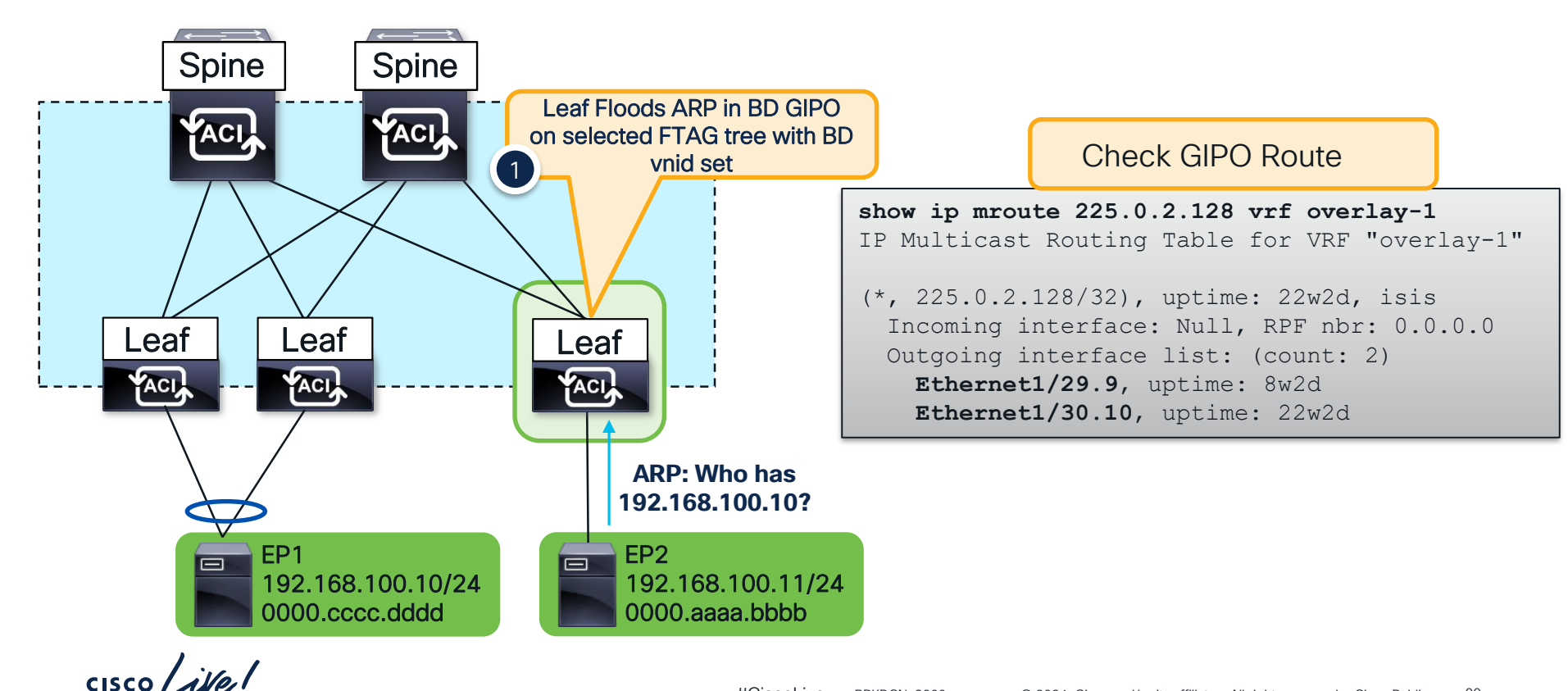

#CiscoLive BRKDCN-3900 © 2024 Cisco and/or its affiliates. All rights reserved. Cisco Public 90

#### ARP – How to Find the GiPo

#### From the GUI...

| System Tenants                              | Fabric Virtual Ne                    | etworking Admin    | Operations A       | PPS FIOTI LIE APIC CLI                           |
|---------------------------------------------|--------------------------------------|--------------------|--------------------|--------------------------------------------------|
| ALL TENANTS   Add Tena                      | nt   Tenant Search: <mark>n</mark> a | ame or descr       | common   CL2022    | moquery -c fvBD -f 'fv.BD.dn*"tn-CL2022/BD-bd1"' |
| CL2022                                      | $\bigcirc$                           | Networking – Bridg | ge Domains         | # fv.BD                                          |
| > C► Quick Start<br>~ <mark>∰</mark> CL2022 |                                      | Name Comment       |                    | arpFlood : yes<br>bcastP : 225.0.2.128           |
| > 🚞 Application Profiles                    |                                      | Name Segment       | VRF Multicast Add  | dn : uni/tn-CL2022/BD-bd1                        |
| V 🚞 Networking                              |                                      | bd1 14811121       | vrf1 225.0.2.128   |                                                  |
| 🗸 🚞 Bridge Domains                          |                                      | bd2 16613259       | vrf1 225.0.8.48    |                                                  |
| > 🕕 bd1                                     |                                      | bd3 16187328       | vrf2 225.0.159.112 |                                                  |
| > 🕕 bd2                                     |                                      |                    |                    |                                                  |

#### From the Switch CLI...

| moquery -c 12B          | D -f 'l2.BD.name=="CL2022:bd1"' -x rsp-subtree=full rsp-subtree-class=fmcastGrp |
|-------------------------|---------------------------------------------------------------------------------|
| <pre># fmcast.Grp</pre> |                                                                                 |
| addr                    | : 225.0.2.128                                                                   |
| dn                      | : sys/ctx-[vxlan-2523136]/bd-[vxlan-14811121]/fmgrp-[225.0.2.128]               |
| rn                      | : fmgrp-[225.0.2.128]                                                           |

cisco (

From the ADIC CLI

### ARP – Ingress Leaf

Bridge Domain Settings: Unicast Routing Disable ARP Flooding Enabled

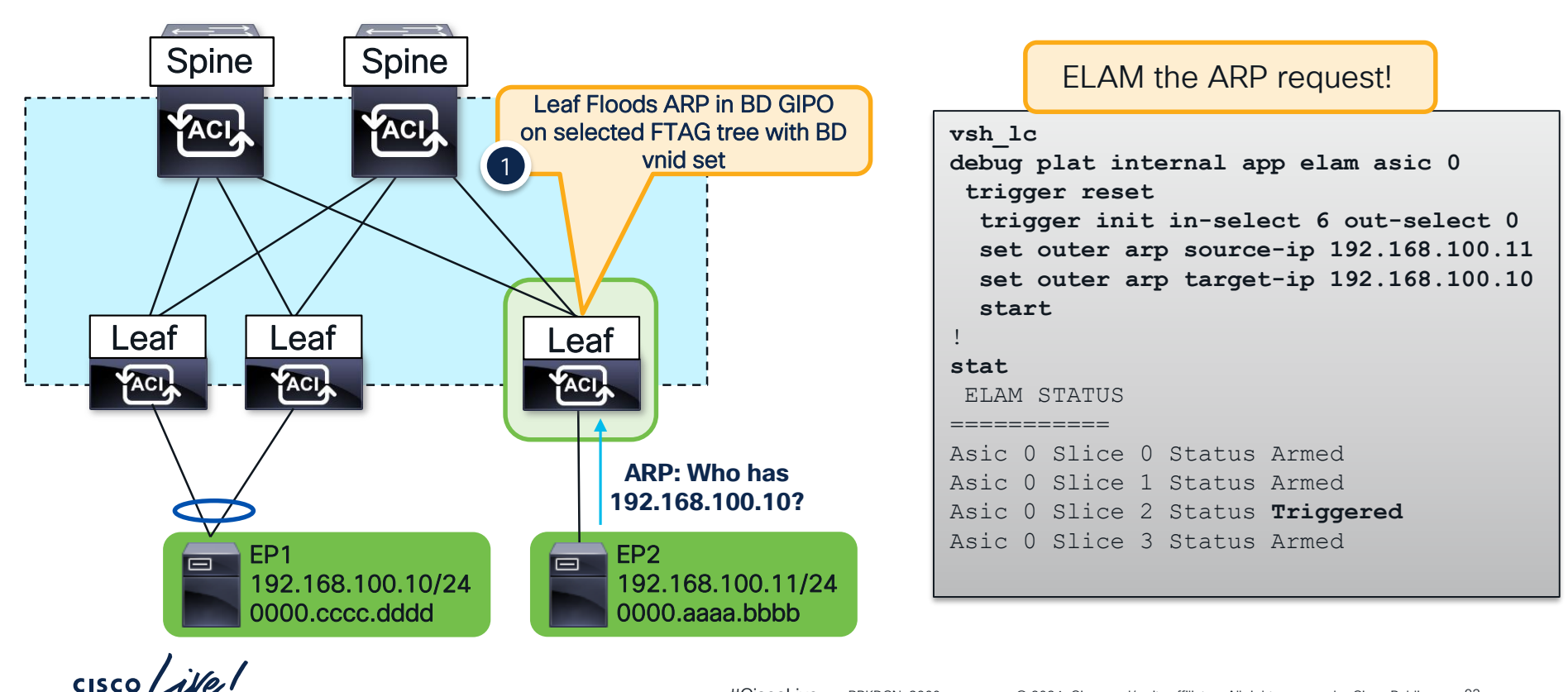

#CiscoLive BRKDCN-3900 © 2024 Cisco and/or its affiliates. All rights reserved. Cisco Public 92
### ARP – Ingress Leaf Elam Results (ereport)

Bridge Domain Settings: Unicast Routing Disable ARP Flooding Enabled

| Outer L2 Header                                                                                                    |        |
|----------------------------------------------------------------------------------------------------|--------|
| Access Encap VLAN : 3502 ( 0xDAE ) Make sure this matches what is expected                                                  |        |
| Outer L3 Header                                                                                                    |        |
| ARP Opcode       : Request( 0x1 )         ARP Sender IP       : 192.168.100.11         ARP Target IP       : 192.168.100.10 |        |
| Contract Result                                                                                                    |        |
| Contract Drop : no<br>Contract Applied : no<br>Frame is flooded in the Bridge Do                                            | omainl |
| FINAL FORWARDING LOOKUP                                                                                                    |        |
| Bits set in Final Forwarding Block: : IFABRIC_IG MC TENANT MYTEP BRIDGE MISS FLOOD                                          |        |
| Lookup Drop                                                                                                    |        |
| LU drop reason : no drop                                                                                                    |        |

cisco ile!

## ARP - How to Find the FTAG

### No other way than Elam...

module-1(DBG-elam-insel6)# ereport | grep "nopad.ftag" wol\_lu2ba\_sb\_info.mc\_info.mc\_info\_nopad.ftag: 0x8 Selected ftag is 0x8

- Leaf forwards to root port and OIF's for ftag 8
- Since GIPO is 225.0.2.128, Dest multicast address is 225.0.2.136 (gipo + ftag)
- Check ftag topology with show isis internal mcast routes ftag

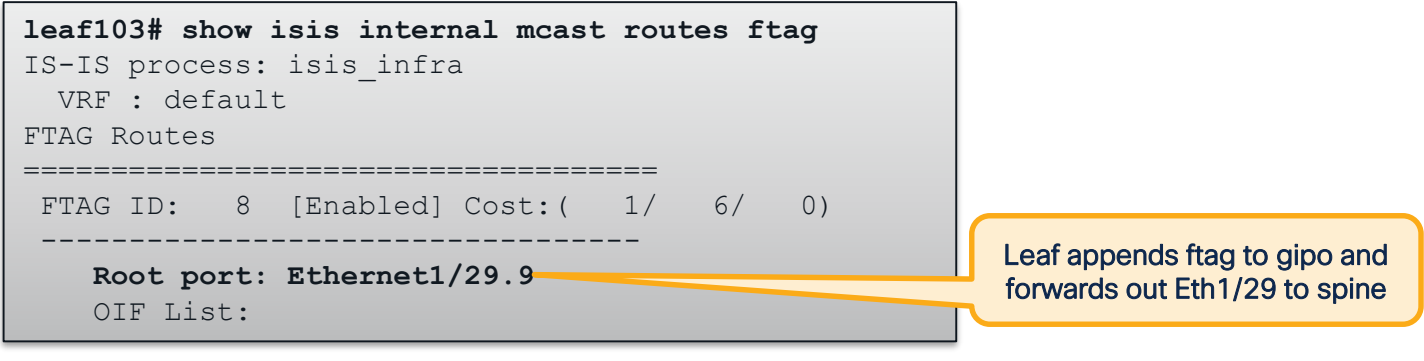

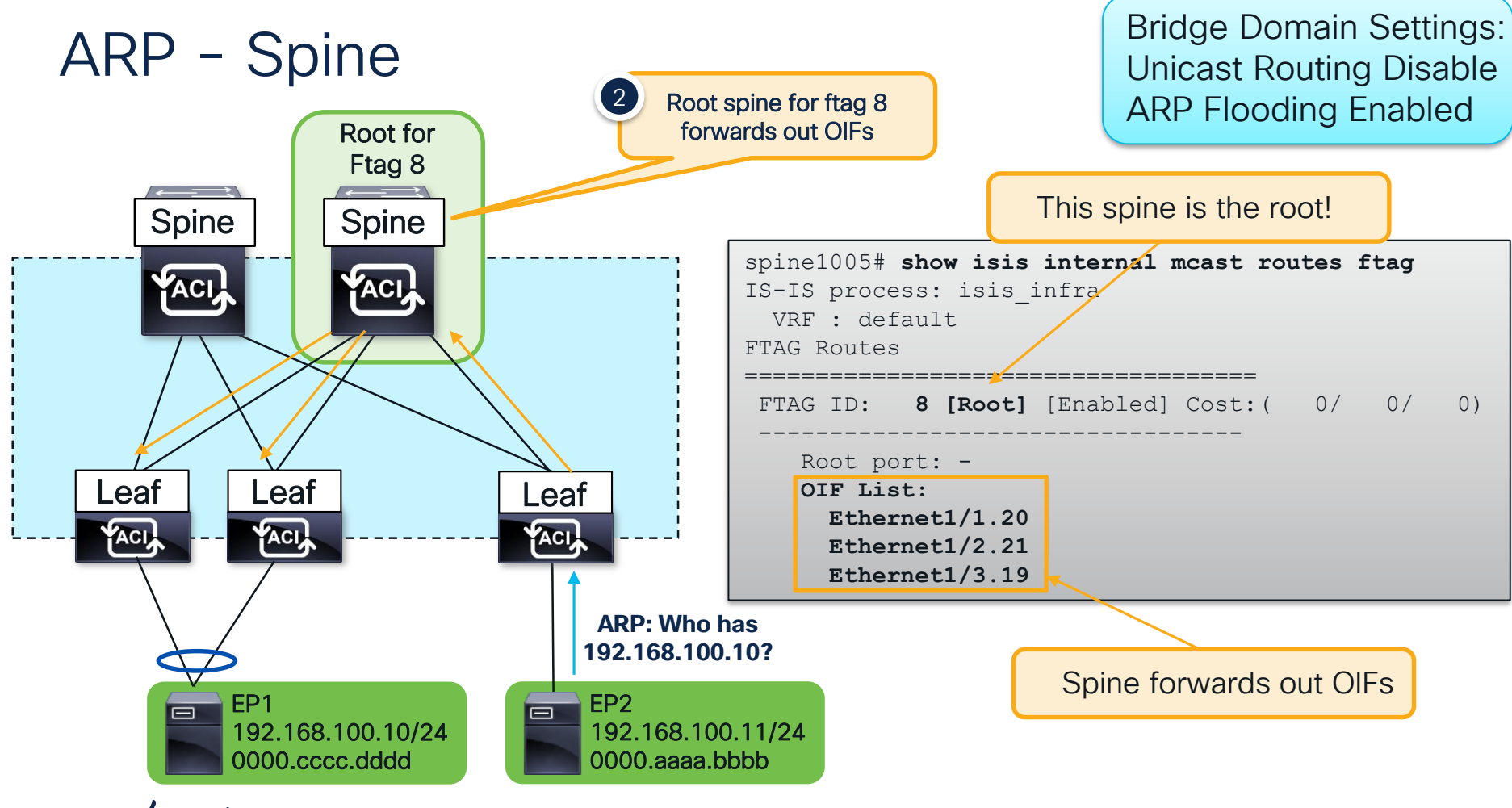

cisco live!

## ARP – Egress Leaf

Bridge Domain Settings: Unicast Routing Disable ARP Flooding Enabled

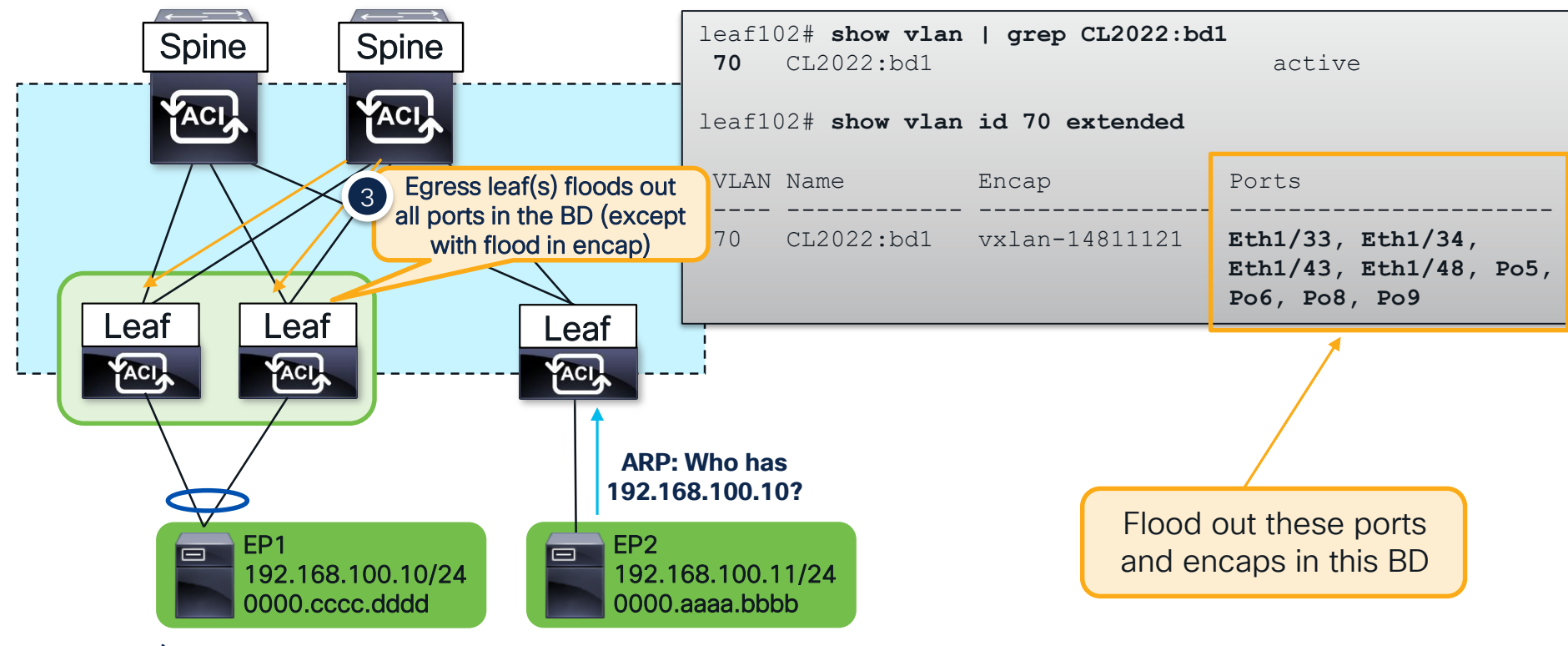

cisco / ile

## ARP – Egress Leaf

Bridge Domain Settings: Unicast Routing Disable ARP Flooding Enabled

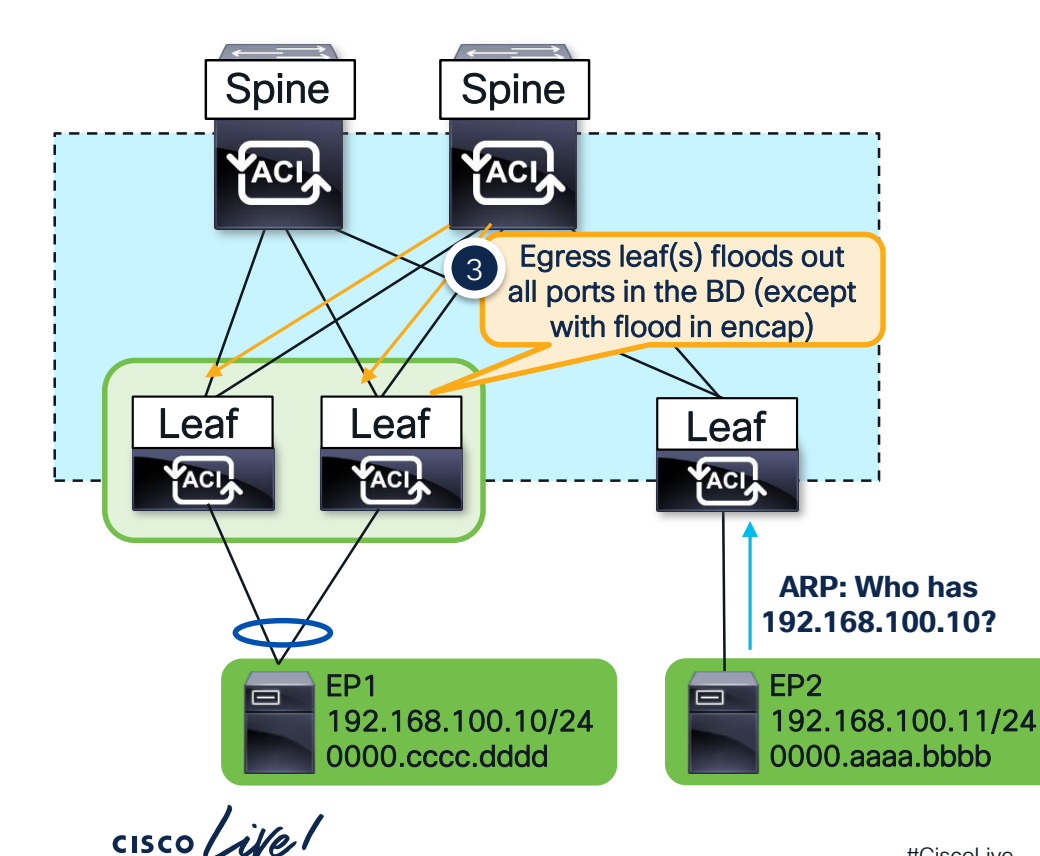

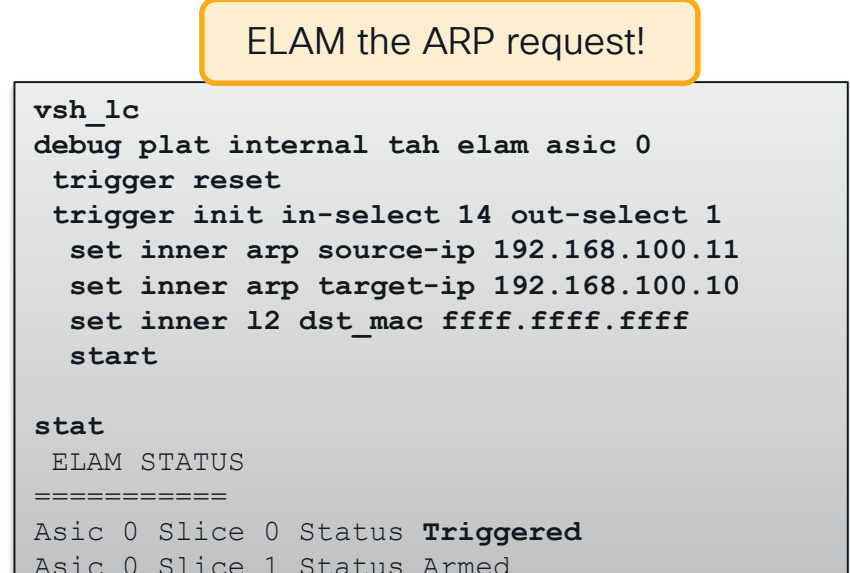

#CiscoLive BRKDCN-3900 © 2024 Cisco and/or its affiliates. All rights reserved. Cisco Public 97

## ARP – Egress Leaf Elam Results (ereport)

Bridge Domain Settings: Unicast Routing Disable ARP Flooding Enabled

| Outer L3 Header                |                                      |                                                   |                                |         |
|--------------------------------|--------------------------------------|---------------------------------------------------|--------------------------------|---------|
| Destination IP                 | : 225.0.2.136                        | Destination is GIPO<br>(225.0.2.128) + FTAG (0x8) |                                |         |
| Inner L3 Header                |                                      |                                                   |                                |         |
| ARP Sender IP<br>ARP Target IP | : 192.168.100.11<br>: 192.168.100.10 |                                                   |                                |         |
| Outer L4 Header                |                                      |                                                   |                                |         |
| VRF or BD VNID                 | : 14811121( 0xE1FFF1                 | )                                                 |                                |         |
| Contract Result                |                                      |                                                   |                                |         |
| Contract Drop                  | : no                                 |                                                   | Frame is flooded in the Bridge | Domain! |
| FINAL FORWARDING               | LOOKUP                               |                                                   |                                |         |
| Bits set in Final              | Forwarding Block: :                  | IFABRIC_EG MC INFRA ENC                           | CAP MYTEP BRIDGE MISS FLOOD    |         |
| Lookup Drop                    | Not D                                | ropped in lookups!                                |                                |         |
| LU drop reason                 | : no drop                            | BRKDCN-3900                                       |                                | 98      |

## ARP – Egress Leaf Port is VPC

- Both VPC members receive a flooded copy
- One VPC member is the Designated Forwarder (DF) for the flow
- DF is hashed per flow
- Only DF floods out VPC interfaces

for the flow

Bridge Domain Settings: Unicast Routing Disable

module-1(DBG-elam-insel14)# ereport | grep df | grep vpc sug\_lub\_latch\_results\_vec.lub4\_1.vpc\_df: 0x0 sug\_fpx\_lookup\_vec.lkup.dciptvec.pt.vpc\_df: 0x0 sug\_fpc\_lookup\_vec.fplu\_vec.lkup.dciptvec.pt.vpc\_df: 0x0 sug\_fpc\_lookup\_vec.fplu\_vec.lkup.dciptvec.pt.vpc\_df: 0x0

Non-DF Leaf

#### **DF** Leaf

module-1(DBG-elam-insel14)# ereport | grep df | grep vpc
sug\_lub\_latch\_results\_vec.lub4\_1.vpc\_df: 0x1
sug\_fpx\_lookup\_vec.lkup.dciptvec.pt.vpc\_df: 0x1
sug\_fpc\_lookup\_vec.fplu\_vec.lkup.dciptvec.pt.vpc\_df: 0x1
sug\_fpc\_lookup\_vec.fplu\_vec.lkup.dciptvec.pt.vpc\_df: 0x1

# Debugging ACI Bridged Flows

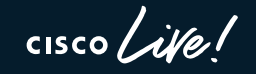

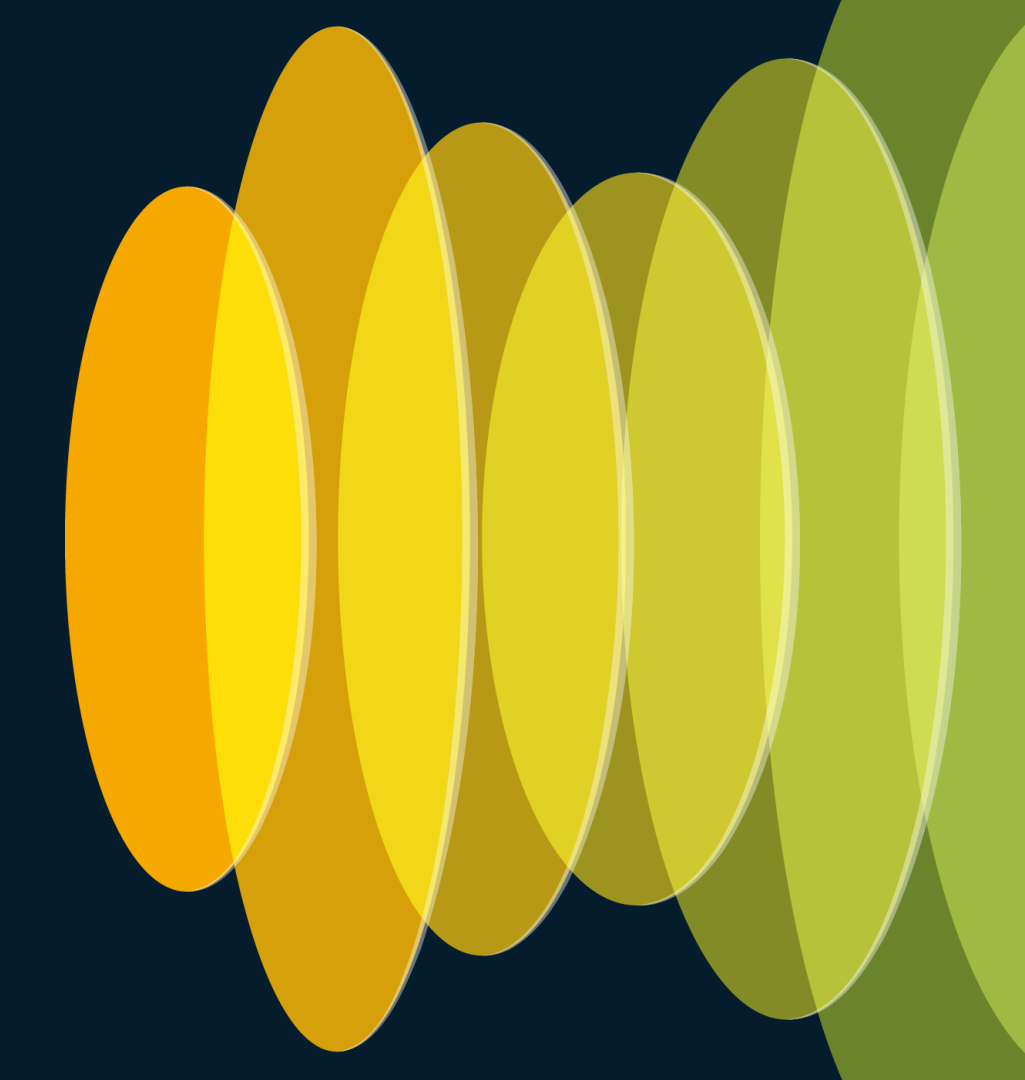

Bridge Domain Settings: Unicast Routing Disable Unknown Unicast Flood

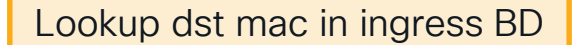

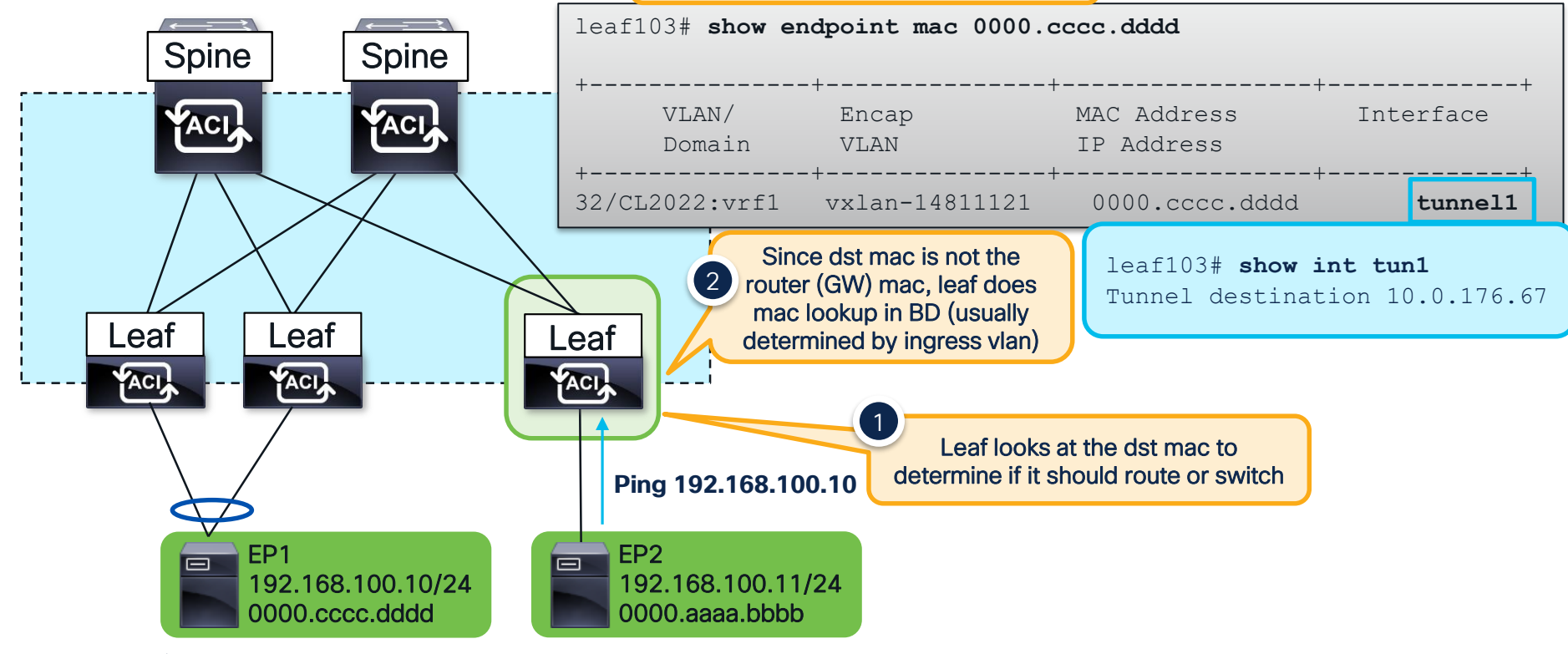

#### Bridge Domain Settings: Known Unicast – Ingress Leaf Unicast Routing Disable Unknown Unicast Flood ELAM Spine Spine vsh lc debug plat internal app elam asic 0 trigger reset trigger init in-select 6 out-select 0 set outer ipv4 src ip 192.168.100.11 dst ip 192.168.100.10 start Leaf Leaf Leaf ACI Ping 192.168.100.10 EP2 EP1 192.168.100.10/24 192.168.100.11/24 0000.aaaa.bbbb 0000.cccc.dddd

cisco / ile

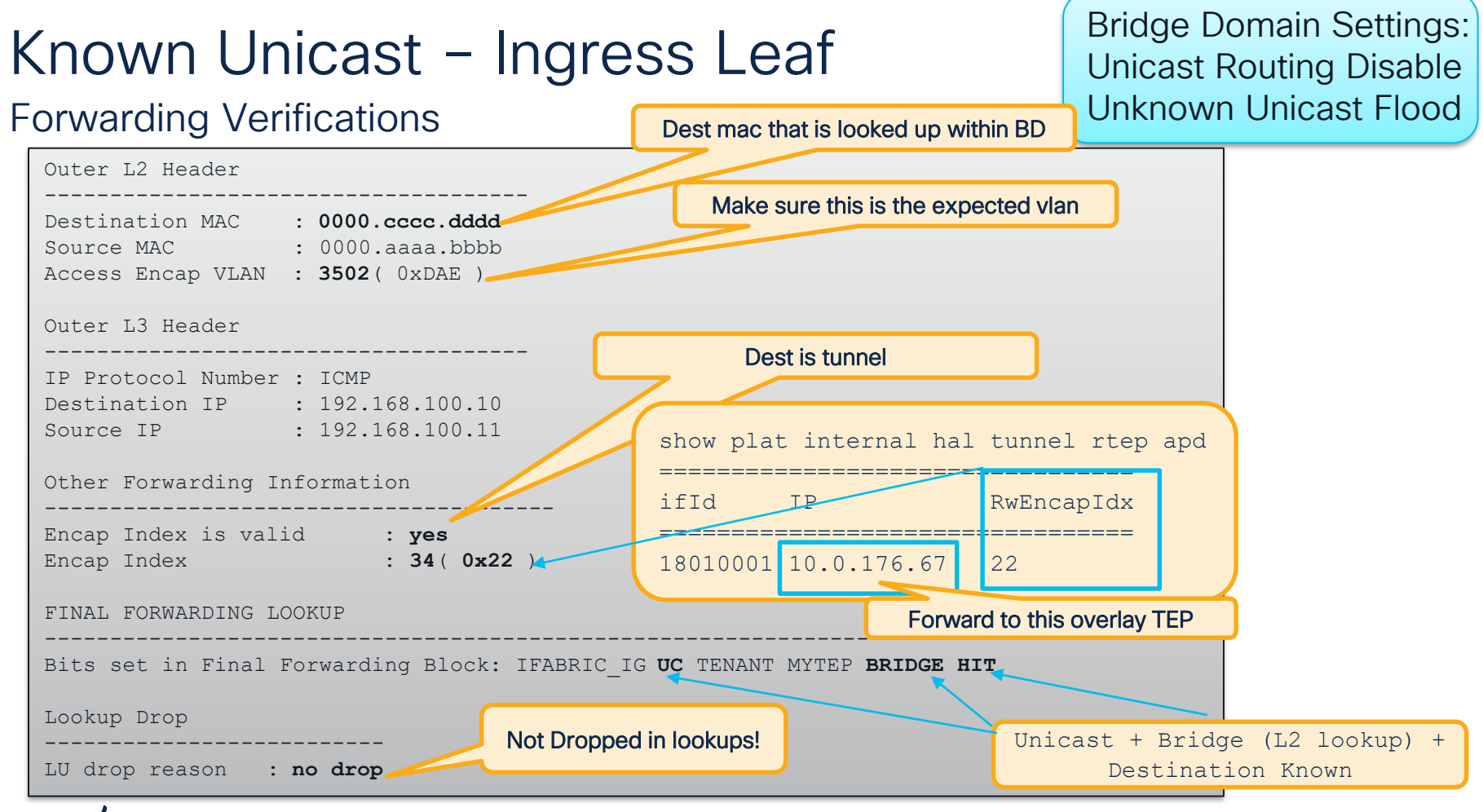

### Known Unicast – Ingress Leaf Forwarding Verifications

Bridge Domain Settings: Unicast Routing Disable Unknown Unicast Flood

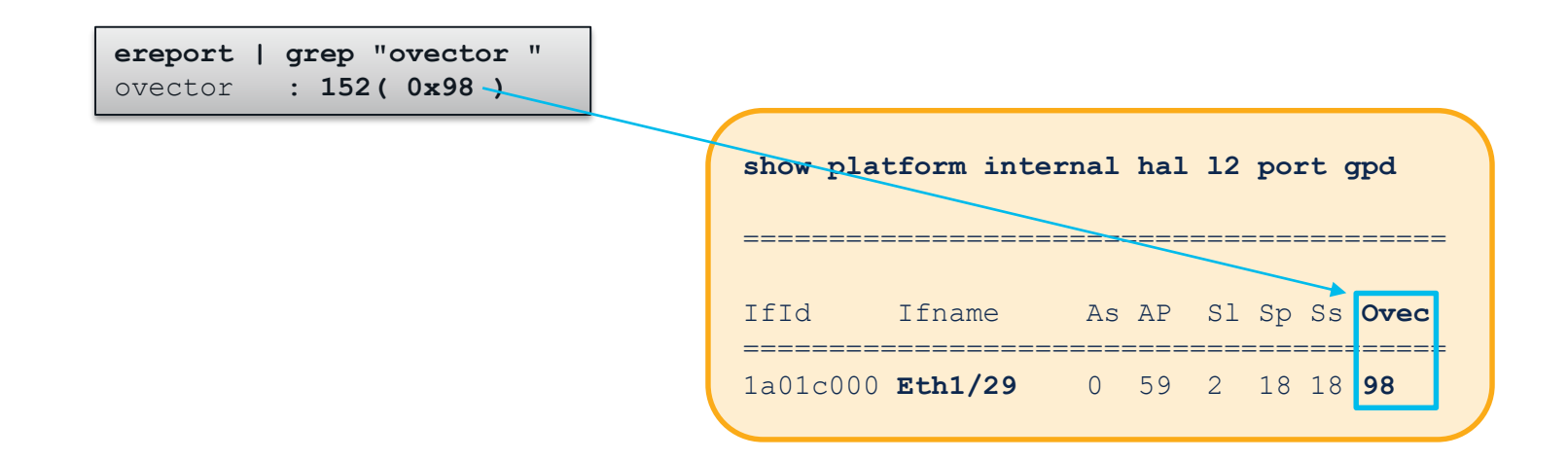

Traffic is forwarded out Eth1/29!

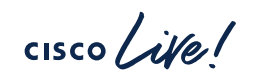

### **Contract Verification**

Bridge Domain Settings: Unicast Routing Disable Unknown Unicast Flood

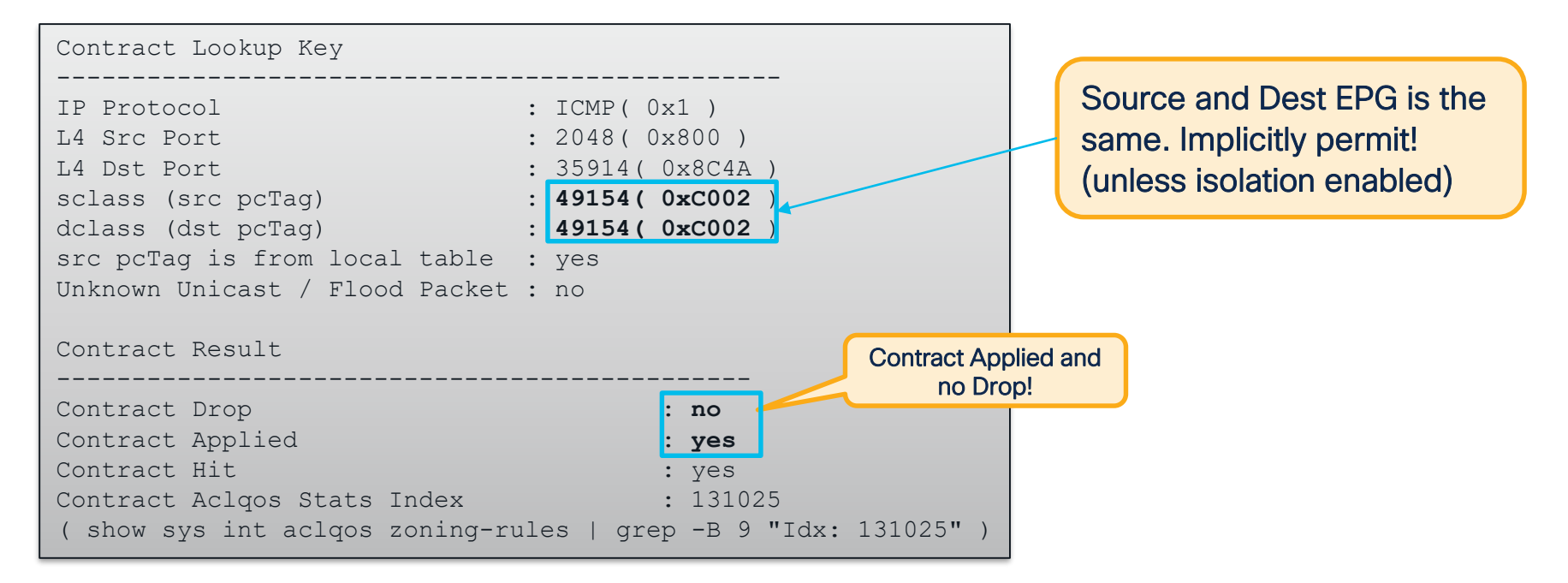

Bridge Domain Settings: Unicast Routing Disable Unknown Unicast Flood

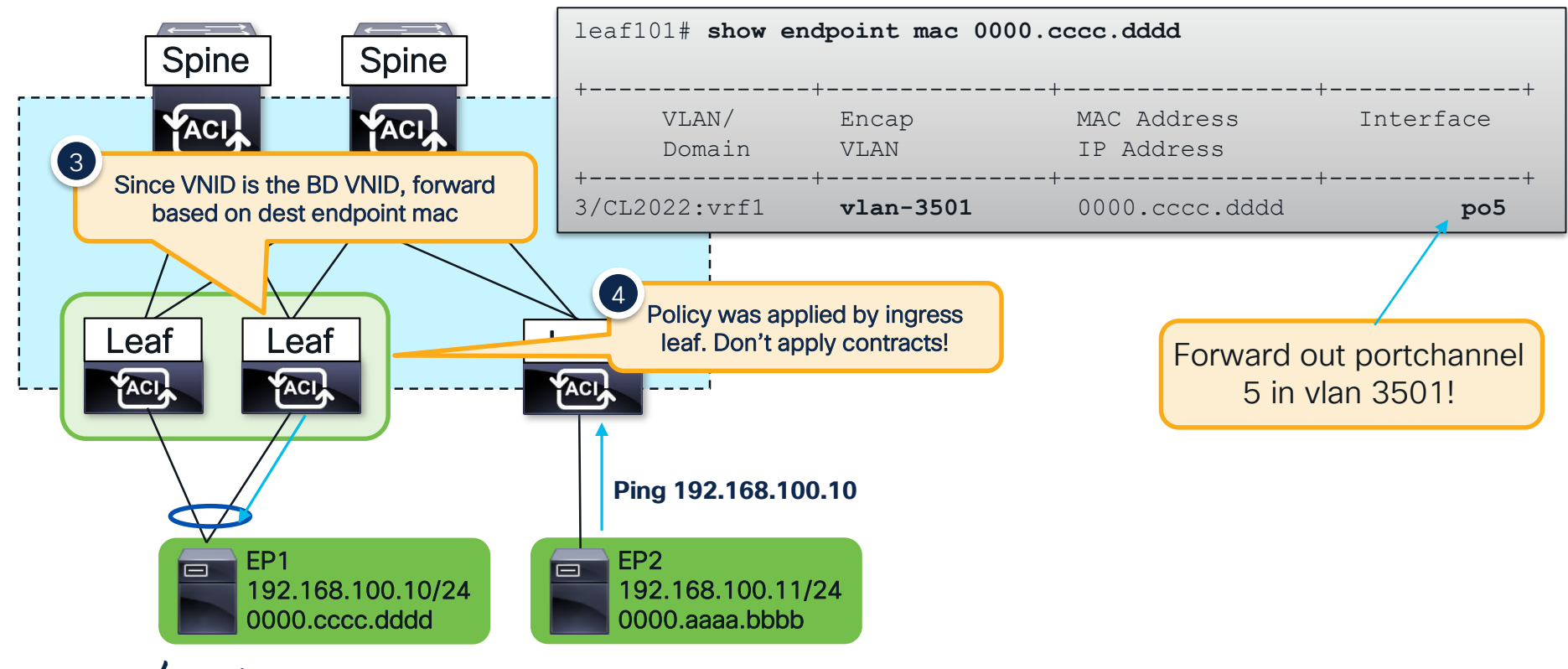

cisco/

Bridge Domain Settings: Unicast Routing Disable Unknown Unicast Flood

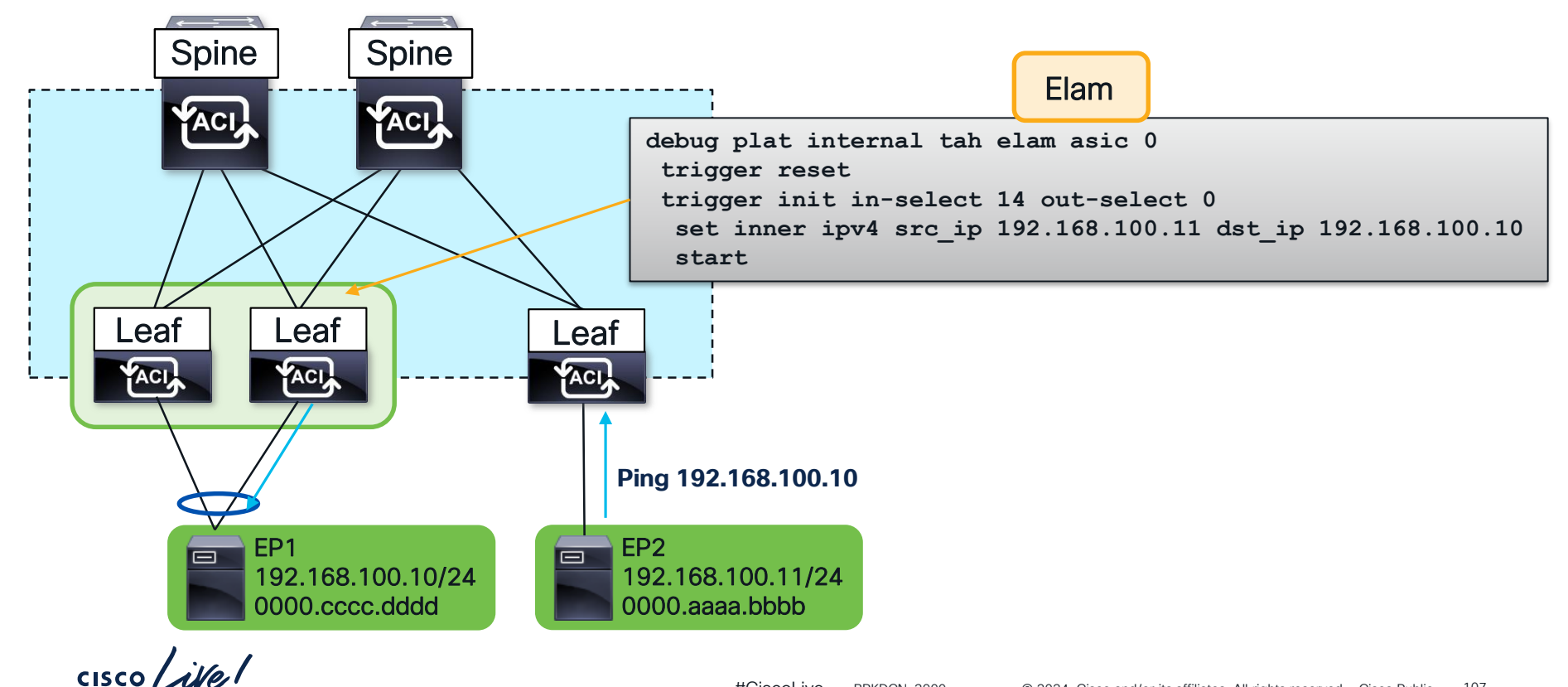

#CiscoLive 107 BRKDCN-3900 © 2024 Cisco and/or its affiliates. All rights reserved. Cisco Public

Bridge Domain Settings: Unicast Routing Disable Unknown Unicast Flood

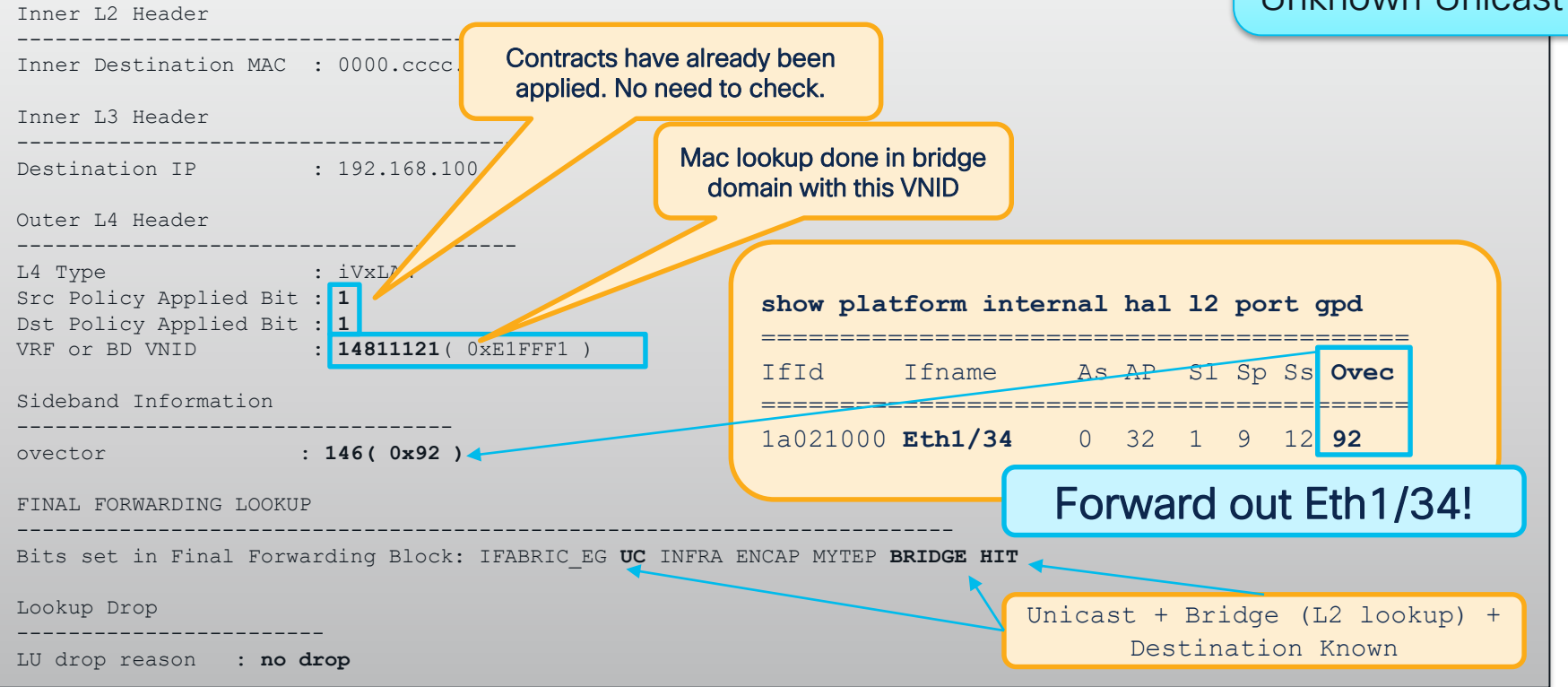

# Debugging ACI Routed Flows

cisco live!

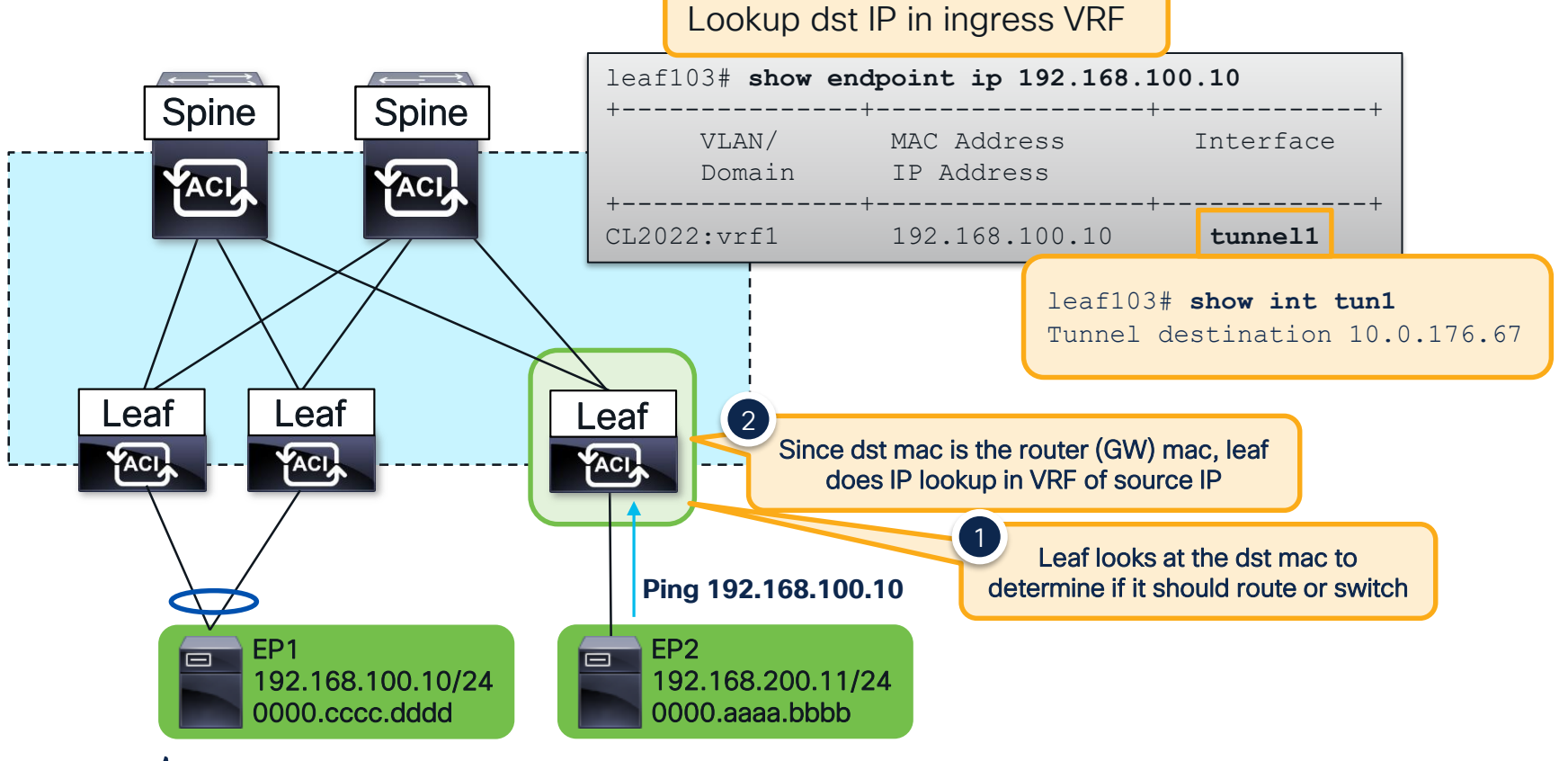

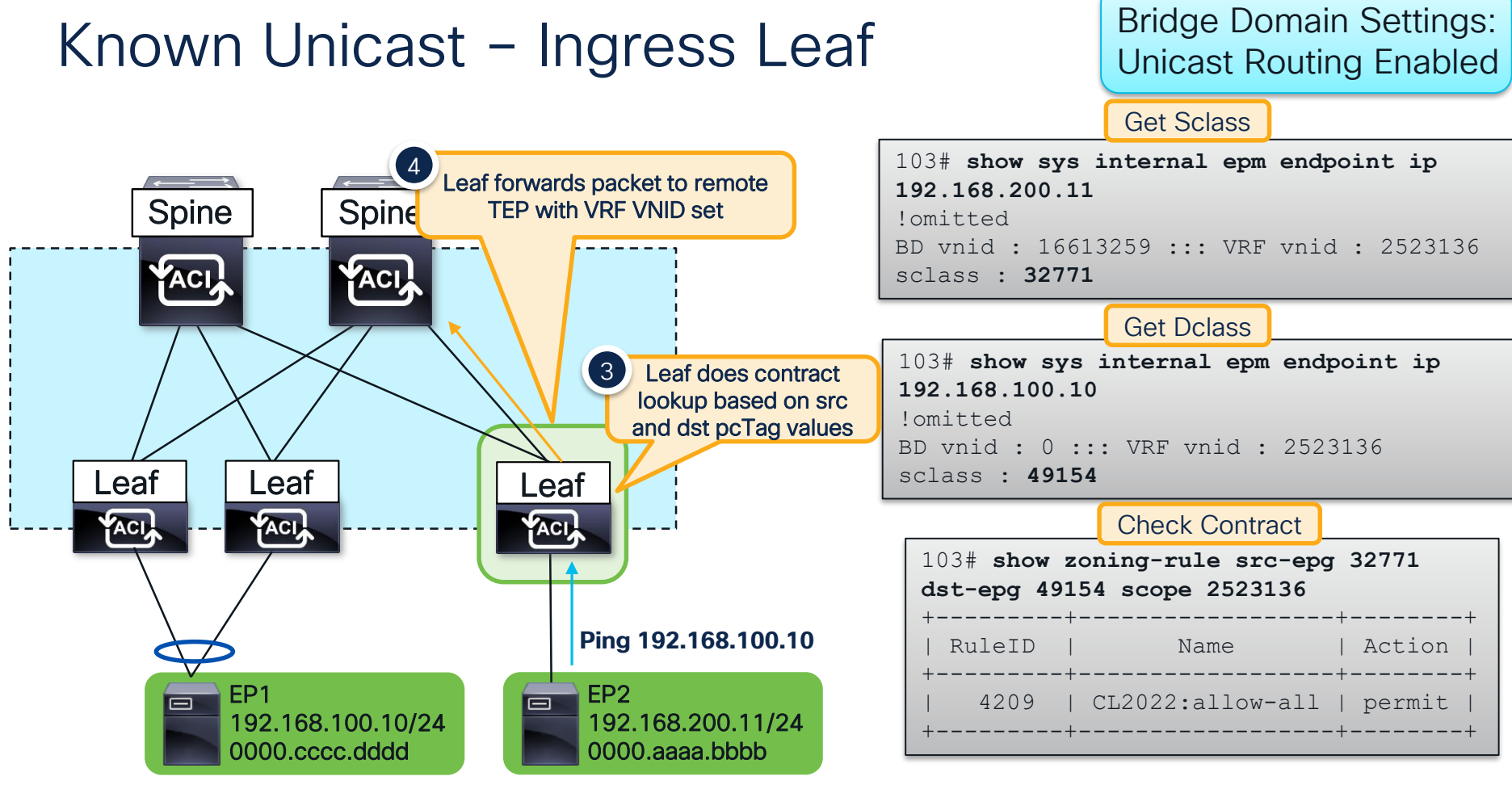

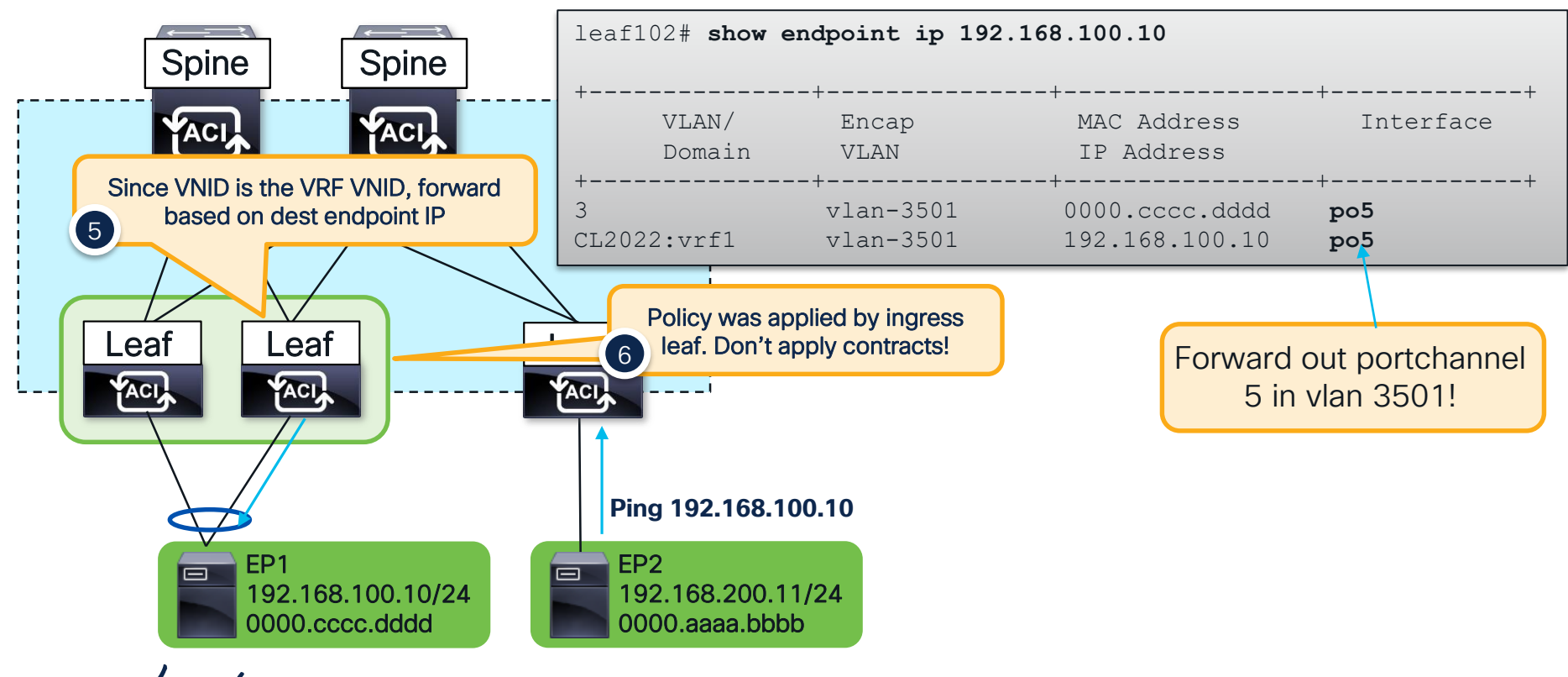

Bridge Domain Settings: Unicast Routing Enabled

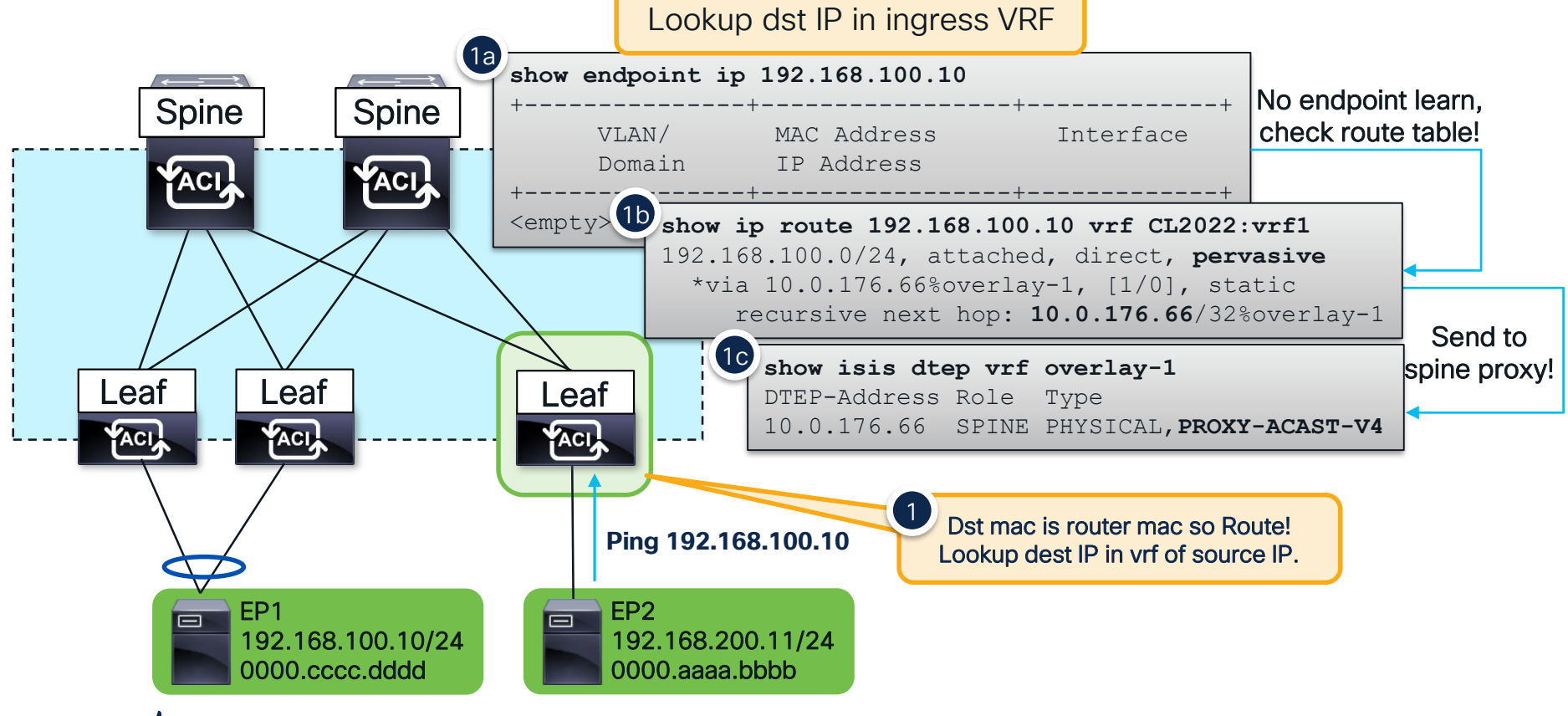

cisco live!

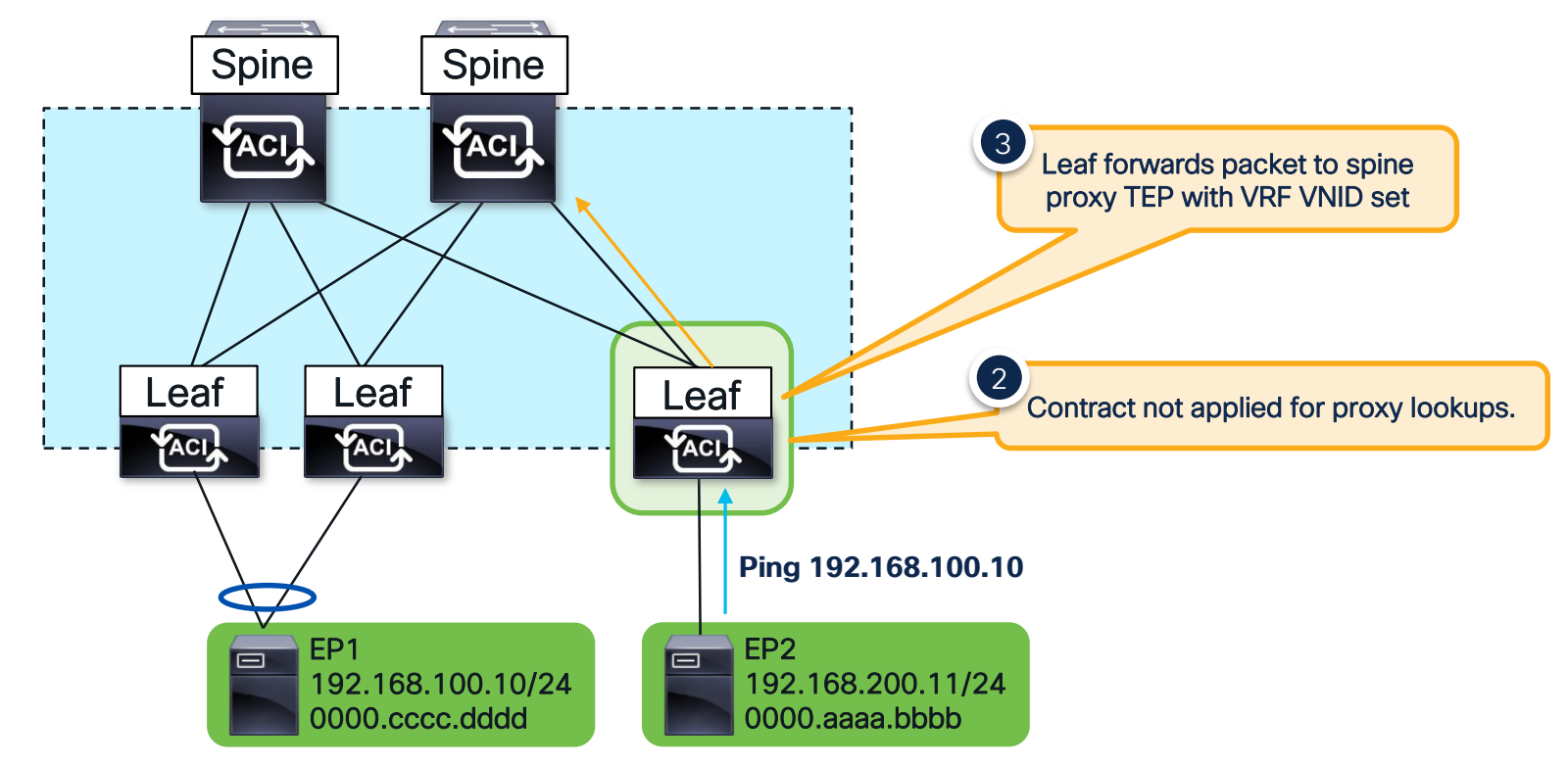

cisco ile

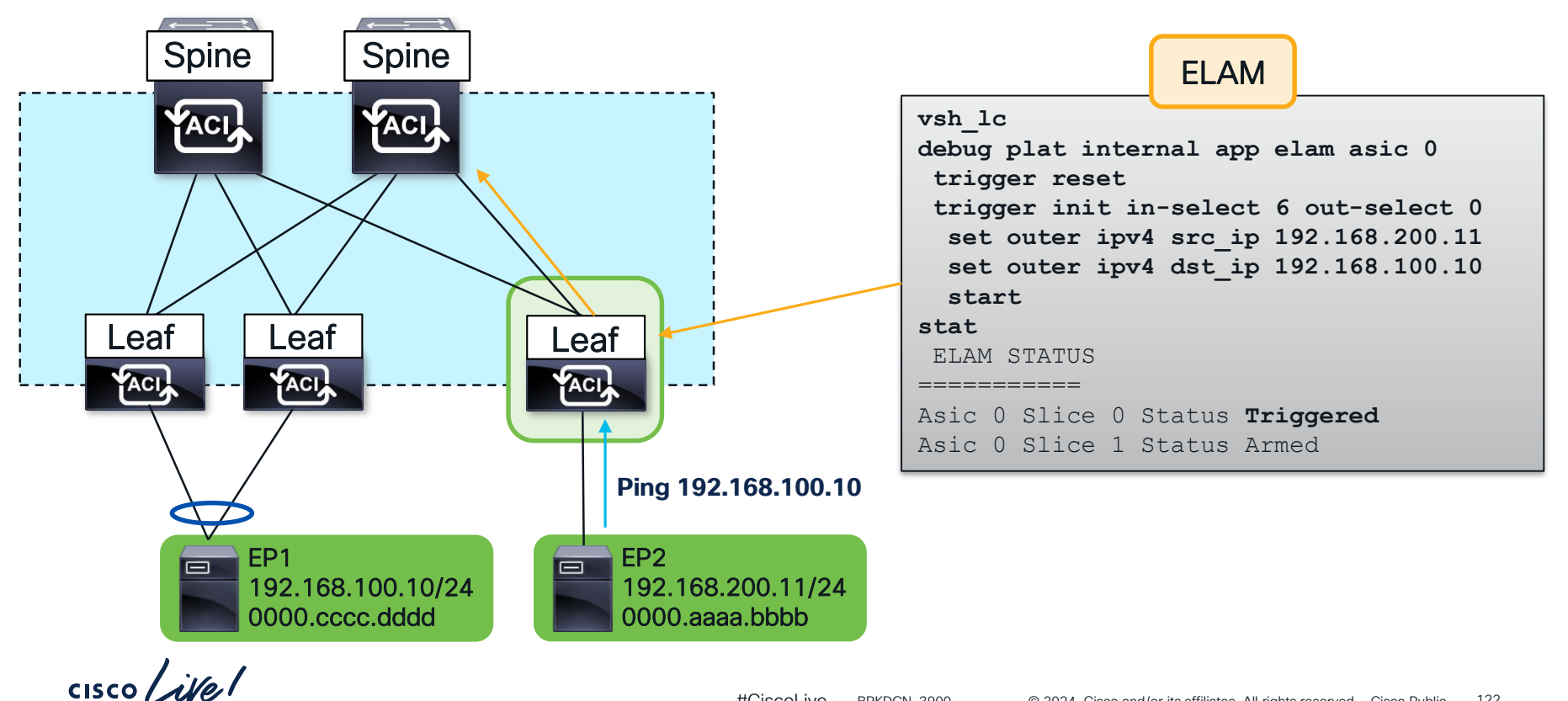

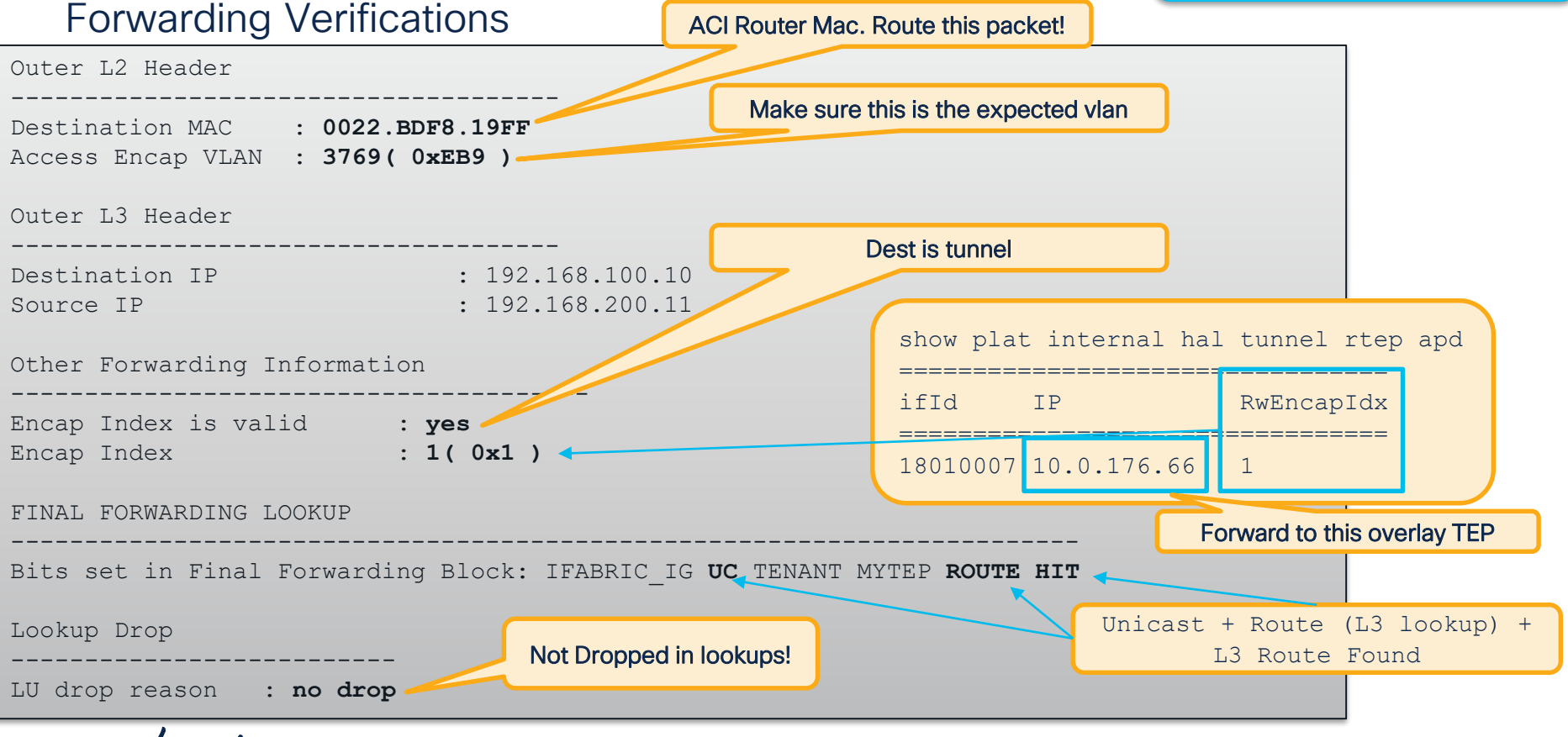

### Bridge Domain Settings: Unicast Routing Enabled

### Forwarding Verifications

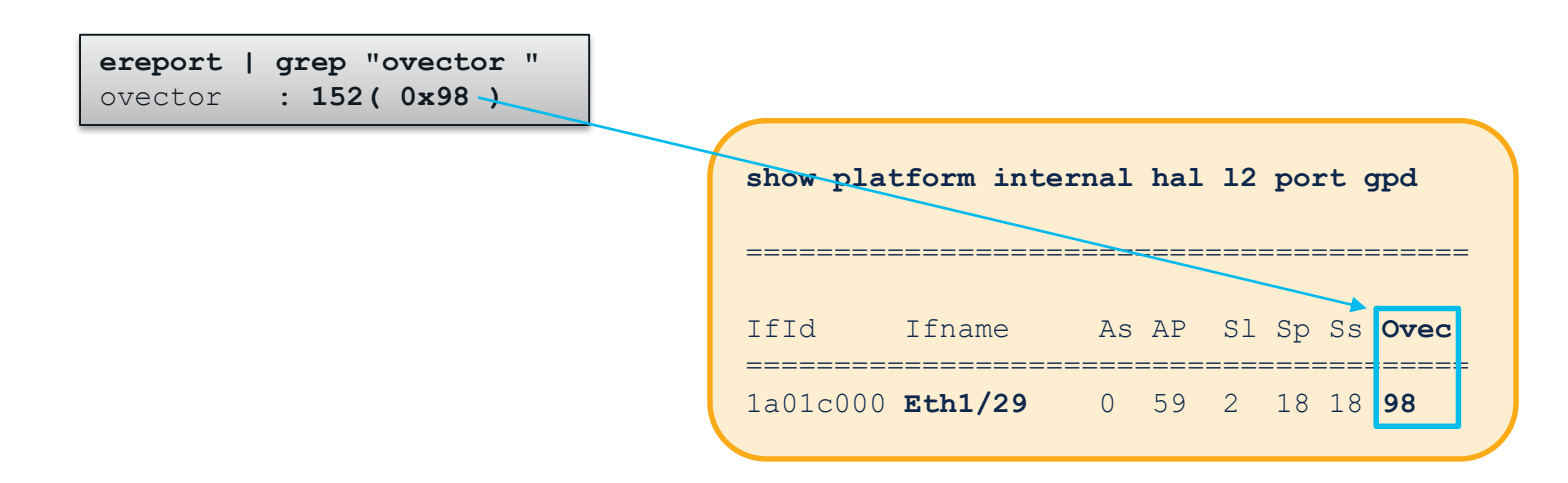

Traffic is forwarded out Eth1/29!

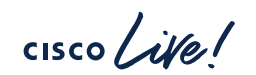

### Bridge Domain Settings: Unicast Routing Enabled

### **Contract Verification**

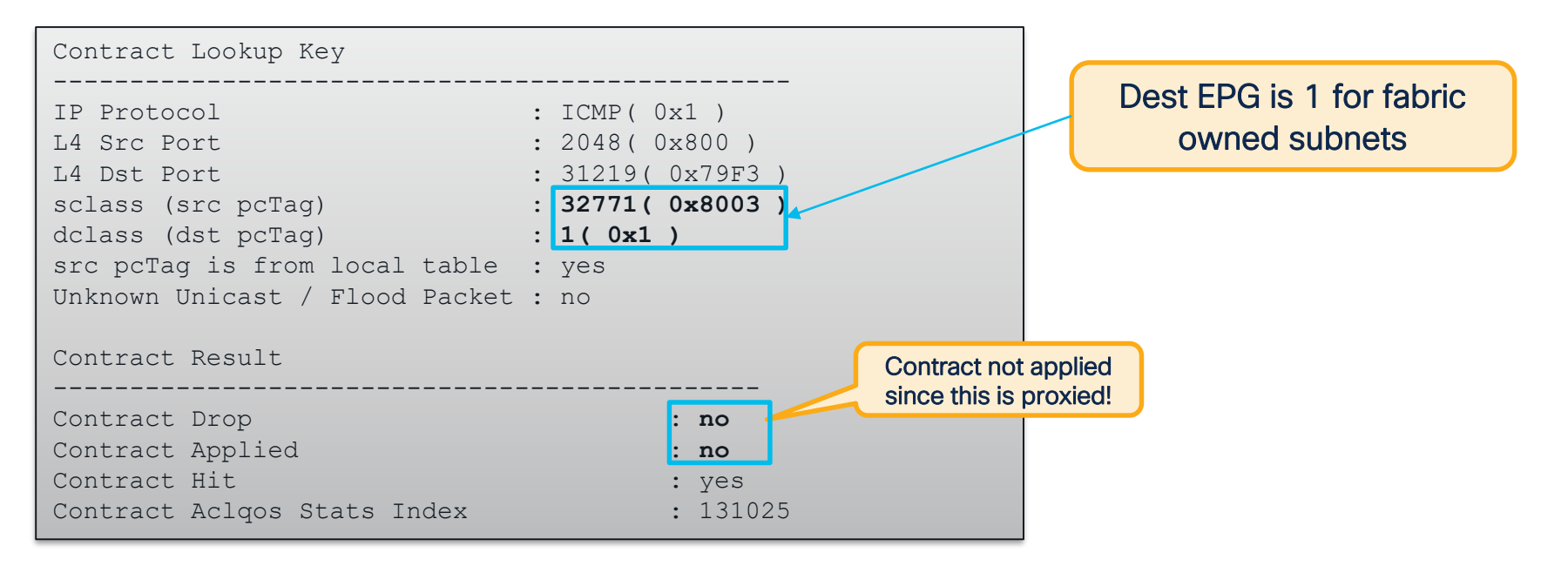

## Proxied Unicast – Spine

### Bridge Domain Settings: Unicast Routing Enabled

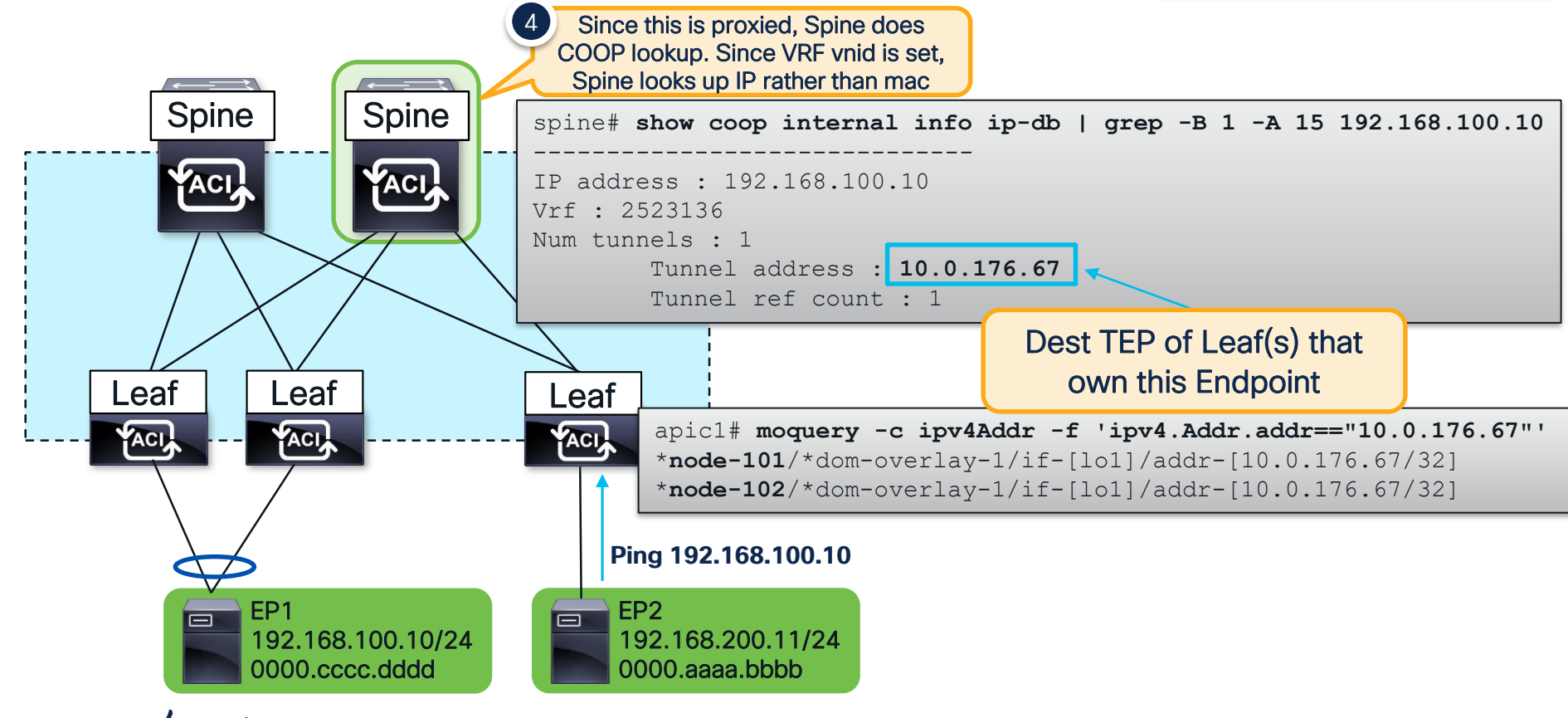

cisco live!

Bridge Domain Settings: Unicast Routing Enabled

127

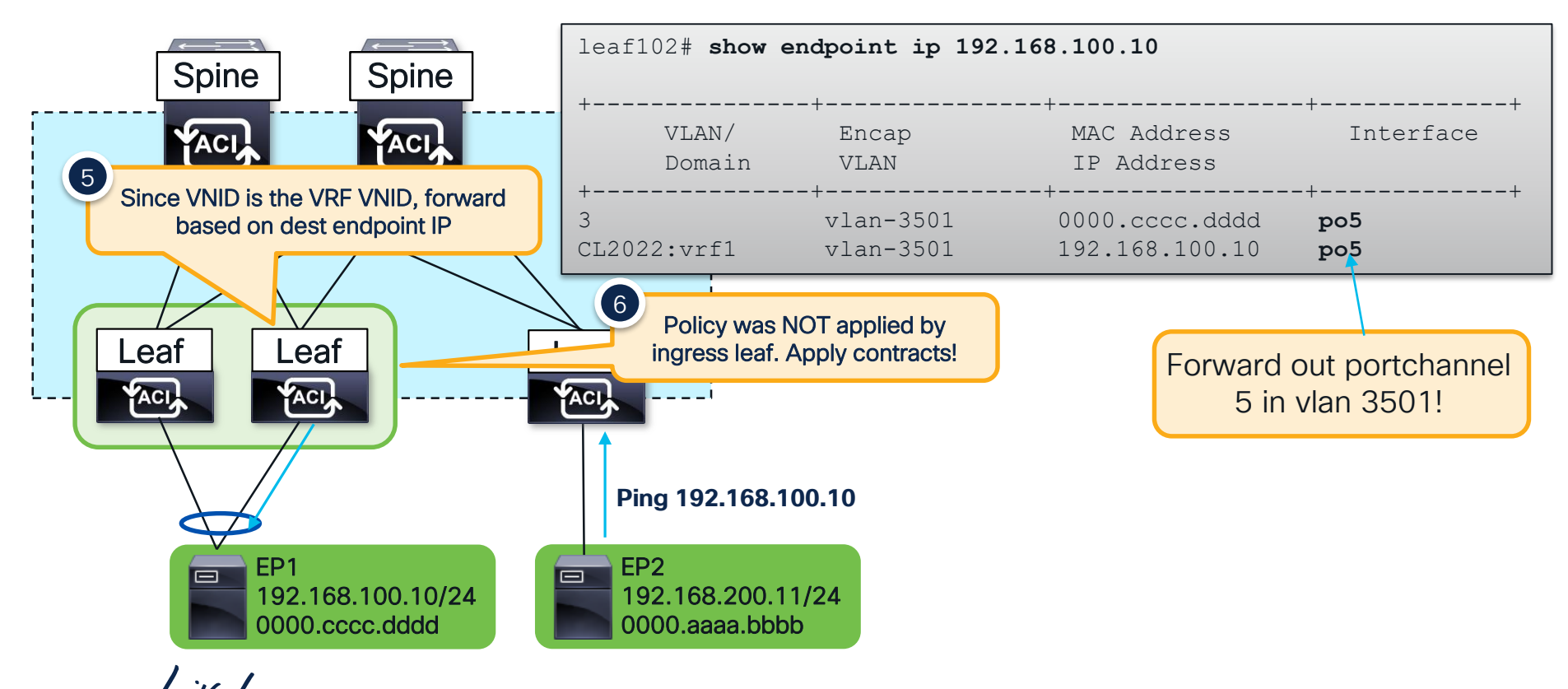

### Bridge Domain Settings: Unicast Routing Enabled

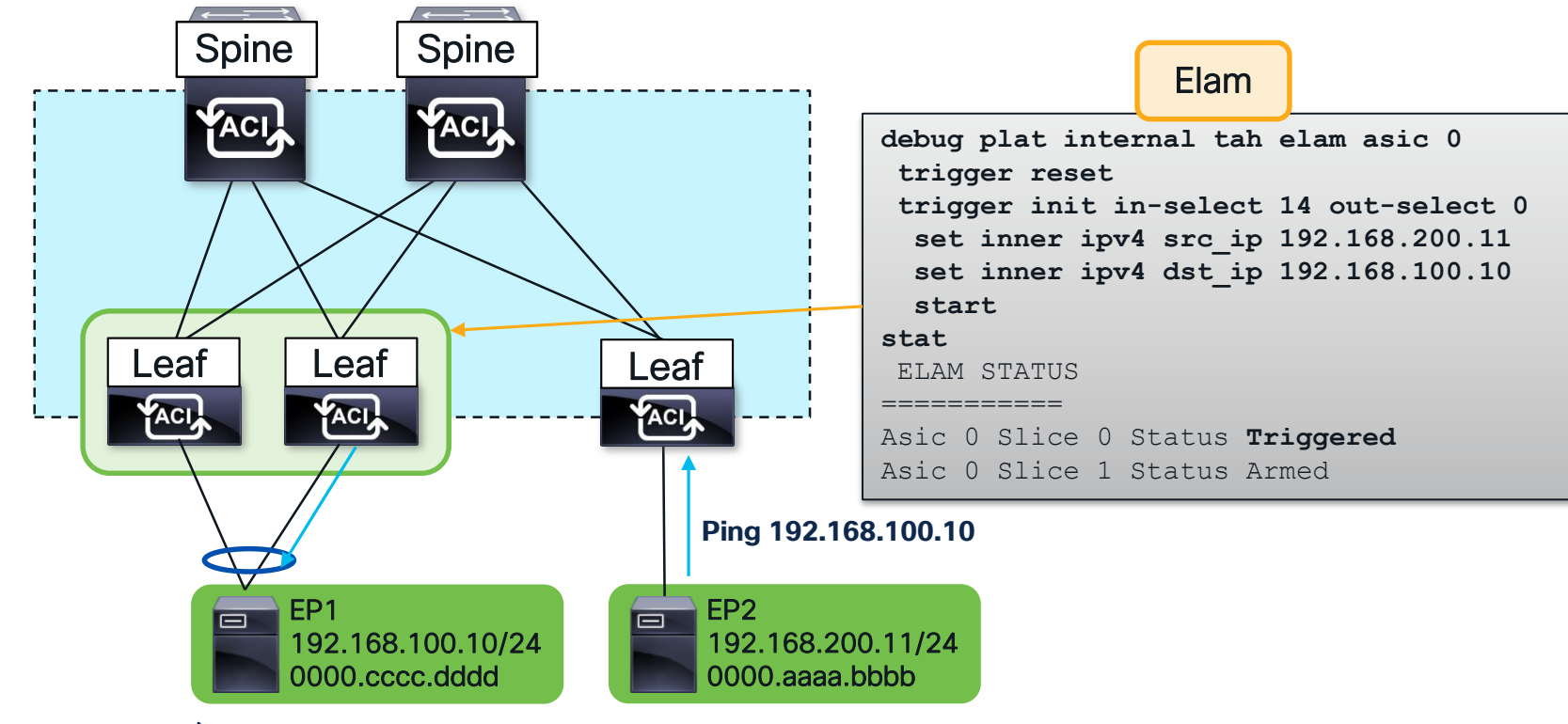

cisco live!

### **Contract Verification**

Bridge Domain Settings: Unicast Routing Enabled

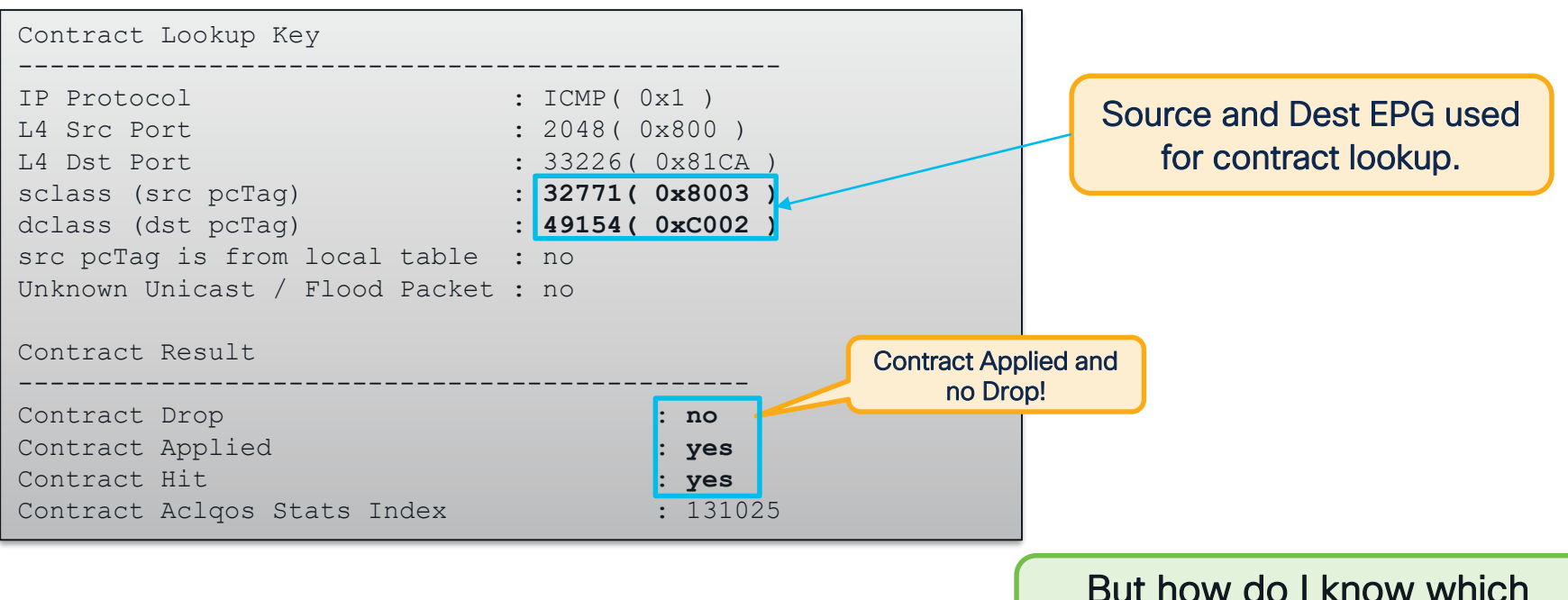

### contract this is actually hitting?

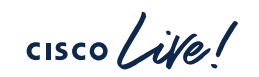

### Bridge Domain Settings: Unicast Routing Enabled

### **Contract Verification**

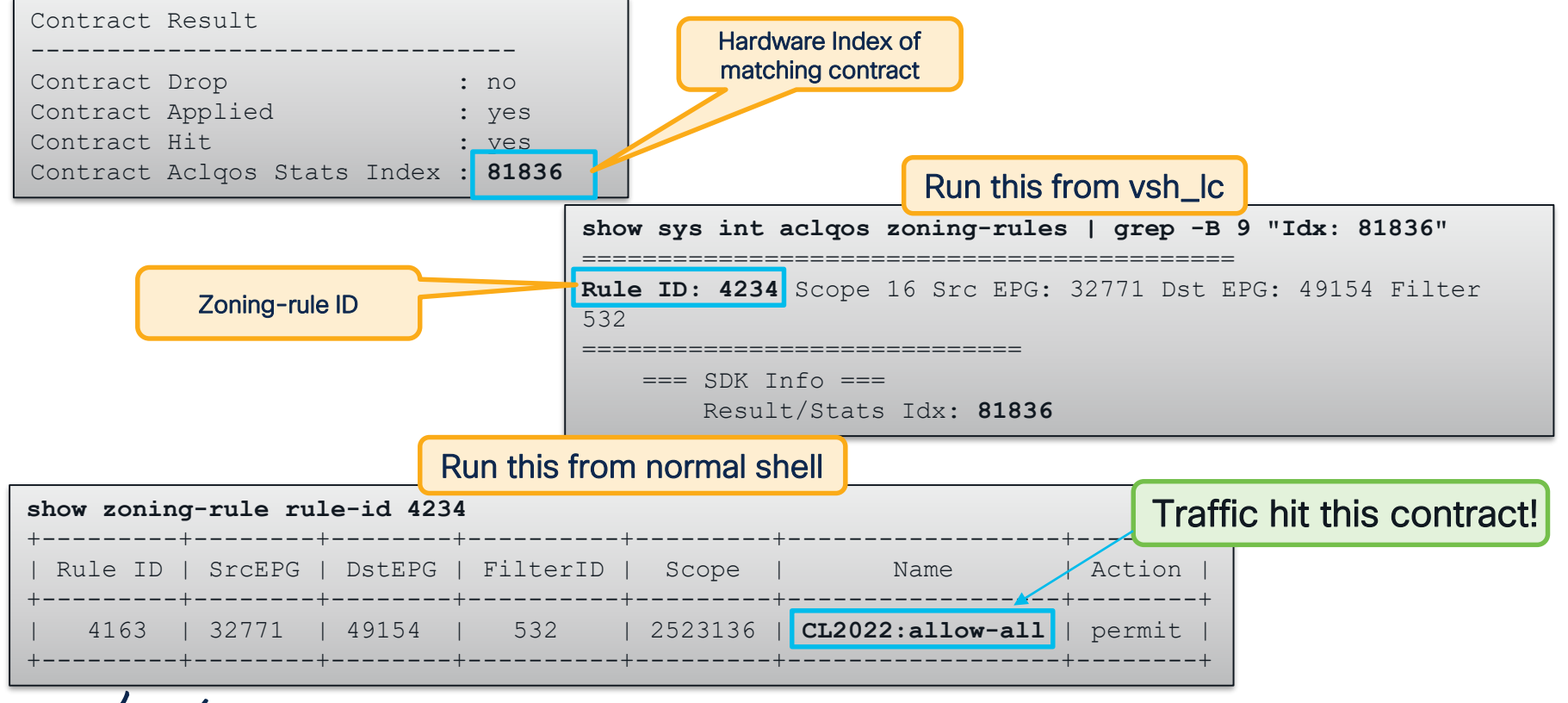

CISCO

## L3Out Destination – Ingress Leaf

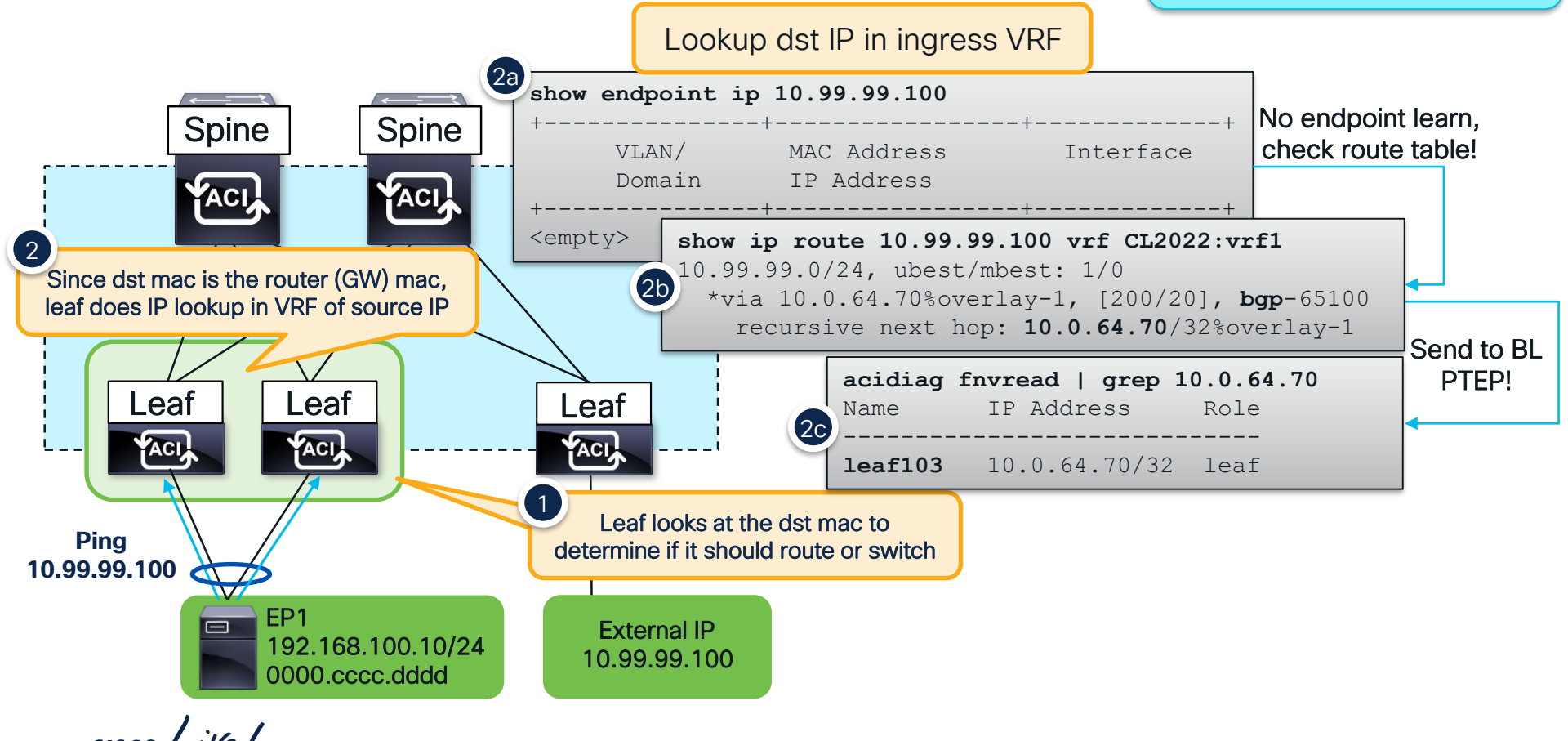

## L3Out Destination – Ingress Leaf

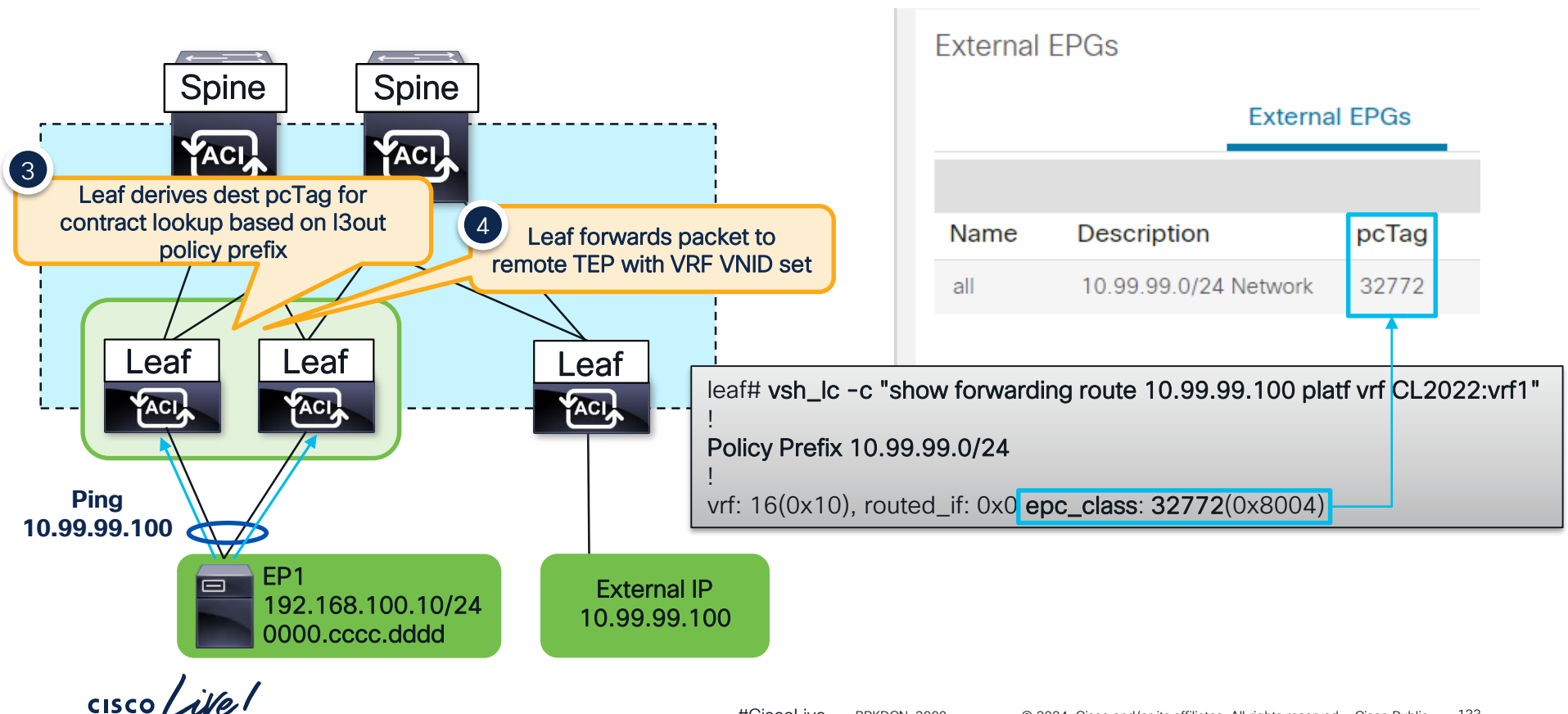

## L3Out Destination – Egress Leaf

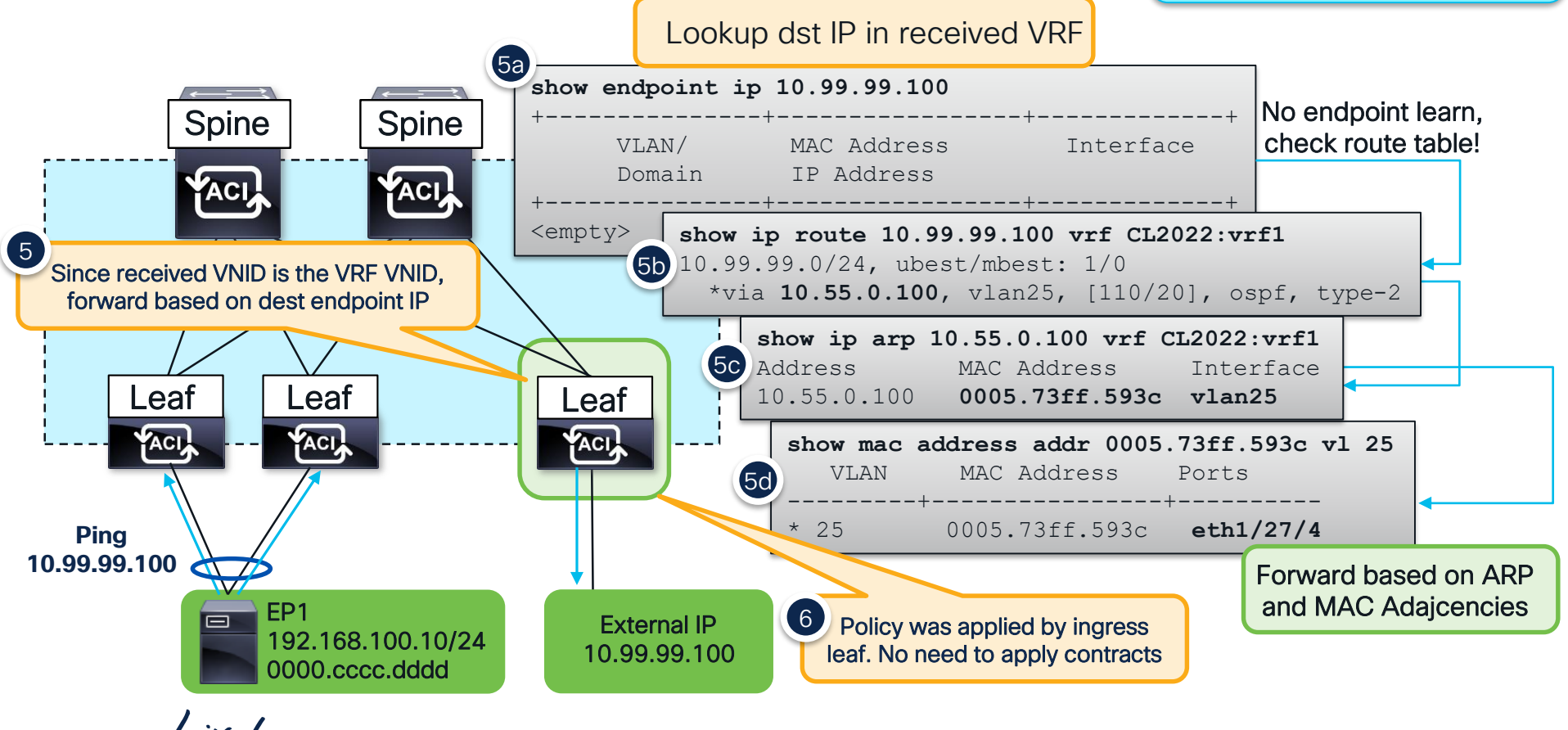

## L3Out Source – Ingress Border Leaf

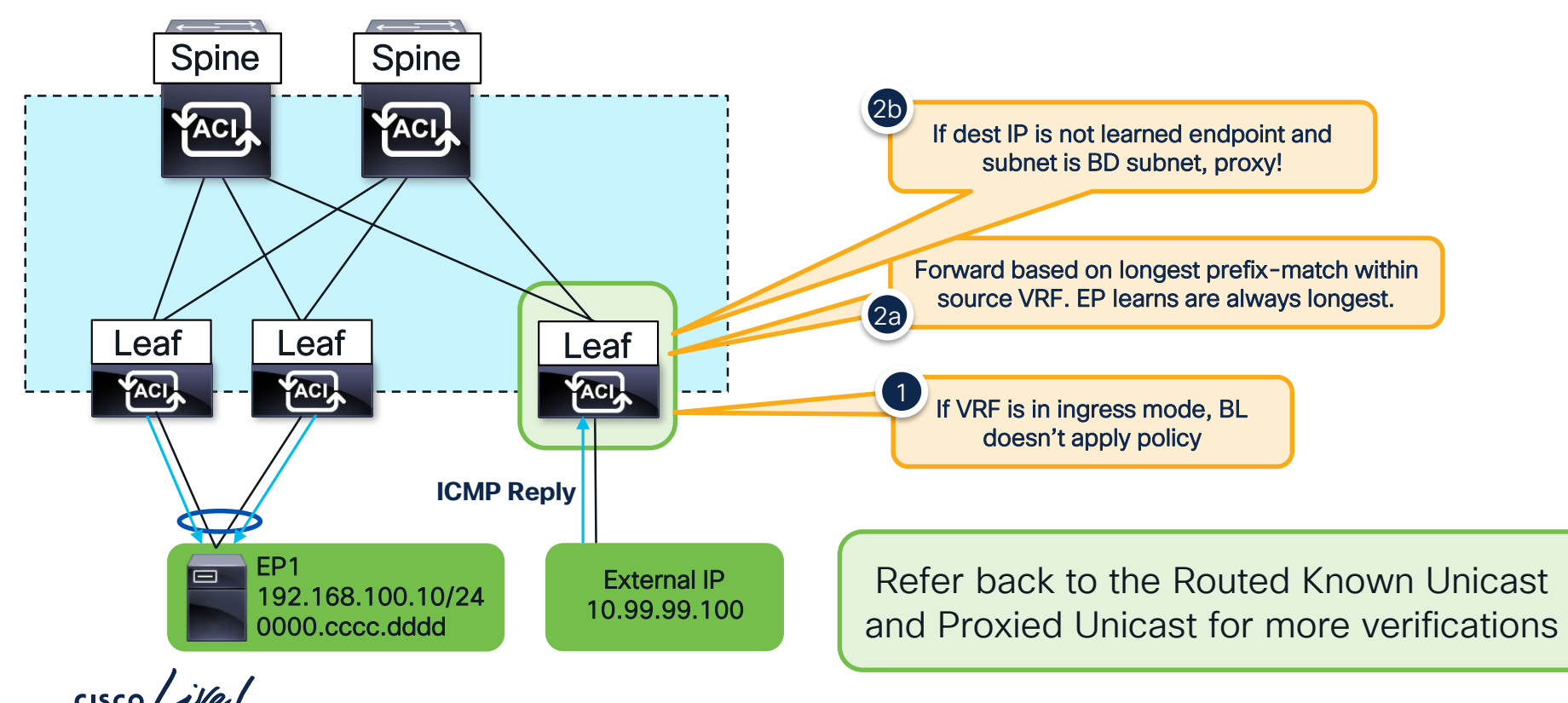

## **Complete Your Session Evaluations**

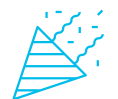

Complete a minimum of 4 session surveys and the Overall Event Survey to be entered in a drawing to **win 1 of 5 full conference passes** to Cisco Live 2025.

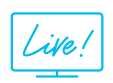

Earn 100 points per survey completed and compete on the Cisco Live Challenge leaderboard.

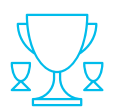

Level up and earn exclusive prizes!

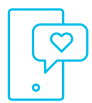

Complete your surveys in the Cisco Live mobile app.

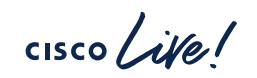
## Continue your education

 Visit the Cisco Showcase for related demos

- Book your one-on-one Meet the Engineer meeting
- Attend the interactive education with DevNet, Capture the Flag, and Walk-in Labs
- Visit the On-Demand Library for more sessions at <u>www.CiscoLive.com/on-demand</u>

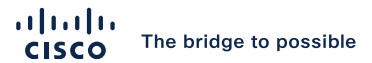

## Thank you

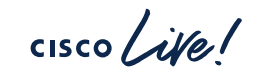

#CiscoLive